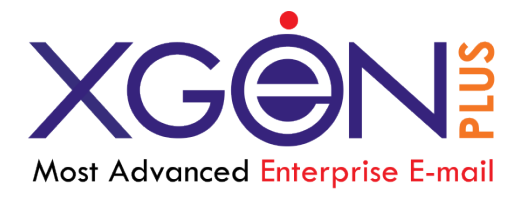

# New Features & Enhancements

Xgenplus: Advanced Enterprise Email Solution Version 0.1

**Mahima Jain** 12/13/2019

# Contents

| Use  | r Level Feature                                                   | 4   |
|------|-------------------------------------------------------------------|-----|
| 1.   | Quick Reply                                                       | 4   |
| 2.   | Move Email to another folder with Tag                             | 6   |
| 3.   | Tags                                                              | 8   |
| 4.   | Give Access of your Account                                       | 10  |
| 5.   | Update Contact List                                               | 15  |
| 6.   | How to snooze E-mails                                             | 19  |
| 7.   | How to Enable Out Of Office/ Set Vacation Email/ Auto Reply Email | 23  |
| 8.   | Login                                                             | 27  |
| Thr  | ough Email ID & Password                                          | 27  |
| T    | hrough OTP                                                        | 27  |
| V    | Га Арр                                                            | 28  |
| V    | ïa SMS                                                            | 31  |
| 9.   | Three layer folder creation                                       | 33  |
| 10.  | Schedule Meeting                                                  | 35  |
| 11.  | EML File Extension                                                | 44  |
| 12.  | Lead Management                                                   | 47  |
| А    | dd Lead                                                           | 50  |
| V    | ïew Leads                                                         | 61  |
| F    | ilter Lead                                                        | 62  |
| 13.  | Xgen IM                                                           | 66  |
| 14.  | Attendance& Team Management System                                | 89  |
| 15.  | Xgen Say                                                          | 109 |
| Dor  | nain Level Feature                                                | 116 |
| 1. D | omain Cleaner with subject                                        | 116 |
| 2.   | Add/ Delete Alias while creating User                             | 117 |
| 3.   | Dynamic Groups                                                    | 120 |
| 4.   | Permit Lead Management                                            | 125 |
| Ser  | ver Level Feature                                                 | 126 |
| Lea  | d management                                                      | 126 |

## **Revision History**

| Version# | Implemented By | <b>Revision Date</b> | Page Affected | Reason   |
|----------|----------------|----------------------|---------------|----------|
| 1.0      | Mahima Jain    | 13 December<br>2019  | All           | Baseline |

## XgenPlus-New Features

# **User Level Feature**

## 1. Quick Reply

Xgneplus Email are now filled with more enhanced feature of quick reply, user can send reply to the sender directly without hassle.

Inspired by the wide popularity of "Instant Action" we have added the "quick reply" button, so a user can send the quick reply to the Email without open in new window. User can type reply and simultaneously he/she can see complete mail. This saves time & gives user power to respond in a jitter.

Let's see how it works?

1. Once you receive email, open that mail. You will see an option of quick reply in bottom right of email Window.

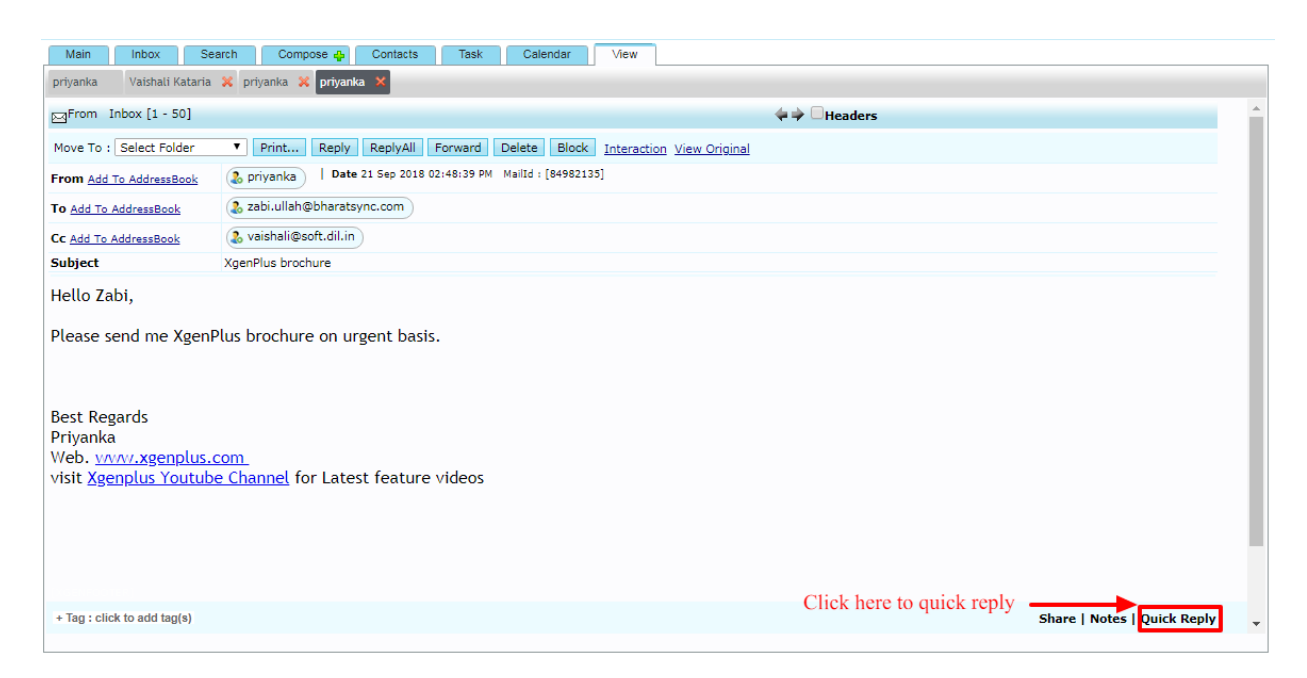

- 2. The button appears at the bottom only when you are viewing a message thread or a single message, and not in your inbox
- 3. Click on Quick Reply, a popup screen will open in bottom right. You can type your message in that.

| Main Inbox Se                                                                                 | arch Compose 👍                                                                      | Contacts Task                   | Calendar | View |  |  |                                              |         |
|-----------------------------------------------------------------------------------------------|-------------------------------------------------------------------------------------|---------------------------------|----------|------|--|--|----------------------------------------------|---------|
| priyanka Vaishali Kataria                                                                     | 🗶 priyanka 🗶 priyanka                                                               | ×                               |          |      |  |  |                                              |         |
| From Inbox [1 - 50]                                                                           | gFrom Inbox [1 - 50]                                                                |                                 |          |      |  |  |                                              |         |
| Move To : Select Folder V Print Reply ReplyAll Forward Delete Block Interaction View Original |                                                                                     |                                 |          |      |  |  |                                              |         |
| From Add To AddressBook                                                                       | From Add To AddressBook Drivanka   Date 21 Sep 2018 02:48:39 PM MailId : [84982135] |                                 |          |      |  |  |                                              |         |
| To Add To AddressBook                                                                         | 🚴 zabi.ullah@bharatsy                                                               | nc.com                          |          |      |  |  |                                              |         |
| Cc Add To AddressBook                                                                         | 🚴 vaishali@soft.dil.in                                                              |                                 |          |      |  |  |                                              |         |
| Subject                                                                                       | XgenPlus brochure                                                                   |                                 |          |      |  |  |                                              | _       |
| Hello Zabi,                                                                                   |                                                                                     |                                 |          |      |  |  |                                              |         |
| Please send me Xgenf<br>Best Regards<br>Priyanka<br>Web. <u>www.xgenplus.c</u>                | Plus brochure on urg                                                                | gent basis.<br>t feature videos |          |      |  |  |                                              |         |
|                                                                                               |                                                                                     |                                 |          |      |  |  | Quick Reply       Okay, I'll send it shortly | X       |
| + Tag : click to add tag(s)                                                                   |                                                                                     |                                 |          |      |  |  | Share   Notes   Duich                        | k Reply |
|                                                                                               |                                                                                     |                                 |          |      |  |  |                                              |         |

4. Once you type the message and click on 'send' it will be sent as an email to the recipient, it's easier than using a traditional 'Reply' Email option and takes nothing more than one click to do it.

|                                                   | Your mail has been sent                                    |  |
|---------------------------------------------------|------------------------------------------------------------|--|
| privanka Vaishali Kataria 🗶 privanka 🗶 privanka 🕷 |                                                            |  |
| From Sent [1 - 50]                                | Headers                                                    |  |
| Move To : Select Folder   Print Forward           | Delete Block Resend Reply ReplyAll Interaction Recall Mail |  |
| From Add To AddressBook                           | 18 12:45:00 PM MailId : [85009209]                         |  |
| To Add To AddressBook                             |                                                            |  |
| Subject Re: XgenPlus brochure                     |                                                            |  |

- 5. Your sent message will reflect in the 'sent' folder. Using 'Quick Reply' it's easier to write a concise email to read through and understand, expressing shortage of time.
- 6. This quick reply will be sent to user who have sent that mail. It will not be sent to the users that are in "cc" & "bcc".

For more details check Video Tutorial.

## 2. Move Email to another folder with Tag

#### (Identify from which folder email has been moved)

Xgenplus makes it very easy to organize your emails. 'Move to folder' option enables users to move specific emails to another folder.

In way to enhance this feature, now user can identify from which folder they have moved their emails. It will ease for users, if he wants to move emails back to the original folder in future.

#### How it works?

- 1. When you move any email from a source folder to target folder. You select that email or multiple emails, select folder from the dropdown list of "Move To", mail will be moved.
- 2. In target folder mail will be listed with a tag which indicates its movement from original folder

| Mair   | n Inbox Search Compose 🖶                       | Contacts Ta          | ask Calendar       | View                         |               |                 |
|--------|------------------------------------------------|----------------------|--------------------|------------------------------|---------------|-----------------|
| Sho    | ortcut mail(s) Click on [+] icon to add the ma | ail(s) in shortcuts. |                    |                              |               | Picture Gallery |
| Check  | Mail                                           |                      |                    | Show                         | w Interaction |                 |
| Move T | o : Select Folder 🔻 🔫                          | Bloc <u>k</u>        | Forward Many       | <u>D</u> elete               | Un   Read     |                 |
|        | Select Folder Select folder                    |                      |                    | <u>Subje</u>                 | <u>ect</u>    |                 |
|        | Va Secure                                      |                      | [+] New Features   | of Xgenplus                  |               |                 |
|        | pr New                                         |                      | [+] Re : XgenPlus  | Features                     |               |                 |
|        | priyanka                                       |                      | [+] Re: Re : Xgen  | Plus brochure                |               |                 |
|        | priyanka (Replied)                             |                      | [+] XgenPlus brock | nure                         |               |                 |
|        | 🔁 priyanka                                     |                      | [+] Re : Re : Xgen | Plus brochure                |               |                 |
|        | priyanka (Replied)                             |                      | [+] XgenPlus broch | nure                         |               |                 |
|        | YES BANK                                       |                      | [+] Dispatch alert | for your YESBANK Credit card | Pin           |                 |
|        | YES BANK Alerts                                |                      | [+] Your Yes Bank  | Credit Card Is Approved      |               |                 |
|        | hr                                             |                      | [+] Welcome to Da  | ata Family                   |               |                 |
|        | hr                                             |                      | [+] Welcome to Da  | ata Family                   |               |                 |
|        | limanshu (Replied)                             |                      | [+] Re : Images to | blur                         |               |                 |

Let's take an example:

1. If a user moved an email from inbox to 'Spam-Promo' folder like in below figure. When he opens the 'Spam-Promo' folder, the moved email will display in the list with tag that tell us about its origin folder.

| Main Inbox Search Compose 🗛 Contacts                              | Task Calendar View             |
|-------------------------------------------------------------------|--------------------------------|
| Shortcut mail(s) Click on [+] icon to add the mail(s) in shortcut | ts. Picture Gallery            |
| FOLDER: Spam-Promo                                                | Show Interaction               |
| Move To : Select Folder  Not Spam                                 | Bloc <u>k</u> Delete Un   Read |
| 0 <u>From</u>                                                     | <u>Subject</u>                 |
| Vaishali Kataria (moved from Inbox)                               | [+] New Features of Xgenplus   |
| pms                                                               | [+] [SkillConnect] New file    |

Now again if the same Email is moved back to inbox it will show in the inbox having tag 'moved from Spam-Promo' folder.

| Mair    | Inbox Search Compose 🕁                         | Contacts Task       | Calendar             | √iew        |                |                 |                 |
|---------|------------------------------------------------|---------------------|----------------------|-------------|----------------|-----------------|-----------------|
| Sho     | ortcut mail(s) Click on [+] icon to add the ma | il(s) in shortcuts. |                      |             |                |                 | Picture Gallery |
| Check   | Mail                                           |                     |                      |             | 5              | how Interaction |                 |
| Move To | select Folder 🔻                                | Block               | Forward Man <u>y</u> |             | <u>D</u> elete | Un   Read       |                 |
|         | () <u>From</u>                                 |                     |                      |             | <u>Su</u>      | <u>bject</u>    |                 |
|         | Vaishali Kataria (moved from Spam-Promo)       |                     | [+] New Features     | of Xgenplus | s              |                 |                 |
|         | priyanka                                       |                     | [+] Re : XgenPlu     | s Features  |                |                 |                 |
|         | priyanka                                       |                     | [+] Re: Re : Xger    | Plus brochu | ire            |                 |                 |
|         |                                                |                     |                      |             |                |                 |                 |

## 3. Tags

While sending an email user can set Organization level pre-defined TAG on that Email, which enables all the recipient of that email to search that email by using that TAG itself. This capability also automatically clubs all emails together with specific TAG irrespective of sender or subject. User can also set his personal TAGs also from Settings-Default-Email Tag-Add Tag option.

For example, there are many sales people who receive Purchase order (PO) from customers and then send it to accounts department for billing. Now with TAG feature, all sales team members with their own email address can send a PO to billing team by putting a TAG as PO. Now accounts person or sales team can pull all emails together which are tagged as PO.

#### At Domain Side:

Domain admin can add generic tags that can be used at the time of sending email. For adding tag domain admin can go to the

Edit domain->domain options

Here they will get <<Add Tag>> option. On click of Add Tag, domain admin can write down name of the tag and can add it. They can Edit/delete existing tag.

| _          |           | Email Tag Add Tag |        |   |
|------------|-----------|-------------------|--------|---|
|            | EMAIL TAG |                   |        | × |
| ch user ac | Add Tag : | PO                | Add    |   |
|            | S.No.     | Tags              | Action | ^ |
|            | 1         | BANKING           | 1 🕯    |   |
| ll show d  | 2         | INVOICE           | / 🗇    |   |
|            | 3         | PAYSLIP           | 1 🕯    |   |
|            | 4         | SALES REPORT      | 1      | ~ |

#### At User End:

These tags will display at user end. At the time of composing email, user can click on advanced setting and can use tag.

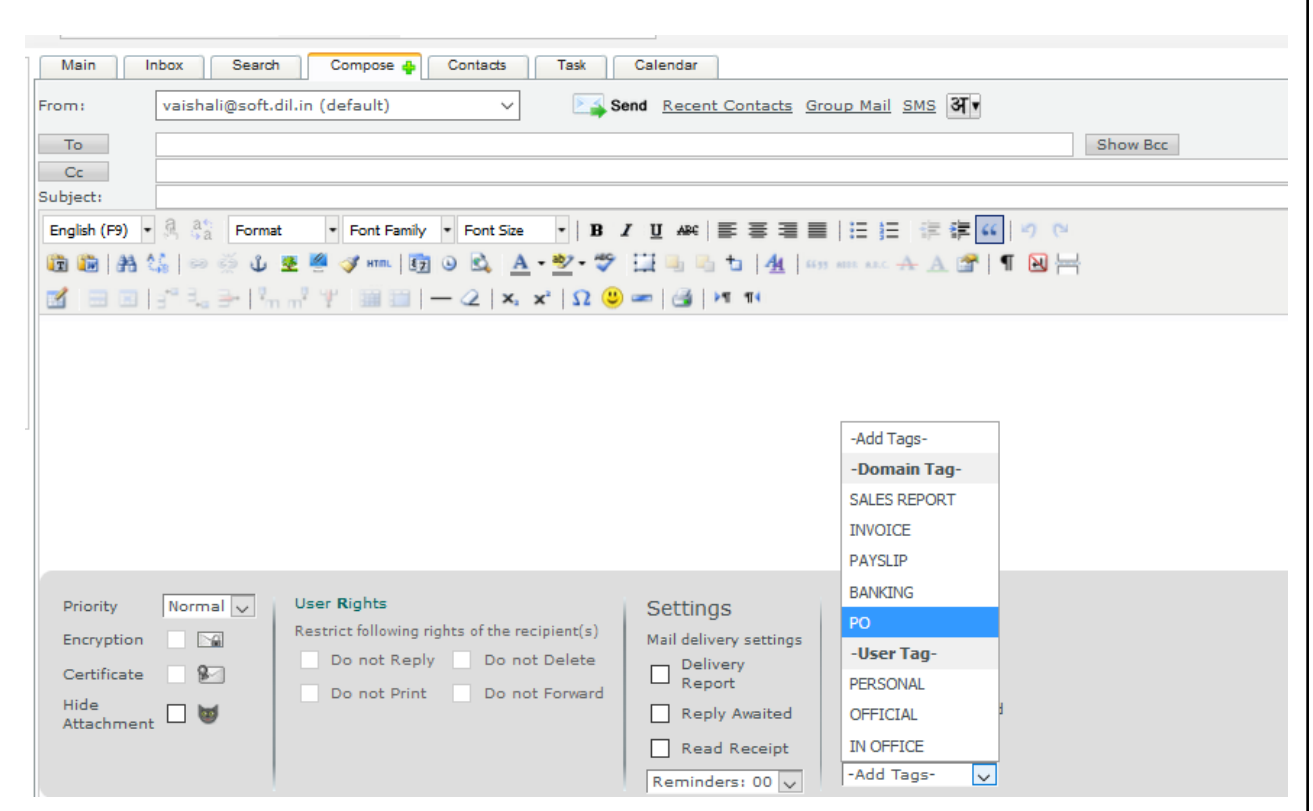

At the receiver end, added tag will display and receiver can also search this mail with same tag.

For E.g if sender has used tag "Banking" at the time of sending email. Then at the receiver end, receiver can see that tag in the bottom of email as well as receiver can search that same email in search section by selecting criteria "Search By Tag".

| Main Inbox Search Comp | ose 🌒 Contacts Task Calendar View                              |                                                                                                    |                                   |
|------------------------|----------------------------------------------------------------|----------------------------------------------------------------------------------------------------|-----------------------------------|
| > Search               | My Folder(s)     OShared Folder(s)     OArchive of Del-        | eted Emails                                                                                                    | অ•                                |
| Search in:             | All Folders 🗸                                                  | Size is:                                                                                                    | = 🗸 (in KB)                       |
| From:                  |                                                                | то:                                                                                                    |                                   |
| Subject:               |                                                                | Message:                                                                                                    |                                   |
| Attachment Name:       |                                                                | Attachment Type:                                                                                                    |                                   |
| Search in Attachment:  |                                                                | Search in Mail:                                                                                                    | Read Unread Encrypted             |
| Search by Tag:         | b                                                              | Search by Color Code:                                                                                                    | No Color 👻                        |
| From Date:             | BANKING                                                        | To Date:                                                                                                    | 2 🗸 7 🗸 2018 🗸                    |
|                        | y renoved from Tr<br>a can recover your<br>ails is automatical | Search<br>Note :<br>rash folder, when they are lying in Trash<br>Deleted emails even after 1 Months.<br>ly removed after email is older than 13- | for more than 30 days.<br>06-2018 |

If receiver search email by Tag "Banking", then all the mails related to that tag, will come in resultant list.

## 4. Give Access of your Account

Now you need not to worry about your important mails while you are on Holidays or any other business trips. You just authorize your subordinates or your agents to receive your emails and they can reply on those mails on your behalf without sharing login credentials of your account.

The Beauty of this feature is, this reply message will not be saved in their sent folder. It will be saved in your sent folder only. So whenever you access your email, you can check all the replies that your subordinates/agents have done on your behalf.

Let's see how this feature works:

- 1. Suppose the person "John" is a Business Analyst. John is going on holidays. Now how his client's emails will be taken care?
- 2. "John" gives authorization to DK (Team member) to access his emails, so he can reply on those emails on the behalf of John.
- 3. John will share his inbox with DK with access rights. For this go to Folders. There is hand icon in front of each folder to share folder.
- 4. If John wants to share only "Inbox", then he will click on hand icon in front of "Inbox" folder.

| Main Inbox Search | Compose 🕂 Contacts Task | Calendar View |                             |
|-------------------|-------------------------|---------------|-----------------------------|
| FOLDERS           | Folder Name             | root v        | Save Reset                  |
| Folder Name       |                         | Records       | Space Used % of Total Space |
| ▶ Inbox           |                         |               | Calculate                   |
| No Sent           |                         |               | Calculate                   |
| <u>Draft</u>      |                         |               | Calculate                   |
| No <u>Trash</u>   |                         |               | Calculate                   |
| Template          |                         |               | Calculate                   |
| Secure            |                         |               | Calculate                   |
| Nov Storage       |                         |               | Calculate                   |
| No. Spam-Promo    |                         |               | Calculate                   |
|                   |                         |               |                             |

| Share Folder                                         |                                                                                                    |  |
|------------------------------------------------------|----------------------------------------------------------------------------------------------------|--|
| You can share Inbox folder<br>Account (eg: admin@xge | with all users of this mail service, or for specific user enter Email nplus.com) of this mail service |  |
| Share with all users $\bigcirc$                      | Share with user 🖲                                                                                     |  |
| Allow "Delete" permissio                             | n for mails                                                                                           |  |
| Allow "Reply" permission                             | n for mails                                                                                           |  |
| Allow "Forward" permiss                              | ion for mails                                                                                         |  |
|                                                      | Mark Shared                                                                                           |  |
|                                                      |                                                                                                    |  |

5. John will enter email address of DK to share inbox with him. Now John can set access right for DK while sharing his folder. He can give rights like:

Allow Delete, Reply, and Forward. Now if John gives rights for only Allow Reply, then DK can reply on those mails only. He cannot Delete/Forward mails from John's inbox.

- 6. Once inbox will be shared, DK can see this inbox in his mail account with other folders. There is a category of Shared folder in folder section. All shared folders will display here. DK can access the entire shared folder and can work accordingly.
- 7. Multiple users can share their account with multiple people.

## Now let's see how mails will be sent on the behalf of John and how it will be saved in John's sent folder.

 To get access from John for sending emails on the behalf of him, DK will click on Add Email Address from the dropdown of FROM ID while compose email.

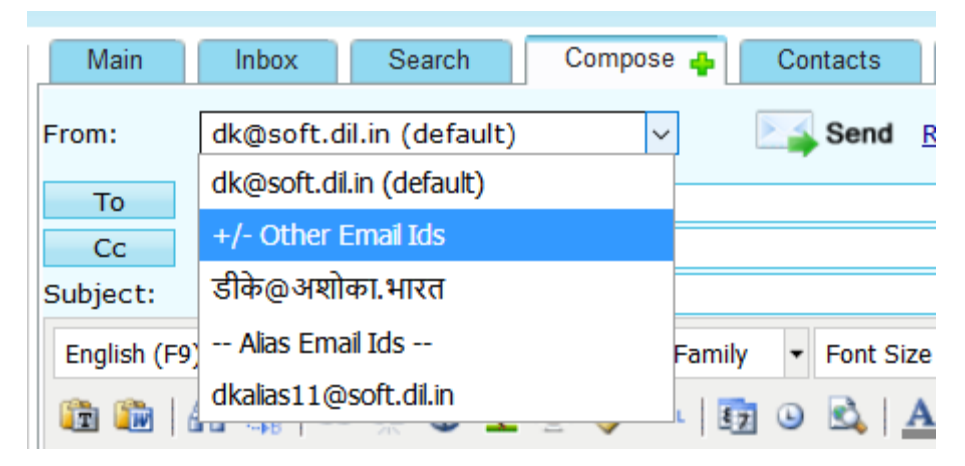

 After click on +/- Other Email ID, dk will get screen where he can enter Name & Email Address of John.

| nb  |                                                                                                    | -8  |
|-----|----------------------------------------------------------------------------------------------------|-----|
| - ( | Add another email id Edit existing email ids                                                                      | At  |
|     | Add another email address you own Pending Verification                                                            | A   |
|     | Enter information about your other email address.<br>(your name and email address will be shown on mail you send) |     |
| •   | Name : vaishali                                                                                                   | *   |
| 2.5 | Email address: vaishali@soft.dil.in                                                                               | . 🖆 |
|     | Next Step                                                                                                    |     |
| 1   |                                                                                                    |     |

3. Once dk move to the next screen, he will get an option to enter verification code, which will be received by John to authorize dk to send emails on his behalf.

| From Inbox [1 - 10]                                          |                                                                                 | <b>⇔</b> → □Headers |
|--------------------------------------------------------------|---------------------------------------------------------------------------------|---------------------|
| Move To : Select Folder                                      | Print Reply ReplyAll Forward Delete Block Interaction View Original             |                     |
| From Add To AddressBook                                      | XgenPlus Team         Date 07 Sep 2018 09:51:51 AM         MailId : [125575843] |                     |
| To Add To AddressBook                                        | 🔈 vaishali@soft.dil.in                                                          |                     |
| Subject                                                      | XgenPlus Verification - Send Mail as vaishali@soft.dil.in                       |                     |
| account (dk@soft.dil.<br>Thanks for using Xgen<br>Sincerely, | in), please enter your above verification code and verify your account.<br>Plus |                     |
| The XgenPlus Team                                            |                                                                                 |                     |
| + Tag : click to add tag(s)                                  |                                                                                 | Share   Notes       |
|                                                              |                                                                                 |                     |

|                                             |                                                                                                    | Y Y |
|---------------------------------------------|----------------------------------------------------------------------------------------------------|-----|
| Add another email id                        | Edit existing email ids                                                                            | ,   |
| Add another emai                            | il address you own                                                                                 | 1   |
| Confirm verifica                            | tion and add your email address                                                                    |     |
| An email with a conf<br>To add your email a | irmation code was sent to vaishali@soft.dil.in [ <u>Resend email]</u><br>Idress, do the following: | 4   |
| Enter and<br>confirmal                      | verify the 325552                                                                                  |     |
|                                             | Verify Cancel                                                                                      |     |
|                                             |                                                                                                    |     |
|                                             |                                                                                                    |     |
|                                             |                                                                                                    |     |
|                                             |                                                                                                    |     |

- 4. Once code has been entered by dk, a dialog box will open to set Signature & some settings. These settings will be:
- Add Signature to All Messages (This signature will be sent, whenever dk will send emails by using outgoing ID of John or will send emails on her behalf.)
- Set as default (DK can set default outgoing email ID of John by this setting)
- Use My sent folder to save outgoing emails. (If this setting has been enabled then all the emails which dk is sending on the behalf of John, will be saved in John's sent box)

| Add another email id Edi | t existing email ids                                                                                             |   |
|--------------------------|----------------------------------------------------------------------------------------------------|---|
| You have successful      | lly added your vaishali@soft.dil.in email address                                                                | ^ |
| You can use custor       | n signature with your newly configure vaishali@soft.dil.in email address<br>Use below editor to update signature |   |
|                          | Best Regards,                                                                                                    |   |
| Signaturo                | Vaishali                                                                                                    |   |
| Signature.               |                                                                                                    |   |
|                          | Add Signature to all messages                                                                                    |   |
|                          | Set as Default                                                                                                   |   |
|                          | Use my Sent folder to save outgoing emails                                                                       |   |
|                          | Update                                                                                                    |   |
|                          |                                                                                                    | ~ |

#### How Emails will be sent?

- 1. To reply on emails which has been received in John's inbox, DK first open shared inbox of John and click on the mails on which he wants to reply.
- 2. After click, dk select from ID of John (from which mails will be sent)

| Main Inbox Search Compose 👍 Contacts Task                                                                                                    | Calendar View                                                                                                    |
|----------------------------------------------------------------------------------------------------|----------------------------------------------------------------------------------------------------|
| Sub:None Important features need to be developed 🗙                                                                                                    |                                                                                                    |
| From: dk@soft.dil.in (default) v Send Recent Conta<br>dk@soft.dil.in (default) v<br>Cc +/- Other Email Ids<br>Subject: डीके@अशोका.भारत<br>English (F9 vaishal@soft.dil.n Family v Font Size v B<br>v Alas Email Ids<br>dipaper 1 @coft di in         | Attach : File Link         Show Bcc         Attach : File Link         Attach : File Link         Attach : File Link         Attach : File Link         Attach : File Link         Attach : File Link         Image: Show Bcc         Attach : File Link         Image: Show Bcc         Attach : File Link         Image: Show Bcc         Image: Attach : File Link         Image: Image: Image: Attach : File Link         Image: Image: |
| Priority       Normal       User Rights         Encryption       Image: Construction of the recipient (s)       Do not Reply       Do not Delete         Hide       Image: Construction of the recipient (s)       Do not Print       Do not Forward | Settings<br>Mail delivery settings<br>Delivery Report<br>Reply Awaited<br>Read Receipt<br>Reminders: 00<br>Save to<br>Sent<br>Sent<br>Sent<br>Attach My Vcard<br>Attach Event<br>- Add Tags-<br>Save to                                                                                                    |

- 3. Once email has been sent, it will be received by receiver, with this display name: dk (Display name set by DK) on behalf of John. So, receiver will get to know that this mail has been sent by dk.
- 4. Also, this sent mail will not be saved in DK's sent folder. It will be saved in John's sent folder only. In future he can rectify which email has been sent to his client.

This feature will remove all the hurdles to manage important emails without sharing login details of your account.

## 5. Update Contact List

Contacts:

As Business connections grow day by day, it's important to maintain up-to-date information about your contacts. Contact Update feature help you to keep your contact list maintained & updated. Each contact's information can be updated automatically at any time with **Contact Update Option** in **XgenPlus Email.** 

Steps:

1.Login XgenPlus Email Account.

|                |                                                                                                    |                                                                                                   | Login Via APP/SMS 🃡 | English •             |
|----------------|----------------------------------------------------------------------------------------------------|---------------------------------------------------------------------------------------------------|---------------------|-----------------------|
|                | Most Advanced                                                                                             |                                                                                                   | Forgot Email?       | GET OTP               |
|                | As sharing emails reduces the need of storage,<br>you can reduce some heat on the earth<br>Visit : www.xg | bandwidth, computing and server processin<br>by sharing emails instead of forwards.<br>enplus.com | Remember me         | Forgot your password? |
|                |                                                                                                    |                                                                                                   |                     | Login                 |
| Privacy Policy | Go Green Initiative<br>(Say No to Paper Send Email)                                                       | Licensed to: Data Ingenious Glo<br>Tonk Road, Jaipur                                              | bal Litmited        | Terms and Conditions  |

#### 2.Select Contact Option from the Tab.

|                             |                           |                                    | A A A A A A A A A A A A A A A A A A A |                                   | -                     |                    |
|-----------------------------|---------------------------|------------------------------------|---------------------------------------|-----------------------------------|-----------------------|--------------------|
| VCAN                        | N                         |                                    |                                       |                                   | Ф н                   | lome   Logout      |
|                             | Cuick Search              |                                    | ert vour text here                    | Last Login IP : 202.157.82.1 Date | e - Time: 29-Aug-2019 | 9 15:36 GMT + 5:30 |
| Most Advanced Enterprise E- | moil                      |                                    |                                       |                                   | Folders   Filt        | ers   Settings     |
| FOLDERS CATEGORY            | Main Inbox Sear           | h Compose 🖕 Contacts               | Task Calendar C                       | hat                               |                       |                    |
| A                           | Shortcut mail(s) Click on | icon to add the mail(s) in shortcu | ts.                                   | Picture Gallery                   |                       | [ CLEAR ALL ]      |
| Inbox                       | Check Mail                |                                    | <u>S</u> how                          | Interaction                       | Qu                    | uick View 🗌        |
| Sent Sent                   | Move To : Select Folder 🔻 | Bloc <u>k</u> Forwa                | rd Man <u>y</u> <u>D</u> elete        | <u>U</u> n   Read                 |                       | 1-100 🃦            |
| Draft                       |                           | 0 From                             | Subje                                 | <u>ct</u>                         | Date                  | <u>Size</u>        |
| Trash[Empty]                | oil (Forward)             | [+] F                              | w : Re: Ashoka Kachi Ghani Must       | ard Oil                           | 02:45 PM              | 14k                |
| 🗁 Template                  | Himanshu                  | [+] <sub>R</sub>                   | e : XgenPlus Post                     |                                   | 12:25 PM              | 462k               |
| Snoozed                     | Himanshu                  | [+] <sub>R</sub>                   | e : XgenPlus Post                     |                                   | 12:06 PM              | 994k               |
| 🔒 Secure                    | Himanshu                  | [+] <sub>R</sub>                   | e : XgenPlus Post                     |                                   | 12:06 PM              | 588k               |
| 👌 Storage                   | Himanshu                  | [+] <sub>R</sub>                   | e : Xgen Say                          |                                   | 28 Aug                | 1m                 |
| Spam-Promo                  | Himanshu                  | [+] <sub>R</sub>                   | e : Xgen Say Content                  |                                   | 27 Aug                | 563k               |
|                             | pms                       | [+] Y                              | our Data PMS password                 |                                   | 26 Aug                | 2k                 |
| Billing P                   | D pms                     | [+] Y                              | our Data PMS password                 |                                   | 26 Aug                | 2k                 |
| Total New Mails             | 🔲 🔍 manish                | [+] F                              | w : Happy Janamashtami-Datama         | il                                | 24 Aug                | 903k               |
|                             | 🔲 🛛 🖉 manish              | [+] F                              | W : TEAM SPRIT                        |                                   | 24 Aug                | 903k               |
|                             | Human Resource            | [+] M                              | editation Session on Krishna Janı     | nashtami                          | 23 Aug                | 2m 👻               |

3.Click the Full View Option.

| Most Advanced Enterprise E- | Moli Quick Search All VQ 3V Con            | vert your text here            | I<br>Last Login IP : 202.157.82.1 Date | • Home   Logout<br>- Time: 29-Aug-2019 15:36 GMT + 5:30<br>Folders   Filters   Settings |
|-----------------------------|--------------------------------------------|--------------------------------|----------------------------------------|-----------------------------------------------------------------------------------------|
| FOLDERS CATEGORY            | Main Inbox Search Compose 🖕 Contacts       | Task Calendar Chat             | ]                                      |                                                                                         |
| 🙆 Inbox                     | CONTACTS Import / Export Share Addressbook | obile Contact                  | Addressbook                            | Add Contact Full View                                                                   |
| 📑 Sent<br>🗎 Draft           | Group Name Add                             | Search 🔎                       |                                        | Go Show All                                                                             |
| 📅 Trash[Empty]              | List Of Groups :                           | List of Users of group :All    |                                        | 1-8 🔻                                                                                   |
| 🗁 Template                  | GENERAL (5)                                | Name                           | E-mail id Groups(*)                    | Mobile<br>Number                                                                        |
| Snoozed (                   | Shared Groups :                            |                                |                                        | <b>-</b> × ⊠                                                                            |
| 🔒 Secure                    |                                            |                                |                                        | • × 🖂                                                                                   |
| 🔁 Storage                   |                                            |                                |                                        | × 🖂                                                                                     |
| Spam-Promo                  |                                            |                                |                                        |                                                                                         |
| 🔁 Billing P                 |                                            |                                |                                        | • • •                                                                                   |
| Total New Mails             |                                            | Action Select Action V GENERAL | . <b>v</b>                             | Send VCF                                                                                |

4.Select the group whose contacts you want to get updated.

| VCON                        | S                       | MANN  |              |         |             |      |        |        |                          |       |        |        |         |         |        |                                                                      |         |                           |   |    |       | Ф н  | ome   L      | ogout         |        |         |        |
|-----------------------------|-------------------------|-------|--------------|---------|-------------|------|--------|--------|--------------------------|-------|--------|--------|---------|---------|--------|----------------------------------------------------------------------|---------|---------------------------|---|----|-------|------|--------------|---------------|--------|---------|--------|
| XGEN                        | E                       | Oui   | ick Sea      | rch     |             |      |        |        | v Q                      | आ     | Conv   | ert vo | ur text | here    |        | Last Login IP : 202.157.82.1 Date - Time: 29-Aug-2019 15:36 GMT + 5: |         |                           |   |    |       |      |              | IT + 5:30     |        |         |        |
| Most Advanced Enterprise E- | mail                    | Qui   |              |         |             |      |        |        |                          |       |        |        |         |         |        |                                                                      |         |                           |   | Fo | Iders | Filt | ers   Se     | ttings        |        |         |        |
| OLDERS CATEGORY             | M                       | ain   | Inbo         | x       | Sea         | arch | ] C(   | ompose | e 🕁 ] (                  | Cont  | tacts  | T      | ask     | Ca      | lendar |                                                                      | Chat    | 1                         |   |    |       |      |              |               |        |         |        |
| <b>A</b>                    | CON                     | TACTS | s <u>Imp</u> | oort /  | <u>Expo</u> | ort  |        |        |                          | Addre | ssbook | PER    | SONAL   |         | •      |                                                                      |         |                           |   |    |       |      |              |               |        | Group   | View   |
| 🔀 Inbox                     | Show Admin Address Book |       |              |         |             |      |        | ſ      | Show Global Address Book |       |        |        |         |         |        |                                                                      | ſ       | Show Incomplete Addresses |   |    |       |      |              |               |        |         |        |
| 🔁 Sent                      | All                     | А     | в            | С       | D           | Е    | F      | G      | Н                        | I     | 2      | ĸ      | L       | м       | N      | 0                                                                    | P       | Q                         | B | s  | т     | U    | V            | W             | х      | Υ       | z      |
| Draft                       | Add                     | Selec | t to Ad      | d ▼     |             |      | Action | Sele   | ct Act                   | ion 🔻 |        |        | Move    | e to Gr | oup 🔻  | Сор                                                                  | y to Gr | roup 🔻                    |   |    |       |      |              |               |        |         | $\rho$ |
| 聞 Trash[Empty]              |                         | Gen   | ieral 🗄      | ] ( 5 ) |             |      |        |        |                          |       |        |        |         |         |        |                                                                      |         |                           |   |    |       |      | [ <u>Sen</u> | <u>d requ</u> | est fo | r Updat | ion ]  |
| 🗁 Template                  |                         |       |              |         |             |      |        |        |                          |       |        |        |         |         |        |                                                                      |         |                           |   |    |       |      |              |               |        |         |        |
| Snoozed                     |                         |       |              |         |             |      |        |        |                          |       |        |        |         |         |        |                                                                      |         |                           |   |    |       |      |              |               |        |         |        |

5.Click on 'Send Request for Updation' option.

|                             |      |                      |        |                |       |           |        |       |         |                     |       | *****  |         |         |         |        |        |        |                      |           |         |          |              |               |         |         |          |  |
|-----------------------------|------|----------------------|--------|----------------|-------|-----------|--------|-------|---------|---------------------|-------|--------|---------|---------|---------|--------|--------|--------|----------------------|-----------|---------|----------|--------------|---------------|---------|---------|----------|--|
| VCAN                        | S    |                      |        |                |       |           |        |       |         |                     |       |        |         |         |         |        |        |        |                      |           |         |          |              |               | Ho      | me   L  | ogout    |  |
|                             | 2    | Quic                 | k Soar | ch             |       |           | All    |       | . 0     | 37 -                | Con   | ert vo | ur toyt | hara    |         |        |        |        | Last L               | ogin IP : | 202.157 | .82.1 Da | ite - Time   | e: 29-Aug     | -2019 1 | 5:36 GM | T + 5:30 |  |
| Most Advanced Enterprise E- | noil | Quic                 | K Dear | cn             |       |           | -      |       |         |                     | Jeon  | ert yo | ui text | nere    |         |        |        |        |                      |           |         |          | Fo           | Iders         | Filter  | rs   Se | ttings   |  |
| FOLDERS CATEGORY            | Ma   | ain                  | Inbo   |                | Sear  | ch ]      | Co     | mpose | •       | Cont                | acts  |        | ask     | Ca      | alendar |        | Chat   | ]      |                      |           |         |          |              |               |         |         |          |  |
| <b>A</b>                    | CON  | TACTS                | Imp    | <u>ort</u> / J | Expor | <u>rt</u> |        |       |         | Addres              | ssboo | k PER  | SONAL   |         | ٣       |        |        |        |                      |           |         |          |              |               | G       | Group \ | /iew     |  |
|                             |      | Show Admin Address B |        |                |       |           |        |       |         | Show Global Address |       |        |         |         |         | ss Boo | k      |        | Show Incomplete Addr |           |         |          |              |               | dresse  | resses  |          |  |
| 🔁 Sent                      | All  | А                    | в      | С              | D     | Е         | F      | G     | н       | I                   | 2     | К      | L       | м       | N       | 0      | P      | Q      | B                    | S         | т       | U        | V            | W             | х       | Υ       | z        |  |
| Draft                       | Add  | Select               | to Add | T T            |       | Д         | Action | Sele  | ct Acti | ion 🔻               |       |        | Move    | e to Gi | roup 🛚  | Cop    | y to G | roup 🖲 | '                    |           |         |          |              |               |         |         | $\rho$   |  |
| 聞 Trash[Empty]              |      | Gene                 | eral 보 | (5)            |       |           |        |       |         |                     |       |        |         |         |         |        |        |        |                      |           |         | - F      | [ <u>Sen</u> | <u>d requ</u> | est for | Updat   | ion ]    |  |
| 🗁 Template                  |      |                      |        |                |       |           |        |       |         |                     |       |        |         |         |         |        |        |        |                      |           |         | _ L      |              |               |         |         | _        |  |
|                             |      |                      |        |                |       |           |        |       |         |                     |       |        |         |         |         |        |        |        |                      |           |         |          |              |               |         |         |          |  |

6.A Message Box Will Appear Where You Can See the Message Which Other Person will receive.

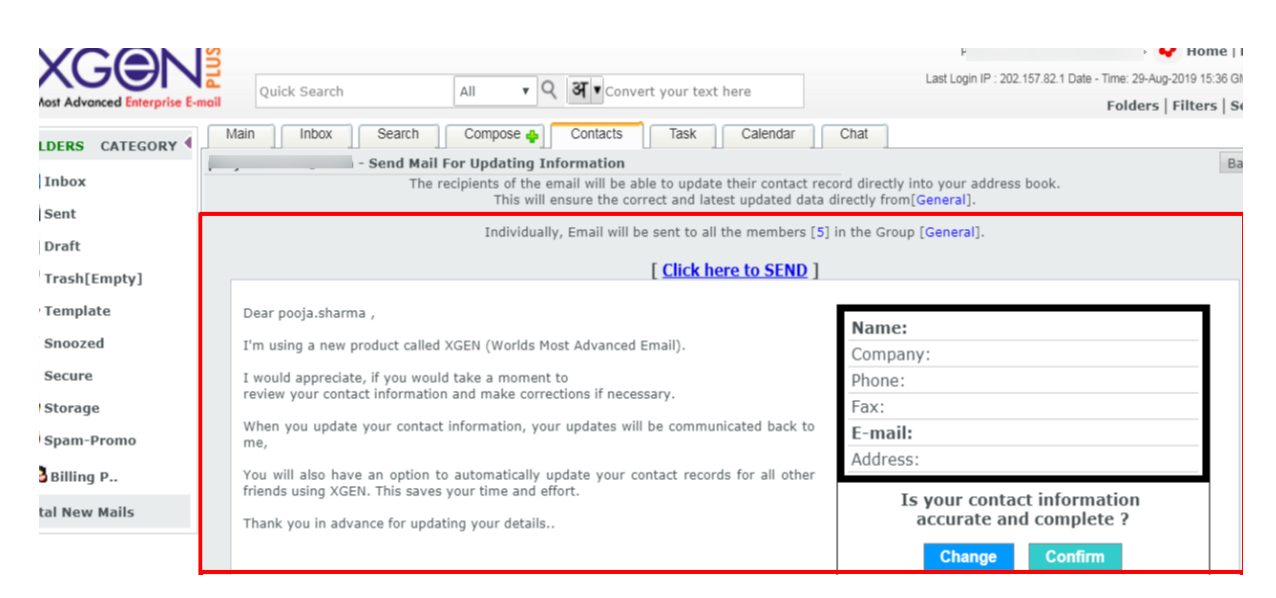

Now the contacts can view the already filled details. If any information mis-matches then they can update the information.

## 7.Click On ' Click Here To Send Option'

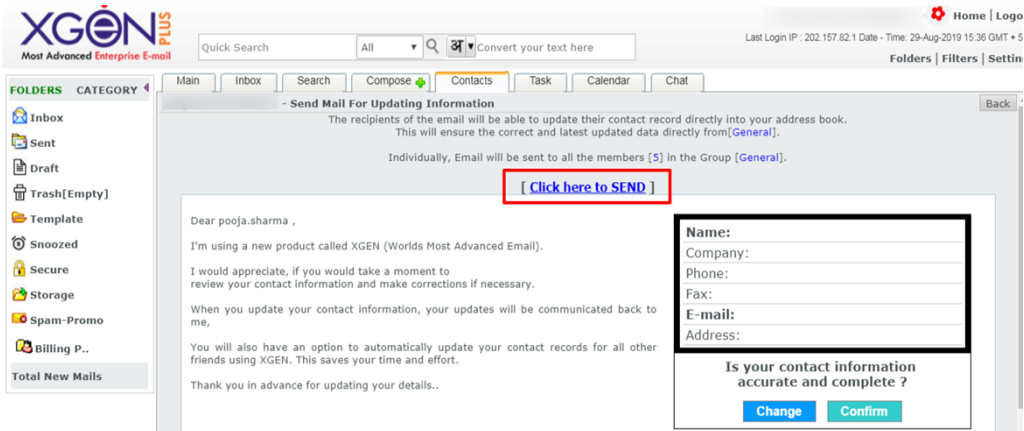

8.After Sending Request To All The Members You Will Receive A Confirmation Message About The Same. Here You Can See The List Of Contacts To Whom You Send Updation Request.

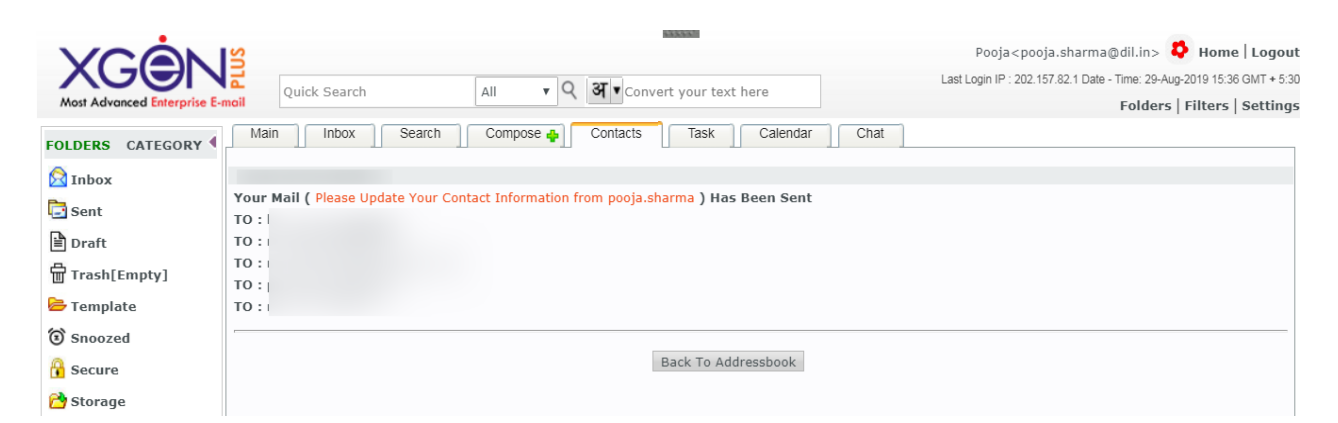

Once the contacts will update their information, the updated information will be automatically saved in the contact book.

#### 6.How to snooze E-mails

Snooze emails enable you to temporarily remove selected emails from inbox until you need them. You can always see your snoozed emails under Snoozed folder.

You can snooze any email that you want to follow up later whether hourly, daily, weekly or monthly. You can set your desired time on selected email to remind your important email on the set time.

#### Snooze emails or set reminders

1. Open or select your email and click on the 'Snooze' option

|                              | x                                                                                                    |
|------------------------------|----------------------------------------------------------------------------------------------------|
| ← → C ③ Not secure           | 🔍 10.11.13.138/TyHtmMain.jsp 🔍 🛠 😧 🖉 🖓 🍰 🖓 🚱 🖉                                                                                                    |
| 🔢 Apps 💰 http://mailchimp.co | m 📙 Imported From Firel: 📮 Spam Free World - A ( 21 Actionable SEO Tr 📓 75 Powerful Ways to 🕫 50+ Social Bookmark 🚦 Bookmark. et - Book: 🍭 9 Visual Tools to Cree 🔹 🕷                                                                                                    |
| FOLDERS CATEGORY             | Quick Search All  Quick Search Compose Contacts Task Calendar View Carent View Carent View Carent View Calendar View Calendar Vi |
| Inbox (219)                  | From Inbox [1 - 100]                                                                                                    |
| Draft                        | Move To : Select Folder   Print Reply ReplyAll Forward Delete Block Interaction View Original                                                                                                    |
| Trash[Empty]                 | From Add To AddressBook 2   Date 29 Dec 2018 12:06:03 PM Mailtd : [125600                                                                                                    |
| 🗁 Template                   | To Add To AddressBook                                                                                                    |
| Snoozed                      | Subject New business opportunity                                                                                                    |
| G Secure                     | Hey DK,                                                                                                    |
| 👌 Storage                    | What are your thoughts on this?                                                                                                    |
| 2 Bhakar                     |                                                                                                    |
| 2 Spam                       |                                                                                                    |
| L2 ⊟- क्वरी                  |                                                                                                    |
| Karti                        |                                                                                                    |
| प्रि धर्मद्र<br>मि           | + Tag : click to add tag(s)                                                                                                    |
| - @Karti                     |                                                                                                    |

2. Now you can set Date and time in which you want to see the snoozed email.

| Xgen User : dk@soft.dil.in  | x                                                  |                            |                                      |                                                           |
|-----------------------------|----------------------------------------------------|----------------------------|--------------------------------------|-----------------------------------------------------------|
| ← → C ① Not secure          | 10.11.13.138/TyHtmMain.jsp                         |                            | Q 🛧 🙆 🖉 🖬 🚸                          | 🖪 (S) @ 🖂 @ 🧭 🖗 😋 🖓 😐                                     |
| Apps 🚯 http://mailchimp.com | 📲 📕 Imported From Firef: 📮 Spam Free World - A 🛛 🔾 | 1 Actionable SEO Te 🛛 🚮 75 | 5 Powerful Ways to 😐 50+ Social Book | mari: 📴 Bookmax.net - Bookri 🔍 9 Visual Tools to Crea 🔉 » |
|                             |                                                    | 1993339                    |                                      | <b>A</b> . •                                              |
|                             |                                                    |                            |                                      | Home Logout                                               |
|                             | Quick Search All • Q                               | अ • Convert your tes       | xt here                              | Current Version: 27V Up Since: 29-Dec-2018 12:48          |
|                             |                                                    | Contacts Task              | Colorador I Marcol                   | Report   Admin   Folders   Filters   Settings             |
| FOLDERS CATEGORY            | Main Inbox Search Compose o                        | Contacts Task              | Calendar View                        |                                                           |
| A Inbox (219)               | Dk primin 💥 🔛 🗙                                    |                            |                                      |                                                           |
| Sent                        | From Inbox [1 - 100]                               |                            |                                      |                                                           |
| Draft                       | Move To : Select Folder                            | ReplyAll Forward           | Delete Block O Interactio            | n View Original                                           |
| 쿱 Trash[Empty]              | From Add To AddressBook                            | Select Snooze              | e Date and Time                      | ×                                                         |
| 🗁 Template                  | To Add To AddressBook                              |                            | 1                                    | Þ                                                         |
| Snoozed                     | Subject New business oppo                          | < Decem                    | ber 2018 >                           | 29/12/2018 12:56                                          |
| 🔒 Secure                    | Hey DK,                                            | Sun Mon Tue V              | Ved Thu Fri Sat                      |                                                           |
| 🔁 Storage                   | What are your thoughts on this?                    |                            | 1                                    | ^ <sub>b</sub> ^                                          |
| Spam-Promo (2)              |                                                    | 2 3 4                      | 5 6 7 8                              | 12.56                                                     |
| 🔁 Bhakar                    |                                                    | 9 10 11                    | 12 13 14 15                          | 12.00                                                     |
| 🚨 Spam                      |                                                    | 16 17 18                   | 19 20 21 22                          | $\sim$ $\sim$                                             |
| 🔁 🗁 क्वटी                   |                                                    | 22 24 25                   | 26 27 29 20                          |                                                           |
| BKarti                      |                                                    | 20 24 20 .                 | 20 21 20 20                          | S00078                                                    |
| 🔁 धर्मेद्र                  |                                                    | 30 31                      |                                      |                                                           |
| 🚨 🖻 राख्य                   | + Tag : click to add tag(s)                        |                            |                                      |                                                           |
| Karti                       | Se                                                 | lect the dat               | e & time till you                    | want to snooze that email                                 |
| D                           |                                                    |                            |                                      | -                                                         |

3. Click on 'Snooze' option, now your reminder is set.

You can see your Snoozed emails in the Snoozed folder on the left side of Xgenplus folders.

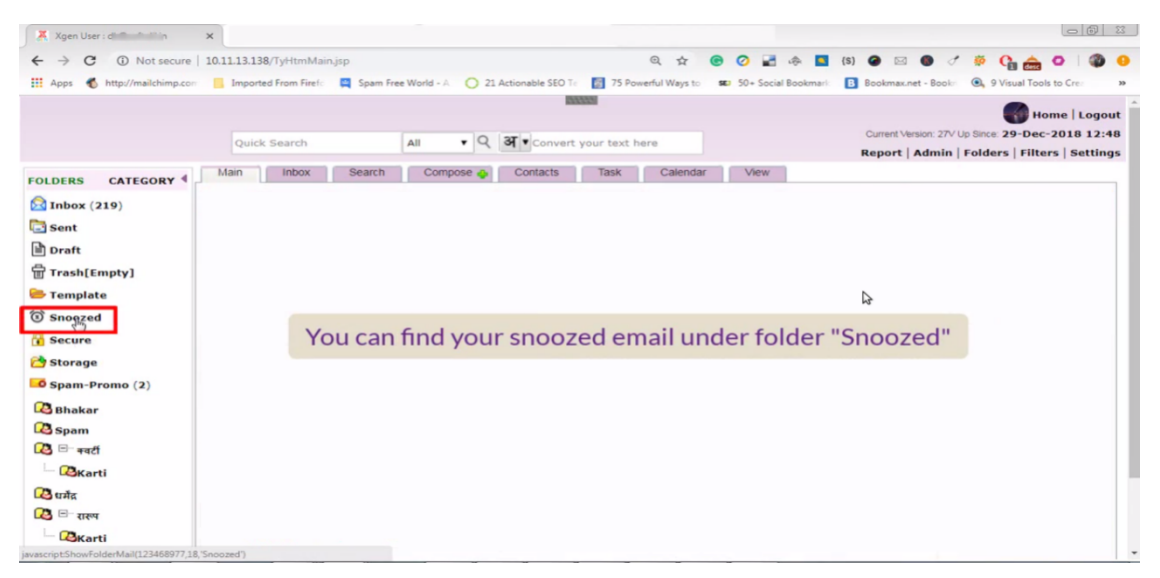

#### How To Resnooze or Unsnooze Email In Xgenplus

**Resnooze-** Allows user to create recurring email reminder. Resnooze is the self maintaining tool, when a reminder bothering too much it can be reset or resnooze for the next time.

Resnooze is a well designed reminder feature in xgenplus that makes users easy for remind tasks daily, weekly, monthly and so on.

#### Steps-

- 1. Go to the Snoozed folder to reset reminder
- 2. Select snoozed email
- 3. Set your desired time or month for a reminder

| Xgen User : dk@softsdikin     | ×                                        |          |                 |          |        |        |          |          |      |         |            |         |                     |                       |                        |                                 | 00                              | 3               |
|-------------------------------|------------------------------------------|----------|-----------------|----------|--------|--------|----------|----------|------|---------|------------|---------|---------------------|-----------------------|------------------------|---------------------------------|---------------------------------|-----------------|
| ← → C ① Not secure            | 10.11.13.138/TyHtmMain.jsp               |          |                 |          |        |        | 0, 1     | <u>م</u> | •    | 2 🖬     |            | {S}     |                     | • 1                   | ÷ (                    | à 🚖 🤉                           | 0                               | 0               |
| 👖 Apps 💰 http://mailchimp.com | 🔜 Imported From Firefo 📮 Spam Free World | - A O 21 | Actionable      | e SEO Te | 6      | 75 Pow | erful Wa | ys to    | SE)  | 50+ Soc | ial Bookma | rk 🖪 Bo | ookmax.ne           | et - Bookn            | 0, 9 V                 | isual Tools to                  | Cre:                            | 33              |
|                               | Quick Search All<br>Main Inbox Search Co | ▼ Q      | अ • ca<br>Conta | onvert   | your t | ext he | cale     | endar    |      | View    | -          | Re      | urrent Ver<br>eport | rsion: 27V L<br>Admin | Up Since: 2<br>Folders | Hom<br>29-Dec-20<br>5   Filters | e   Logo<br>018 12:<br>  Settin | ut<br>48<br>.gs |
| FOLDERS CATEGORY              | Dk privanka 💥 privanka 🗙                 |          |                 |          |        |        |          |          |      |         |            |         |                     |                       |                        |                                 |                                 | 1               |
| Minbox (219)                  | From Encoved 51 - 1003                   | _        |                 |          |        |        |          |          |      |         |            |         | da.                 | -h Due                | andara                 |                                 |                                 |                 |
| 🔁 Sent                        | Sprom Shoozed [1 - 100]                  |          | Sele            | ect S    | 0007   | e Da   | ate a    | nd T     | ime  |         |            |         |                     | W H                   | eaders                 |                                 | -                               |                 |
| 🖹 Draft                       | Move To : Select Folder   Print.         | Re       | OCIC            |          | 1002   | 0.00   | ate u    |          | inte |         |            |         |                     |                       | ~                      | -                               |                                 |                 |
| Trash[Empty]                  | From Add To AddressBook                  |          | <               | D        | acon   | hor    | 201      | 8        |      | >       |            | 29/12   | /2018               | 13.5                  | 6                      |                                 |                                 |                 |
| 🐸 Template                    | To Add To AddressBook                    |          |                 | De       | scen   | ibei   | 201      | 0        |      |         |            | 2012    | 2010                | 10.00                 | 0                      |                                 |                                 |                 |
| Snoozed                       | Subject New busines                      | ss oppo  | Sun             | Mon      | Tue    | Wed    | Thu      | Fri      | Sa   | t       |            | ~       |                     | ~                     |                        |                                 |                                 |                 |
| 🔒 Secure                      | Hey DK,                                  |          |                 |          |        |        |          |          | 1    |         |            |         |                     |                       |                        |                                 |                                 |                 |
| 🔁 Storage                     | What are your thoughts on this?          |          | 2               | 3        | 4      | 5      | 6        | 7        | 8    |         |            | 14      | 4:5                 | 56                    |                        |                                 |                                 |                 |
| Spam-Promo (2)                |                                          |          | 9               | 10       | 11     | 12     | 13       | 14       | 15   |         |            |         |                     |                       |                        |                                 |                                 |                 |
| Bhakar                        |                                          |          | 16              | 17       | 18     | 19     | 20       | 21       | 22   |         |            | $\sim$  |                     | $\sim$                |                        |                                 |                                 |                 |
| 🔁 Spam                        |                                          |          | 23              | 24       | 25     | 26     | 27       | 28       | 29   |         |            |         | _                   |                       |                        | 1                               |                                 |                 |
| 2 🖻 न्वर्टी                   |                                          |          | 30              | 31       |        |        |          |          |      |         | Re         | -Bnooz  | е                   | Unsno                 | oze                    |                                 |                                 |                 |
| Karti                         |                                          |          |                 |          |        |        |          |          |      |         |            |         | _                   |                       |                        |                                 |                                 |                 |
| 🔁 धर्मेद्र                    |                                          |          | _               |          |        | -      |          | -        | -    | -       | _          | _       | _                   | _                     | _                      |                                 |                                 |                 |
| 🔁 🖃 रारूप                     | + Tag : click to add tag(s)              |          | You             | cal      | n ex   | kte    | nd       | you      | ur   | sno     | oze        | time    | e wit               | th Re                 | esno                   | oze                             |                                 |                 |
| Karti                         | 4                                        |          |                 |          |        |        |          |          |      |         |            |         |                     |                       |                        |                                 |                                 |                 |
| D                             |                                          |          |                 |          |        |        |          |          |      |         |            |         |                     |                       |                        |                                 |                                 | -               |

4. Click on 'Resnooze' option, now your email is resnoozed.

Unsnooze- Allows users to remove reminders on snoozed emails.

Steps-

- 1. Go to the Snoozed folder
- 2. Select snoozed email to remove the reminder
- 3. Choose unsnooze option to clear reminder

| Xgen User : di Manda da La    | x                                                |                |           |                                         |         |                   |                                                                                                   |
|-------------------------------|--------------------------------------------------|----------------|-----------|-----------------------------------------|---------|-------------------|---------------------------------------------------------------------------------------------------|
| ← → C ① Not secure            | 10.11.13.138/TyHtmMain.jsp                       |                |           | Q                                       | ☆       | e o 2             | 🚸 🖪 (S) 🔗 🖂 🕘 🍼 🌞 🚱 🚖 📿 🚳 🥹                                                                       |
| 🔛 Apps 💰 http://mailchimp.com | 📕 Imported From Firefo 📮 Spam Free World - A ( 2 | 1 Actionable S | EO Te 🛛 🚮 | 75 Powerfu                              | Ways to | <b>SE</b> 50+ Soc | tial Bookmark 🖪 Bookmax.net - Bookr 🔍 9 Visual Tools to Cree 🛛 »                                  |
|                               |                                                  |                | 1999223   |                                         |         |                   |                                                                                                   |
|                               | Quick Search All • Q                             | अ • Con        | vert your | ext here                                |         |                   | Current Version: 27/ Up Since: 29-Dec-2018 12:48<br>Report   Admin   Folders   Filters   Settings |
| FOLDERS CATEGORY              | Main Inbox Search Compose 🧄                      | Contacts       | s Ta      | sk (                                    | alendar | View              |                                                                                                   |
| Dinhoy (219)                  | Dk priyanka 💥 priyanka 🔀                         |                |           |                                         |         |                   |                                                                                                   |
| Cont                          | From Snoozed [1 - 100]                           |                |           |                                         |         |                   | de ⇒ □ Headers^                                                                                   |
| Draft                         | Move To : Select Folder T Print Re               | Selec          | t Snooz   | e Date                                  | and T   | īme               | ×                                                                                                 |
| Trash[Empty]                  | From Add To AddressBook                          |                |           |                                         |         |                   |                                                                                                   |
| Template                      | To Add To AddressBook 2 d                        | <              | Decen     | nber 2                                  | 018     | >                 | 29/12/2018 13:56                                                                                  |
| (i) Snoozed                   | Subject New business oppo                        | Sun M          | lon Tue   | Wed TI                                  | nu Fri  | Sat               | 14 <sup>3</sup>                                                                                   |
| A Secure                      | Hey DK.                                          |                |           |                                         |         | 1                 | ~ ~                                                                                               |
| Storage                       |                                                  | 2              | 3 4       | 5 6                                     | 5 7     | 8                 | 13.56                                                                                             |
| Spam-Promo (2)                | What are your thoughts on this?                  | 9              | 10 11     | 12 1                                    | 3 14    | 15                | 10.00                                                                                             |
| Cababas                       |                                                  | 16             | 17 18     | 19 2                                    | 0 21    | 22                | ~ ~                                                                                               |
| Bhakar<br>Spam                |                                                  | 23 2           | 24 25     | 26 2                                    | 7 28    | 29                |                                                                                                   |
| 🙆 🖻 क्वर्टी                   |                                                  | 30 3           | 31        | 20 2                                    | 1 20    | 20                | Re-Snooze Unstacze                                                                                |
| Karti                         |                                                  | 00 0           |           |                                         |         |                   |                                                                                                   |
| 🔁 धर्मद                       |                                                  | _              | _         | _                                       | _       | _                 |                                                                                                   |
| 🔁 🖃 राख्य                     | + Tag : click to add tag(s) Uns                  | nooze          | make      | es vo                                   | ur en   | nail re           | appear in an inbox immediately                                                                    |
| Karti                         | 4                                                |                |           | ,,,,,,,,,,,,,,,,,,,,,,,,,,,,,,,,,,,,,,, |         |                   |                                                                                                   |
| D                             |                                                  |                |           |                                         |         |                   |                                                                                                   |

4. Click on 'Unsnooze' Option and the mail be unsnoozed.

## 7.How to Enable Out Of Office/ Set Vacation Email/ Auto Reply Email

An auto reply response is pre-designed reply to an email. Out of office enables user to send an automated reply when user is not available in office or at workplace. When a user go on vacation and take a week off from work, user can set an auto reply or default email for everyone.

User can manually turn it on, using time, dates, and week days as per their criteria.

#### **Out of Office Xgenplus:**

User can set an auto reply or out of office email reply in two ways. In out of office user will get two options-

- 1. My Organization
- 2. Other Organization
- **1. My organization-** when user wants to give an auto reply to an email within the organization when he/she is not available in the office, then user can select 'my organization's option. And can set auto response for sender.
- **2. Other Organization-** when user wants to give reply to clients, friends or other members out of the organization then user can select 'other organization' option. And can set auto response for other organization's members.

#### Set up out of office in Xgenplus:

1. Click on the 'Settings' option.

| XG®N                     |                                                    |                              | Last Login IP : 2                               | 2.157.76.122 Date - Time: 30-Apr-2019 | Home Logo<br>09:40 GMT + 5 |
|--------------------------|----------------------------------------------------|------------------------------|-------------------------------------------------|---------------------------------------|----------------------------|
| Aost Advanced Enterprise | E-moil Quick Search Al                             | Convert your text here       |                                                 | Folders                               | Filters Settin             |
| DERS CATEGORY            | Main Inbox Search C                                | compose 🛖 Contacts Task Cale | ndar Chat                                       |                                       |                            |
| and childoni             | Shortcut mail(s), - Click on [+] icon to add the r | nail(s) in shortcuts.        |                                                 | Picture Gallery                       | [ CLEAR AL                 |
| Inbox                    | Check Mail                                         |                              | Show Interaction                                | c                                     | Quick View                 |
| sent                     | Move To : Select Folder 🔻                          | Block Forward Many           | Delete Un   Read                                |                                       | 1-50                       |
| Fraft                    | 🗍 🗍 Ērom                                           |                              | Subject                                         | Date                                  | Size                       |
| rash[Empty]              | E                                                  | Print American               |                                                 | - 14 M                                | -                          |
| emplate                  | ED presenter                                       | Philips Connection Factories | Incoment Title, Description, and Texposedia(New | andre mannage of the                  | -                          |
| oozed                    | ED presenter                                       | Philips Connecting College   | Incoment Title, Description, 1647 Neuroscille   | 1.44                                  | -                          |
|                          | C and a second second second                       | Property of the second the   | Total Will Colling Near Neurope                 | 17-14                                 |                            |
| cure                     | C B                                                | performance in straining     |                                                 |                                       |                            |
| orage                    | E province                                         | Print and                    |                                                 | 10 - 10 P                             |                            |
| sam-Promo                | C                                                  | Philas Cases for Indexed     |                                                 |                                       |                            |
| illing P                 | · · ·                                              | Philas Connection Industries |                                                 |                                       | -                          |
| iew Mails                | E                                                  | Physic Level Pythe 198       | to one cash                                     |                                       | -                          |
|                          | 10 m                                               | performance and and and      |                                                 |                                       | -                          |
|                          | and the state                                      | Print more increases         | - 1944                                          |                                       |                            |
|                          | E. main                                            | Manual stores increasion     | - 1944                                          | - 1 m                                 |                            |
|                          | · · · · · · · · · · · · · · · · · · ·              | parties in an address        |                                                 |                                       | -                          |
|                          | El antina                                          |                              | - Testi and Test                                |                                       | -                          |

2. Select 'out of office' from the list that appears in left handed column.

| Activation Advanced Enterprise E- | Quick Search         All         Q         Image: Convert your text here | 1> ↓ Home   Logout<br>Last Login IP : 2 Date - Time: 30-Apr-2019 09:40 GMT + 5:30<br>Folders   Filters   Settings |
|-----------------------------------|--------------------------------------------------------------------------|----------------------------------------------------------------------------------------------------|
| FOLDERS CATEGORY                  | Main Inbox Search Compose 🖕 Contacts Task Cale                           | endar Chat                                                                                                    |
| Dinhox                            | SETTINGS Configure IMAP / POP Preview VCard                              | Click here to login to Antispam Dashboard Update All Reset Expand All                                             |
|                                   | Personal Details                                                         |                                                                                                    |
| Sent                              | Change Password                                                          |                                                                                                    |
| Draft Draft                       | Default Settings                                                         |                                                                                                    |
| Trash[Empty]                      | Security                                                                 |                                                                                                    |
| 🗁 Template                        | Addresses                                                                |                                                                                                    |
| (C) constant                      | Antispam                                                                 |                                                                                                    |
| Shoozed                           | Encryption                                                               |                                                                                                    |
| Gecure Secure                     | Enable POP/IMAP                                                          |                                                                                                    |
| 🔁 Storage                         | b Out of Office                                                          |                                                                                                    |
| Spam-Promo                        | Import Mails                                                             |                                                                                                    |
| Billing P.,                       | Timezone                                                                 |                                                                                                    |
|                                   | ▶ Connector                                                              |                                                                                                    |
| Total New Mails                   | Update All                                                               | Reset                                                                                                    |
|                                   |                                                                          |                                                                                                    |

3. Select criteria- My organization or Other Organization

| l | N   | Main Inbox Search Compose 💠 Contacts Task Calendar Chat                |  |  |  |  |  |  |  |
|---|-----|------------------------------------------------------------------------|--|--|--|--|--|--|--|
| Т | ► c | Out of Office                                                          |  |  |  |  |  |  |  |
|   | Г   | My Organization Other Organization                                     |  |  |  |  |  |  |  |
|   |     | Enable Out of Office Mail From Date: DD/MM/YYYY                        |  |  |  |  |  |  |  |
|   |     | English (F9) • A at Format • Font Family • Font Size • B I U ARE E = = |  |  |  |  |  |  |  |
|   |     | 🛍 🛍   品 協   汪 汪   淳 章 44   ッ 🖭   ∞ 👾 🕡 🛎 🛷 🚥   函 🙆   🚣 • 💇 • 🌮         |  |  |  |  |  |  |  |
|   |     | 6                                                                      |  |  |  |  |  |  |  |
|   |     |                                                                        |  |  |  |  |  |  |  |
|   |     |                                                                        |  |  |  |  |  |  |  |
|   |     |                                                                        |  |  |  |  |  |  |  |
|   |     |                                                                        |  |  |  |  |  |  |  |
|   |     |                                                                        |  |  |  |  |  |  |  |

4. Type preferred message in Mail Body.

| FOLDERS CATEGORY | Main Inbox Search Compose 🖕 Contacts Task Calendar Chat                                                                                                    |
|------------------|----------------------------------------------------------------------------------------------------|
| Inbox            | My Organization Other Organization Updates                                                                                                    |
| E Sent           |                                                                                                    |
| Draft            | Carl Enable Out of Office Mail From Date: 01/05/2019                                                                                                    |
| Trash[Empty]     | English (F9) • 🦂 🖧 Format • Font Family • Font Size • B I U AFC E = =                                                                                                    |
| 🗁 Template       | 🛍 🋍   船 🅼   汪 汪   津 律 ሩ   🤊 🔍   ∞ 🚿 🕁 🗷 🛷 💷 🗟   🗛 • 💇 • 🂝                                                                                                    |
| Snoozed          | Dear Team,                                                                                                    |
| 🔒 Secure         | I will be out of the Office from 1-5-2019 to 3-5-2019. If you need immediate assistance during my absence, please contact me on my personal contact number. Otherwise I will respond to your emails as soon as possible upon my return. |
| 🚰 Storage        | Thank you,                                                                                                    |
| Spam-Promo       |                                                                                                    |
| 🔁 Billing P      |                                                                                                    |
| Total New Mails  | Path: span                                                                                                    |

5. Select Time Period and Start and End date.

|                             | 83334                                                                                                    |
|-----------------------------|----------------------------------------------------------------------------------------------------|
| XGON                        | ⇒ p> 1. Home   Legeut                                                                                                    |
| Most Advanced Enterprise E- | Quick Search All V Q ST Convert your text here Last Logn IP : 21 2 Date - Time: 30 Apr-2013 09:30 Apr-2013 09:3 |
|                             | Main Inbox Search Compose 🎍 Contacts Task Calendar Chat                                                                                                    |
| CATEGORY                    | • Out of Office                                                                                                    |
| Indox                       |                                                                                                    |
| Sent                        | My Organization Update                                                                                                    |
| I Draft                     | Fachle Out of Office Mail     From Date: 0105/2019     To Date: 0305/2019                                                                                                    |
| Trash[Empty]                |                                                                                                    |
| Template                    | English (F9) · · · · · · · · · · · · · · · · · · ·                                                                                                    |
| Snoozed                     |                                                                                                    |
| Contraction Secure          | Dear Team,                                                                                                    |
| 🔁 Storage                   | 1 Will be du'd rithe Umbe from 13-5-2019 to 3-5-2019, in you need immediate assistance during my absence, piease contact me on my personal contact number. Unterwise I will respond to<br>your emails as soons a possible upon my return.                                                                                                    |
| Spam-Promo                  | Thank you,                                                                                                    |
| 🔁 Billing P                 |                                                                                                    |
| Total New Mails             |                                                                                                    |
|                             | Path: span                                                                                                    |
|                             | Note : For each sender only one Auto Reply will be sent in a day.                                                                                                    |
|                             |                                                                                                    |
|                             | Import Mais     Timport                                                                                                    |
|                             | Connector                                                                                                    |
|                             |                                                                                                    |
|                             |                                                                                                    |

## 6. Click on 'Enable out of office mail'

javascript:onclick=setActiveStyleSheet(this, 'win2k-1')

| FOLDERS CATEGORY | Main Inbox Search Compose 🖕 Contacts Task Calendar Chat                                                                                                    |
|------------------|----------------------------------------------------------------------------------------------------|
| 🔂 Inbox          | My Organization Other Organization                                                                                                    |
| 🔁 Sent           |                                                                                                    |
| Draft            | Enable Out of Office Mail From Date: 01/05/2019 To Date: 03/05/2019                                                                                                    |
| Trash[Empty]     | English (F9) • A A A Format • Font Family • Font Size • B I U ARE E = =                                                                                                    |
| 🗁 Template       | 🛍 🛍   品 编   汪 汪   淳 章 44   🤊 🕐   👓 👾 🕹 🛎 🛷 🚥   國 💿 🗟   🚣 • 💇 • 🂝                                                                                                    |
| Snoozed          | Dear Team,                                                                                                    |
| 🔒 Secure         | I will be out of the Office from 1-5-2019 to 3-5-2019. If you need immediate assistance during my absence, please contact me on my personal contact number. Otherwise I will respond to your emails as soon as possible upon my return. |
| 🔁 Storage        | Thank you                                                                                                    |
| Spam-Promo       |                                                                                                    |
| 🔁 Billing P      |                                                                                                    |
| Total New Mails  | Path: span                                                                                                    |
|                  | Note : For each sender only one Auto Reply will be sent in a day.                                                                                                    |

## 7.Click on the 'Update' option

| FOLDERS CATEGORY | Main Inbox Search Compose 🖕 Contacts Task Calendar Chat                                                                                                    |
|------------------|----------------------------------------------------------------------------------------------------|
| 🔁 Inbox          | My Organization Update                                                                                                    |
| 🔁 Sent           |                                                                                                    |
| Draft            | Enable Out of Office Mail     From Date: 01/05/2019     To Date: 03/05/2019                                                                                                    |
| Trash[Empty]     | English (F9) • 🦂 🚑 Format • Font Family • Font Size • B I U ABG = = =                                                                                                    |
| 🗁 Template       | 🋍 🛍   品 🅼   田 田   澤 谭 🕊   🤊 💌   👓 🚿 🖉 💆 🦉 💷   國 🎱 🖻   🗛 • 💇 • 🎔                                                                                                    |
| Snoozed          | Dear Team,                                                                                                    |
| 🔒 Secure         | I will be out of the <b>Office</b> from 1-5-2019 to 3-5-2019. If you need immediate assistance during my absence, please contact me on my personal contact number. Otherwise I will respond to your <b>emails</b> as soon as possible upon my return. |
| 🔁 Storage        | Thank you,                                                                                                    |
| Spam-Promo       |                                                                                                    |
| 🔁 Billing P      |                                                                                                    |
| Total New Mails  | Path: span                                                                                                    |
|                  | Note : For each sender only one Auto Reply will be sent in a day.                                                                                                    |

When an email is received within organization or the other organization, within the Set Time range then they will get the pre formatted auto response on that email.

# 8.Login

Once you installed and configure XgenPlus you can sign in through email address and password, created by administrator. With XgenPlus Sign in can be done through various methods.

## Through Email ID & Password

Email ID and password will be provided by administrator to the user after creation of email account. After submission system, will ask if user want to change password. They can do that accordingly as per the requirement.

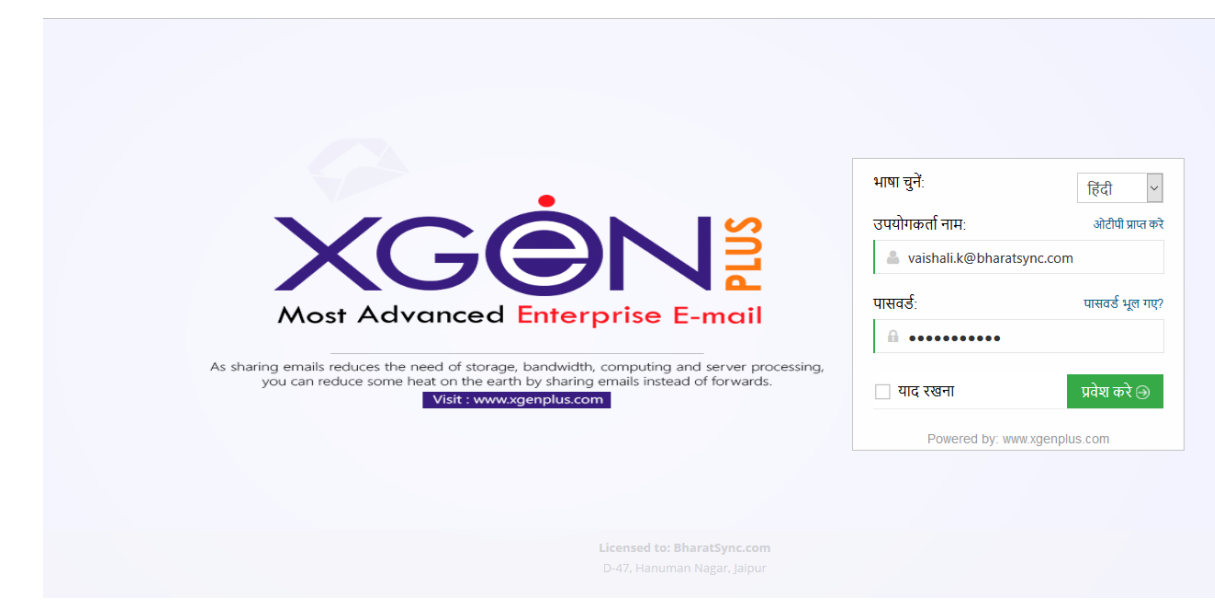

Login through Email ID & Password

## Through OTP

If user do not want to login through password, they can just use OTP for sign in their account. For this user need to select "Get OTP" option. After selection user will receive an OTP (One Time Password) on their registered Phone number.

| •                                                                           | Choose           |
|-----------------------------------------------------------------------------|------------------|
| One Time Password                                                           | ×                |
| on Your Registered Mobile(XXXXXX791)                                        | vaisha           |
| Get OTP ① Close ①<br>* One time password has pre set validity of 30 minutes | orgot E<br>Passw |
|                                                                             | Ren              |
|                                                                             |                  |

## Via App

With this option, you need not to submit any password to login into your account. You can just login via a code that will be generated in your XgenPlus app.

#### How It Works?

1. Click on Login via App, you will get a window in which you have to submit code that will be generated in your app.

|   | 0 0 0 0 0 0 0                              |                      |                       |
|---|--------------------------------------------|----------------------|-----------------------|
|   | Open Your App<br>And                       |                      |                       |
|   | Use <b>Web Login</b> Option To<br>Get Code | Login Via APP/SMS    | English 🗸             |
|   |                                            | vaishali.k@bharatsyn | c.com                 |
| E | nter your Verification code                | Forgot Email?        | GET OTP               |
|   | Log Me In                                  | Password             |                       |
|   |                                            | Remember me          | Forgot your password? |
|   |                                            | _                    | Login                 |
|   |                                            |                      |                       |

2. Now open your XgenPlus app, and go to the Menu. Select option **Web** Login.

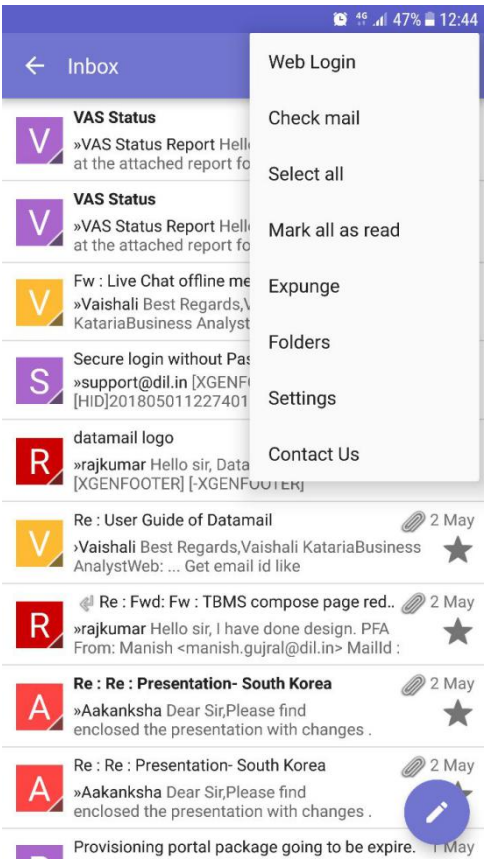

3. Once you select web login, you will get a screen where you need to select option "**Generate Code**" to generate code for login via App.

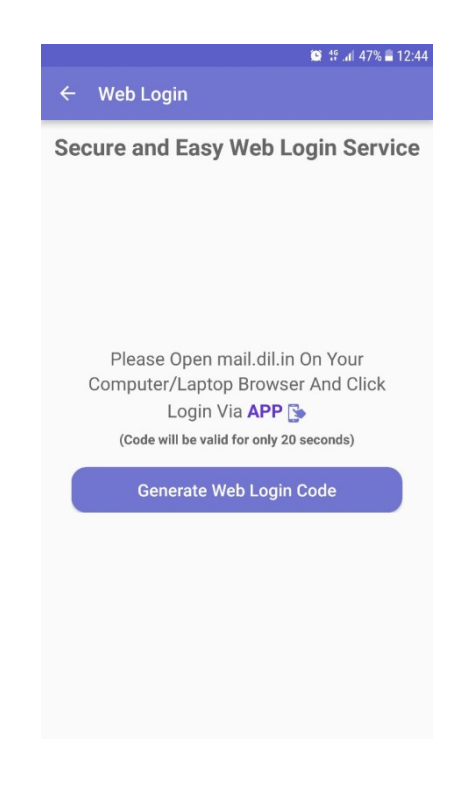

4. After click on this, you will get a code and you can submit this on web for login process.

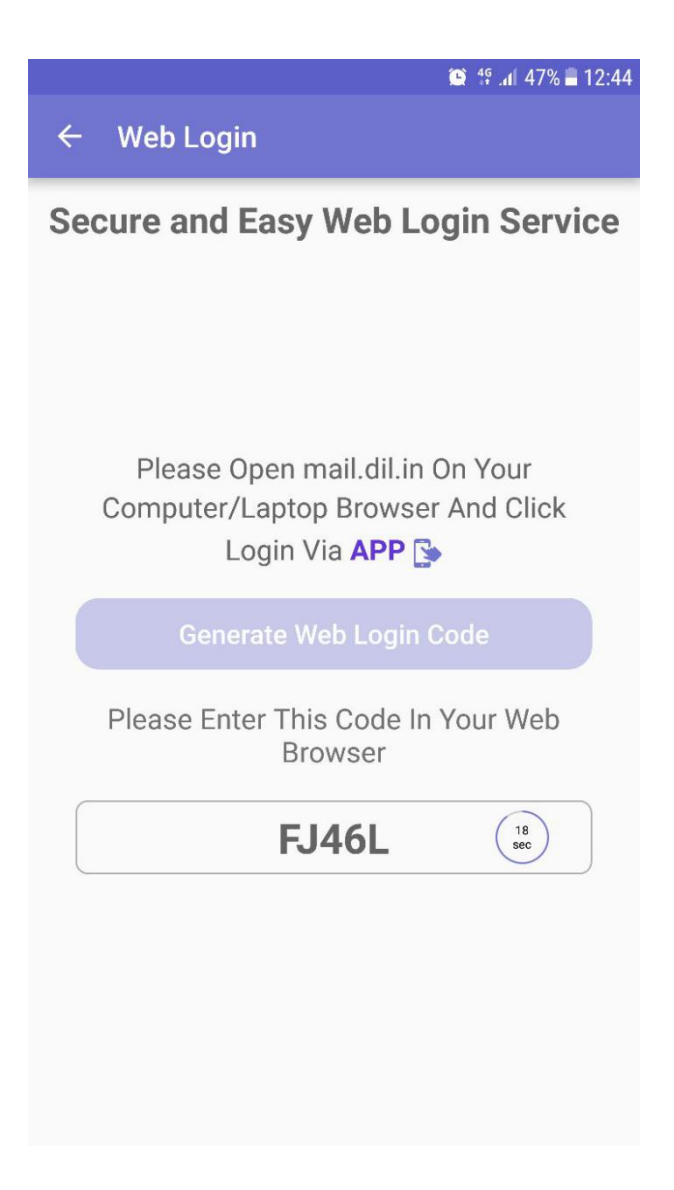

#### Via SMS

When you select option Login via SMS, then you will get a window with some random code. You must send this code from your mobile number to the given number on screen.

Once you send SMS, it will verify and will allow you to login into your account.

#### How it Works?

1. Click on login Via SMS, you will get a popup window with a code, that you need to SMS on provided number.

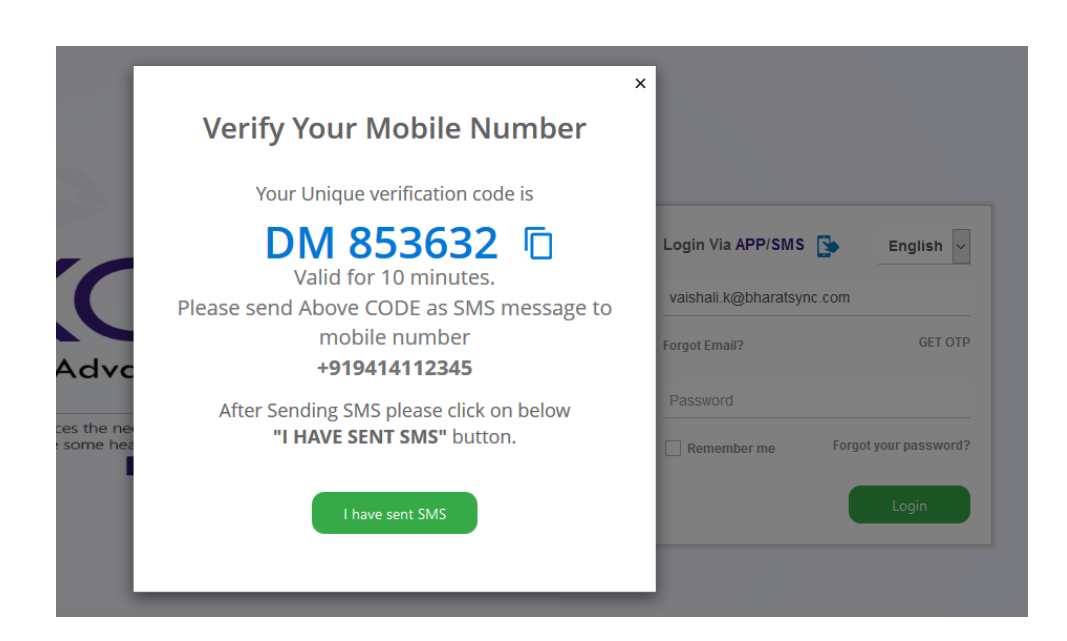

2. Once you send SMS from your mobile number, you must click on "I have sent SMS" now it verifies this.

| We      | are verifying your SMS pl<br>wait for  | ease                                                                        |
|---------|----------------------------------------|-----------------------------------------------------------------------------|
|         | 54<br>Seconds                          | Login Via APP/SMS S English vaishali.k@bharatsync.com Forgot Email? GET OTP |
| ee<br>I | e are verifying your SMS please wait f | OF Password Remember me Forgot your password? Login                         |

3. If it will verify your number, then it will show list of accounts that you have with the mobile number from which you have sent SMS. So you can select email ID from the list and can login in to the account.

| ×<br>You already have an Email Account                                       |                                   |
|------------------------------------------------------------------------------|-----------------------------------|
| Your mobile number 9636620791 is active and being used for XgenPlus account. | Login Via APP/SMS 婱 English 🗸     |
| You can not signup twice with same mobile number.                            | vaishali.k@bharatsync.com         |
| C Login to your vaishali.k@bharatsync.con < account.                         | Password                          |
| LOGIN TO MY ACCOUNT DOWNLOAD XGENPLUS APP                                    | Remember me Forgot your password? |
|                                                                              | Login                             |

So your account will be logged in securely in a Jiffy without any password.

# 9. Three layer folder creation

User can create folder, sub-folder, sub-sub-folder for convenience. This feature has been revised to enable user segregate the mails under various headings so that it's easy for user to search for similar types of mails.

Create New Folder:

Go to the folder section, select Parent folder.

Under this folder select the folder under which you want to create sub folder.

Let's say, I want to create a folder Technical. Under technical I have various folders say, Software, Mobile, QA, Under Mobile I have various folders say iOS, Android etc.

In this case,

Select "Parent Folder" and enter the name "Technical" and hit save. Technical Folder is created.

| Main Inbox Search         | Compose 🖶 Contacts Task Cale | endar Chat |                       |      |
|---------------------------|------------------------------|------------|-----------------------|------|
| System Folder User Folder | Shared Folder Add Folder     |            |                       |      |
| Folder Name               |                              | Records    | Space Used of Total S | pace |
| 🍋 📝 🗶 🗉                   |                              |            | Calculate             |      |
| Contacts                  | Add Folder                   |            |                       | ×    |
| TOTAL                     | FOLDERSParent Folder         | Technical  | Save Reset            |      |
|                           |                              |            |                       |      |
|                           |                              |            |                       |      |
|                           |                              |            |                       |      |

Now in parent folder select "technical" and correspondingly write "Mobile" and hit save.

Mobile folder is created under Technical folder.

| Main Inbox Search         | Compose 🖕 Contacts | Task Calendar Chat |            |                |
|---------------------------|--------------------|--------------------|------------|----------------|
| System Folder User Folder | Shared Folder      | Add Folder         |            |                |
| Folder Name               |                    | Records            | Space Used | of Total Space |
| 🌬 📝 🗶 🗉                   |                    |                    | Calculat   | e              |
| 🍢 🃝 🔀 Technical 🗷         | Add Folder         |                    |            | ×              |
| Contacts                  | FOLDERS Technica   | al 🔻 Mobile        | Save       | Reset          |
| TOTAL                     |                    |                    |            |                |
|                           |                    |                    |            |                |

Now in parent folder select "Technical/Mobile" and correspondingly write "iOS" and hit save.

iOS folder is created under Technical/Mobile folder.

| Main Inbox Search Compose 🌪 Contacts Task Calendar Chat |                                          |  |  |  |  |
|---------------------------------------------------------|------------------------------------------|--|--|--|--|
| System Folder User Folder                               | Shared Folder Add Folder                 |  |  |  |  |
| Folder Name                                             | Records Space Used of Total Space        |  |  |  |  |
| 🌬 📝 🗶 🗉                                                 | Calculate                                |  |  |  |  |
| 🍋 📝 X Technical 🖃                                       | Add Folder                               |  |  |  |  |
| Nobile                                                  | FOLDERS Technical/Mobil   IOS Save Reset |  |  |  |  |
| Contacts                                                |                                          |  |  |  |  |
| TOTAL                                                   | CalCulate                                |  |  |  |  |
|                                                         |                                          |  |  |  |  |

Now the user will be able to see the System generated folder under "System Folder" Tab.

| Main Inbox Search Compose 🖶 🤇         | Contacts Task Calendar Chat       |
|---------------------------------------|-----------------------------------|
| System Folder User Folder Shared Fold | ler Add Folder                    |
| Folder Name                           | Records Space Used of Total Space |
| ► Inbox                               | Calculate                         |
| Sent Sent                             | Calculate                         |
| <u>Draft</u>                          | Calculate                         |
| Trash                                 | Calculate                         |
| Template                              | Calculate                         |
| Snoozed                               | Calculate                         |
| Secure                                | Calculate                         |
| Storage                               | Calculate                         |
| Spam-Promo                            | Calculate                         |
| TOTAL                                 | Calculate                         |

Now the user will be able to see this folder under "User Folder" Tab. iOS folder under Mobile folder under Technical folder.

| Main Inbox Search Co      | ompose 🖕 Contacts | Task Calendar | Chat                      |
|---------------------------|-------------------|---------------|---------------------------|
| System Folder User Folder | Shared Folder     | Add Folder    |                           |
| Folder Name               |                   | Records       | Space Used of Total Space |
| 陀 📝 🔀 <u>Technical</u> 🖃  |                   |               | Calculate                 |
| 🌬 📝 🗙 Mobile 🖃            |                   |               | Calculate                 |
| No. 105                   |                   |               | Calculate                 |
| Contacts                  |                   | Z             | 3.5(KB) 0.01              |
| TOTAL                     |                   |               | Calculate                 |
|                           |                   |               |                           |

Shared folders are the folders shared by other people.

| 1  | Main Inbox           | Search Co                   | mpose 🛖 Contacts | s Task (   | Calendar Chat |
|----|----------------------|-----------------------------|------------------|------------|---------------|
| In | System Folder        | User Folder                 | Shared Folder    | Add Folder |               |
|    | Shared Folder        |                             |                  |            |               |
| Ľ  | <u>Test/Test@hem</u> | <u>antgajraj@datamail.i</u> | n                |            |               |
|    |                      |                             |                  |            |               |

# **10.Schedule Meeting**

Xgen Calendar is a Business Calendar, designed to ease creating & scheduling business meetings. XgenPlus Calendar helps User to create execute and record of Meetings. User can invite people to attendee the meeting.

XgenPlus servers as one stop solution for all meeting needs.

Steps to schedule meetings in XgenPlus-

- 1. Login XgenPlus Email Portal.
- 2. Select Calendar Option from the Top icons.

|                                |                                     |                                  |                |                  |                                             | 🍄 Home   Logout              |
|--------------------------------|-------------------------------------|----------------------------------|----------------|------------------|---------------------------------------------|------------------------------|
|                                | Ouick Search                        | All VQ 3T Convert                | your text here |                  | Last Login IP : 202.157.76.122 Date - Time: | 14-Dec-2019 10:06 GMT + 5:30 |
| Most Advanced Enterprise E-mai | Quick Scarch                        | All Convert                      | your text here | -                | Fold                                        | ers   Filters   Settings     |
| FOLDERS CATEGORY 4             | Main Inbox Search                   | Compose 🖕 Contacts               | Task Calendar  | Chat View        |                                             |                              |
| A Inbox (348)                  | Shortcut mail(s), - Click on [+] ic | on to add the mail(s) in shortcu | ts.            |                  | Picture Gallery                             | [ CLEAR ALL ]                |
| Sont .                         | Check Mail                          |                                  |                | Show Interaction | -                                           | Quick View                   |
| D - C                          | Move To : Select Folder             | Block                            | Forward Many   | Delete Un   Rea  | ad                                          | 1-100 🔿                      |
| 🖿 Draft                        |                                     | 0 <u>From</u>                    |                | Subject          | Date                                        | Size                         |
| 📅 Trash[Empty] (23)            |                                     |                                  |                |                  |                                             |                              |
| 🗁 Template                     |                                     |                                  |                |                  |                                             |                              |
| Snoozed                        |                                     |                                  |                |                  |                                             |                              |
| 🔒 Secure                       |                                     |                                  |                |                  |                                             |                              |
| 👌 Storage                      |                                     |                                  |                |                  |                                             |                              |
| Spam-Promo                     |                                     |                                  |                |                  |                                             |                              |
| - Span Promo                   |                                     |                                  |                |                  |                                             |                              |
| 🛂 Aastha Co                    |                                     |                                  |                |                  |                                             |                              |
| 🔁 Ajay Sir                     |                                     |                                  |                |                  |                                             |                              |
| 🔁 Archive                      |                                     |                                  |                |                  |                                             |                              |
| 🔁 Books Orders                 |                                     |                                  |                |                  |                                             |                              |
| 23 More                        |                                     |                                  |                |                  |                                             |                              |
| Total New Mails (897)          | r                                   |                                  |                |                  |                                             |                              |

- Select the date for which the meeting needs to schedule.
- Double click on the Date; a screen will open where user can select the Calendar.
- Click on Go option.

| XGÔNS                           |                             |               | -                     |                    |             | Lest Looin IP : 15 | 7 37 163 242 Data - Time: 11 | Home   Logout            |
|---------------------------------|-----------------------------|---------------|-----------------------|--------------------|-------------|--------------------|------------------------------|--------------------------|
| Most Advanced Enterprise E-mail | Quick Search                |               | Convert your text her | e                  |             |                    | Fold                         | ers   Filters   Settings |
| FOLDERS CATEGORY                | Main Inbox Search           | Compose 🖕 Cor | ntacts Task           | Calendar Chat      |             |                    |                              |                          |
| A Inbox (348)                   | Enter Search Text Here      | 4 4           | <u>Today</u> Dece     | mber 2019          |             | Day                | Week Mont                    | Agenda                   |
| Sent                            |                             | Monday        | Tuesday               | Wednesday          | Thursday    | Friday             | Saturday                     | Sunday                   |
| Draft                           | My Calendar                 | 25            |                       |                    |             |                    |                              | 01                       |
| Trash[Empty] (25)               | 🗹 pooja.sharma@dil          |               |                       |                    |             |                    |                              |                          |
| 🗁 Template                      | new year                    | 02            | 03                    | 04                 | 05          | 06                 | 07                           | 08                       |
| Snoozed                         | No. 🖨 🔜 🏧                   |               |                       |                    |             |                    |                              |                          |
| 🔒 Secure                        |                             |               | S                     | elect Calendar     |             |                    |                              |                          |
| 🔁 Storage                       | Other Calendar              | 09            | c                     | alendar pooja.shar | ma@dil.in ▼ |                    | 14                           | 15                       |
| Spam-Promo                      | OFFICE HOLIDAY              |               |                       |                    |             |                    |                              |                          |
| 🕰 Aastha Co                     |                             | 16            |                       |                    |             |                    | 21                           | 22                       |
| 🚨 Ajay Sir                      | Shared Calendar             |               |                       |                    |             | Go Cancel          |                              |                          |
| 🕰 Archive                       | No calendar shared with you |               |                       |                    |             |                    |                              |                          |
| 🔁 Books Orders                  |                             | 23            | 24                    | 25                 | 26          | 27                 | 28                           | 29                       |
| 🕰 Bsnl Leeds                    |                             |               |                       |                    |             |                    |                              |                          |
| Cctns(1)                        |                             |               |                       |                    |             |                    |                              |                          |
| 21 More                         |                             | 30            | 31                    |                    |             |                    |                              | 05                       |
| Total New Mails (897)           |                             |               |                       |                    |             |                    |                              |                          |

3. User will be able see screen where he can create meeting, user can schedule meeting & add attendees for the meeting.

| Most Advanced Enterprise E-mail | Quick Search All V          | Home   Log     Home   Log     Last Login IP : 202 157 76 122 Data - Time: 14-Dec-2019 1008 GMT     Folders   Filters   Sett     Folders   Filters   Sett | gout<br>+ 6:30<br>tings |
|---------------------------------|-----------------------------|----------------------------------------------------------------------------------------------------|-------------------------|
| FOLDERS CATEGORY                | Main Inbox Search Compose   | Contacts Task Calendar Chat View 019 Day Week Month Ananda                                                                                               |                         |
| Mathematical Sent               | Create Meeting              | (GMT +05:30) Asia/Calcutta ▼                                                                                                    |                         |
| 🗎 Draft                         | Attendees Meeting Resources | Description                                                                                                    |                         |
| 쿱 Trash[Empty] (23) -           | Q Search Attendees          | Subject                                                                                                    |                         |
| 🗁 Template                      |                             |                                                                                                    |                         |
| Snoozed                         | -                           |                                                                                                    |                         |
| 🔒 Secure                        |                             |                                                                                                    |                         |
| 🔁 Storage                       |                             | E track for Taraht                                                                                                    |                         |
| Spam-Promo                      |                             | Agence non rempiete                                                                                                    |                         |
| 🚨 Aastha Co                     |                             | Repeat event +                                                                                                    |                         |
| 🔁 Ajay Sir                      |                             | Meeting Time                                                                                                    |                         |
| Archive                         | g Venue                     | 15:00 ¥ 14 ¥ December ¥ 2019 ¥ - 15:30 ¥ 14 ¥ December ¥ 2019 ¥                                                                                          |                         |
| Books Orders                    | Venue                       |                                                                                                    |                         |
| 23 More                         |                             | Bandadan .                                                                                                    |                         |
| Total New Mails (897)           |                             |                                                                                                    | *                       |

- 4. Select the attendees, from the contacts or with the Mail id of the attendee in search attendee option.
- 5. Relevant Email ID's will be displayed as searched and can be added.

|                                 |                             |                                                          | > 🗳 Home   Logout                                                                                       |
|---------------------------------|-----------------------------|----------------------------------------------------------|----------------------------------------------------------------------------------------------------|
| Most Advanced Enterprise E-mail | Quick Search All 🔻          | Convert your text here                                   | ast Login IP : 202.157.76.122 Date - Time: 14-Dec-2019 10:08 GMT + 5:30<br>Folders   Filters   Settings |
| FOLDERS CATEGORY                | Main Inbox Search Compose   | Contacts Task Calendar Chat View                         |                                                                                                    |
| 🔂 Inbox (348)                   | Today December 2            | 019                                                      | Day Week Month Agenda                                                                                   |
| C Sent                          | Create Meeting              |                                                          | (GMT +05:30) Asia/Calcutta 🔹                                                                            |
| 🖹 Draft                         | Attendees Meeting Resources | Descripti                                                |                                                                                                    |
| Trash[Empty] (23)               | Q @dil.in                   | Subject First Name:                                      |                                                                                                    |
| 😂 Template                      | Lalita Rathore              |                                                          |                                                                                                    |
| Snoozed                         | Manima jain                 | Last Name:                                               |                                                                                                    |
| 🔒 Secure                        |                             | Mobile Number:                                           |                                                                                                    |
| 🔁 Storage                       |                             |                                                          |                                                                                                    |
| Spam-Promo                      |                             | Add Reset Cancel                                         |                                                                                                    |
| 🔁 Aastha Co                     |                             | Repeat e                                                 | +                                                                                                    |
| Ajay Sir                        |                             | Meeting Time                                             |                                                                                                    |
| 🔁 Archive                       | 🙎 Venue                     | 15:00 ¥ 14 ¥ December ¥ 2019 ¥ - 15:30 ¥ 14 ¥ December ¥ | 2019 •                                                                                                  |
| Books Orders                    | Venue                       |                                                          |                                                                                                    |
| 23 More                         |                             |                                                          |                                                                                                    |
| Total New Mails (897)           |                             |                                                          | *                                                                                                    |

**Note:** If the person is not in user's contact list, then he has to add the member details first, after that he will be able to add the person for attending meeting.

6. If user wants to delete a person from the list of attendees, he can do it by selecting the delete option.

|                                 |                                         | > 👶 Home   Logo               |
|---------------------------------|-----------------------------------------|-------------------------------|
| XGGIN                           | Quick Search All • Q 31 Convert         | ur fext here.                 |
| Most Advanced Enterprise E-mail |                                         | Folders   Filters   Setting   |
| FOLDERS CATEGORY                | Main Inbox Search Compose 🖕 Contacts    | Task Calendar Chat View       |
| A taboy (249)                   | Today December 2019                     | Llay Week Month Agenda        |
| Sent                            | Create Meeting                          | (CANT +05:30) Asia/Calcutta ▼ |
| 🖹 Draft                         | Attendees Meeting Resources Description |                               |
| 🖥 Trash[Empty] (23)             | Q Search Attendees Subject              |                               |
| 🗁 Template                      | Lalita Rathore Delete                   |                               |
| Snoozed                         | Rajkumar 💼 🚨                            |                               |
| 🔒 Secure                        |                                         |                               |
| 🖰 Storage                       |                                         | Turkh                         |
| Spam Promo                      | er Agenda fro                           | Template                      |
| 🙉 Aastha Co                     | Repeat event                            | +                             |
| 💫 Ajay Sir                      | Meeting Time                            |                               |
| 🙉 Archive                       | 2 Venue                                 |                               |
7. User can select Chairman, Secretary, Member for the meeting by clicking on profile icon, here the **profile image** will be change as per the designation selected.

The selected person will be seen in the list.

|                                 |                                                                                                    |                                  | Partie stand of the stand of th |
|---------------------------------|----------------------------------------------------------------------------------------------------|----------------------------------|----------------------------------------------------------------------------------------------------|
| Most Advanced Enterprise E-mail | Quick Search                                                                                                    | Convert your text here           | Last Login IP : 202.157.76.122 Date - Time: 14-Dec-2019 10:06 GMT + 5<br>Folders   Filters   Settin                                                                                                    |
| FOLDERS CATEGORY                | Main         Inbox         Search         Compose Impose Impose | Contacts Task Calendar Chat View | Day Week Month Agenda                                                                                                    |
| Marka (348)                     | 📋 Create Meeting                                                                                                    |                                  | ③ (GMT +05:30) Asia/Calcutta ▼                                                                                                    |
| 🗎 Draft                         | Attendees Meeting Resources                                                                                                    | Description                      | <u>^</u>                                                                                                    |
| Trash[Empty] (23)               | _ Q Search Attendees                                                                                                    | Subject                          |                                                                                                    |
| 늘 Template                      | Lalita Rathore                                                                                                    |                                  |                                                                                                    |
| 3 Snoozed                       | Rajkumar a                                                                                                    |                                  |                                                                                                    |
| 🔒 Secure                        |                                                                                                    |                                  |                                                                                                    |
| 👌 Storage                       |                                                                                                    |                                  |                                                                                                    |
| Spam-Promo                      |                                                                                                    | Agenda from Template             |                                                                                                    |
| 🔁 Aastha Co                     |                                                                                                    | Repeat event                     | +                                                                                                    |
| 😫 Ajay Sir                      |                                                                                                    | Meeting Time                     |                                                                                                    |

8. User can see the available resources for the meeting in meeting resource option. These options are allowed by the Domain Administrator.

| Most Advanced Enterprise E-mail | Quick Search                | Convert your text here                                          | > 1 Home   Logout<br>Last Login IP : 202.157.78.122 Date - Time: 18-Dec-2019 15:11 GMT + 5:30<br>Admin   Folders   Filters   Settings |
|---------------------------------|-----------------------------|-----------------------------------------------------------------|----------------------------------------------------------------------------------------------------|
| FOLDERS CATEGORY                | Main Inbox Search Compose   | Contacts Task Calendar  2019                                    | Day Week Month Agenda                                                                                                    |
| Inbox (3)                       | Create Meeting              |                                                                 | GMT +05:30) Asia/Calcutta ▼                                                                                                    |
| Draft                           | Attendees Meeting Resources | Description                                                     |                                                                                                    |
| 읍 Trash[Empty]                  | CONFERENCE ROOM             | Subject                                                         |                                                                                                    |
| 😂 Template                      | FOOD                        |                                                                 | 8                                                                                                    |
| Snoozed                         | PROJECTORS                  |                                                                 |                                                                                                    |
| T 🔓 Secure                      | ROOM                        |                                                                 | 5                                                                                                    |
| Storage                         |                             | Agenda from Template                                            |                                                                                                    |
| Spam-Promo                      |                             | Reneat event                                                    |                                                                                                    |
| Total New Mails (0)             |                             | Repear even                                                     | + 2                                                                                                    |
|                                 |                             | Meeting Time                                                    |                                                                                                    |
|                                 |                             | 15:40 ¥ 18 ¥ December ¥ 2019 ¥ - 16:10 ¥ 18 ¥ December ¥ 2019 ¥ | 9                                                                                                    |
|                                 |                             | Reminder                                                        | +                                                                                                    |
|                                 | & Venue                     |                                                                 |                                                                                                    |
|                                 | Venue                       | Save Cancel Busy T The Check Schedule                           | °.                                                                                                    |
|                                 |                             | — л                                                             | Cancel Capture                                                                                                    |

- Select the Resource you want in the meeting.
   Add all the relevant details and rite additional remarks if needed.

| Most Advanced Enterprise E-most | Quick Search All • Q 3<br>Main Inbox Search Compose<br>I Iodaz December 2019<br>Create Meeting | Convert your text here                                                               | Amme   Logor           Last Login IP : 202.157.78.122 Date Time: 18-Dec-2019 16:11 GMT + 6:           Admin   Folders   Filters   Setting           Ray         Watek           Month         Appendix           (GMT + 65:00) Asia/Calcutz         • |
|---------------------------------|------------------------------------------------------------------------------------------------|--------------------------------------------------------------------------------------|----------------------------------------------------------------------------------------------------|
| Draft                           | Attendees Meeting Resources                                                                    | CONFERENCE ROOM                                                                      | 8                                                                                                    |
| 뿝 Trash[Empty]<br>중 Template    | CONFERENCE ROOM<br>FOOD<br>PROJECTORS                                                          | Resources sub-type : Select Sub-Type  Capacity: 0                                    | Admin Name : Rajiv Gaur                                                                                                    |
| o Shoozed<br>T Secure           | ROOM                                                                                           | Additional Remarks for Please write here if you need any other facility. Rajiv Gaur: | Reset 5                                                                                                    |
| Total New Mails (0)             |                                                                                                | S.N. Sub-Type Capacity Admin Name Additional Remarks fo                              | or Rajiv Gaur Action 2                                                                                                    |
|                                 | & Venue                                                                                        |                                                                                      |                                                                                                    |

- 11. Save the Resources selected.
- 12. Select the Venue of the Meeting.

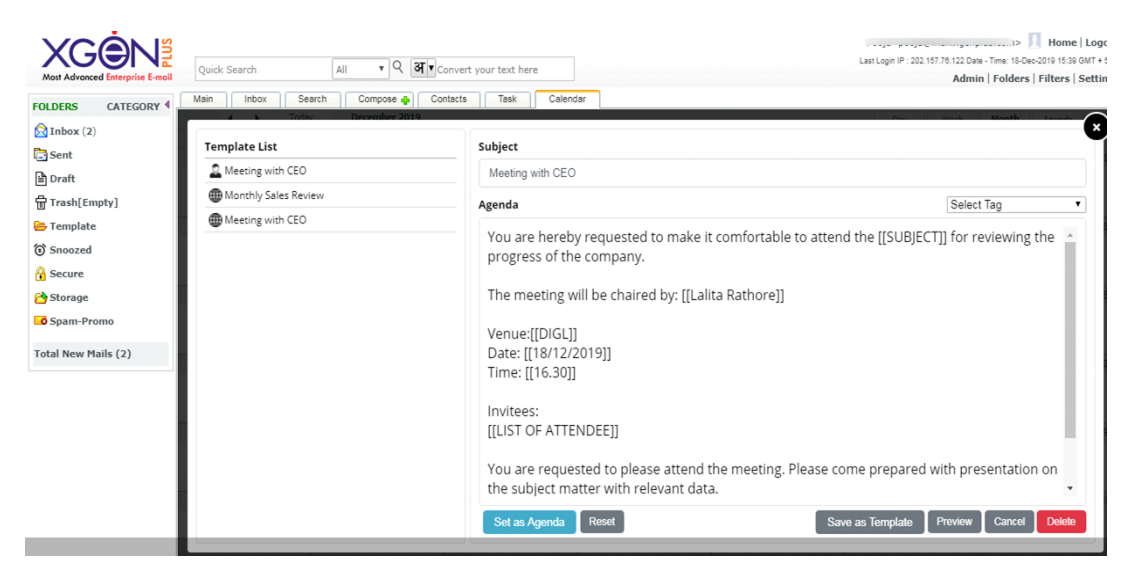

- 13. Create agenda of the meeting. User can either use the Global Template provided by the domain Administrator or he can create his own personal Template.
- 14. Select the Tags to fill the information and Save.

#### Note- User can create his own agenda and save it for later use also. User can add select Tag like- Designation, List of attendees, Meeting Date, Name of creator, Subject and more.

15. The meeting invite will be shared with each participant, they receives emails as per the scheduled meeting.

16. The Resource Admin will also receive a mail to arrange the resources. (The domain Admin selects the resource admin)

|                                      | Main Inbox Search Compose   | Contacts                                      | Task Calendar View                                                                                                    |                                           |  |
|--------------------------------------|-----------------------------|-----------------------------------------------|----------------------------------------------------------------------------------------------------|-------------------------------------------|--|
| ERS CATEGORT                         | A      December 2           | 019                                           |                                                                                                    | Day Week Month Agenda                     |  |
| box (1)                              | Treate Meeting              |                                               |                                                                                                    | (GMT +05:30) Asia/Calcutta                |  |
| raft                                 | Attendees Meeting Resources | Description                                   |                                                                                                    |                                           |  |
| rash[Empty]                          | Q Search Attendees          | Meeting with                                  | h CEO                                                                                                    |                                           |  |
| emplate                              | - Pooja                     | <u>2</u>                                      | handle and the second second | recupie certi fan an dauda e tha ann anna |  |
| noozed                               | Lalita Rathore              | Sector of the co                              | You are hereby requested to make it comfortable to attend the [[SUBJECT]] for reviewing the progress<br>of the company.                                                                                                    |                                           |  |
| ecure                                |                             |                                               | Confirm V                                                                                                    |                                           |  |
|                                      |                             | Agenda                                        | Commin                                                                                                    |                                           |  |
| torage                               |                             |                                               |                                                                                                    |                                           |  |
| torage<br>pam-Promo                  |                             | Repeat ev                                     | Would you like to send invitations to guests?                                                                                                    | +                                         |  |
| Storage<br>Spam-Promo<br>I New Mails | -                           | Repeat ev<br>Meeting Ti                       | Would you like to send invitations to guests?                                                                                                    | +                                         |  |
| itorage<br>ipam-Promo<br>I New Mails | -                           | Repeat ev<br>Meeting T<br>16:50 ¥             | Would you like to send invitations to guests? Save & Send Mail Save Meeting Only 2019                                                                                                    | +                                         |  |
| orage<br>oam-Promo<br>New Mails      |                             | Repeat ev<br>Meeting Ti<br>16:50 V            | Would you like to send invitations to guests?           Save & Send Mail         Save Meeting Only                                                                                                    | •                                         |  |
| Rorage<br>ipam-Promo<br>Il New Mails | 2 Venue                     | Repeat ev<br>Meeting T<br>16:50 •<br>Reminder | Would you like to send invitations to guests?           Save & Send Mail         Save Meeting Only                                                                                                    | •                                         |  |

## Resource Admin will receive the mail.

| •                              |                                                                                            |                                                                          |
|--------------------------------|--------------------------------------------------------------------------------------------|--------------------------------------------------------------------------|
|                                |                                                                                            | > 🍄 Home   Logout                                                        |
|                                | Quick Search All • Q 31 • Convert your text here                                           | Last Login IP : 157.37.163.242 Date - Time: 19-Dec-2019 11:48 GMT + 5:30 |
| Most Advanced Enterprise E-mai |                                                                                            | Folders   Filters   Settings                                             |
| FOLDERS CATEGORY               | Main Inbox Search Compose Contacts Task Calendar Chat View                                 | ]                                                                        |
| A Inbox (347)                  | Om Prakash Pooja 💥 Facebook 💥 Pooja 💥 mahima 💥                                             |                                                                          |
| Sent                           | To: Rajiv Gaur< @dil.in><br>Subject: Meeting in Conference room @ Tue Dec 17 2019 18:00:00 | *                                                                        |
| 🖹 Draft                        | Date: 17 Dec 2019 03:59:00 PM                                                              |                                                                          |
| Trash[Empty] (25)              |                                                                                            |                                                                          |
| 😂 Template                     | Hello Rajiv Gaur                                                                           |                                                                          |
| Snoozed                        | A meeting is scheduled to be held at DIGL Jainur in CONFERENCE ROOM - BOARD ROO            | M. on Tue Dec 17 2019 18:00:00 at 18:00:00 (Asia/Calc                    |
| 🔒 Secure                       |                                                                                            |                                                                          |
| 🔁 Storage                      | Additional Note:                                                                           |                                                                          |
| Spam-Promo                     | Please make it available for smooth meeting.                                               |                                                                          |
| 😫 Aastha Co                    | Thank you.                                                                                 |                                                                          |
| 🖓 Ajay Sir                     |                                                                                            |                                                                          |
| Archive                        | 1                                                                                          |                                                                          |
| Books Orders                   | + Tag : click to add tag(s)                                                                | Share   Notes                                                            |
|                                |                                                                                            |                                                                          |

# 17. User can check the schedule meeting by clicking on Check Schedule icon.

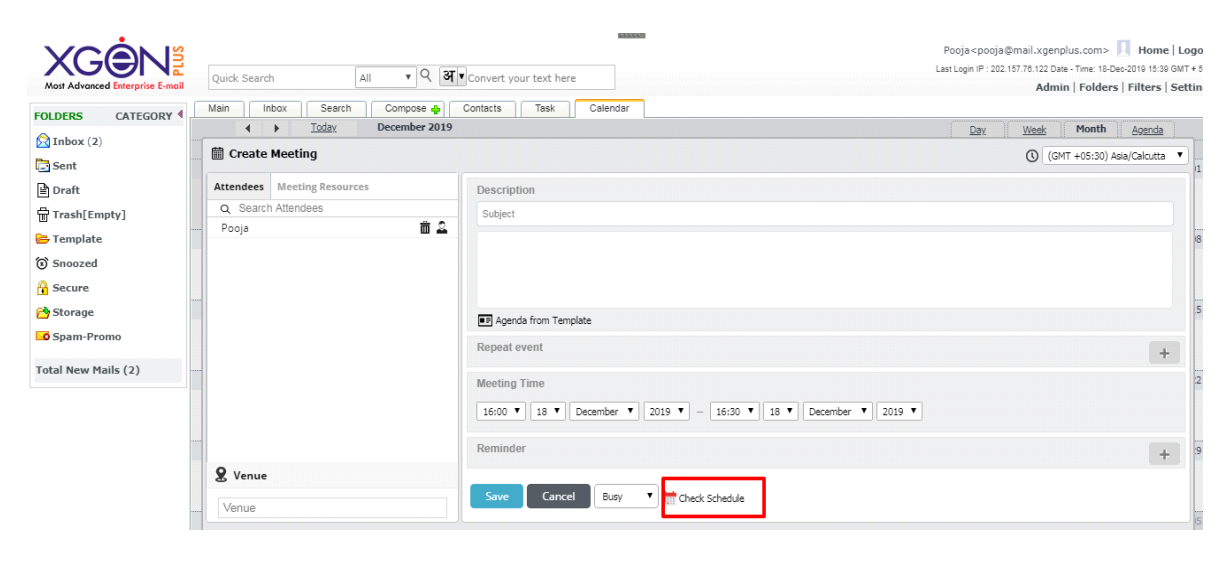

Here user can see the scheduled meeting.

|                                | e Cherprise E-mail<br>Quick Search All Q Search All Compose A Contacts Task Calendar |                 |                  | > 11 Hom<br>Last Login IP : 202.157.76.122 Date - Time: 18-Dee-2010 16:3<br>Admin   Folders   Filters |         |  |  |
|--------------------------------|--------------------------------------------------------------------------------------|-----------------|------------------|----------------------------------------------------------------------------------------------------|---------|--|--|
| Inbox (2)                      | ↓ <u>Today</u>                                                                       | December 2019   |                  | Day Week Month                                                                                        | Agenda  |  |  |
| Sent                           | Meeting Schedule Status                                                              | : December 2019 |                  |                                                                                                    | Print 1 |  |  |
| 🖶 Trash[Empty]                 | Event Start Date                                                                     | Event Status    | Subject          |                                                                                                    |         |  |  |
| ➡ Template ③ Snoozed           | 18-12-2019 16:30:00<br>Asia/Calcutta                                                 | BUSY            | Meeting with CEO |                                                                                                    | 18      |  |  |
| 🔒 Secure                       |                                                                                      |                 |                  |                                                                                                    |         |  |  |
| 🔁 Storage                      |                                                                                      |                 |                  |                                                                                                    | 5       |  |  |
| Spam-Promo Total New Mails (2) |                                                                                      |                 |                  |                                                                                                    | 2       |  |  |

Attendees receive the mail and they can reply about their status if they are attending the meeting **Yes**, **May be or Not**.

| Most Advanced Enterprise E-moli | Quick Search All <b>v</b> Q <b>M</b> convert your text here                                                                                                    | Last Login IP: 187:37:183242 Date - Time: In-Dee-2019 14:58 OMT + 530<br>Admin   Folders   Filters   Settings |
|---------------------------------|----------------------------------------------------------------------------------------------------|----------------------------------------------------------------------------------------------------|
| FOLDERS CATEGORY                | Main indox Search Compose Contacts lask Calendar View                                                                                                    |                                                                                                    |
| 🔀 Inbox                         | -From Cast [1, 10]                                                                                                    | · · · · · · · · · · · · · · · · · · ·                                                                         |
| Sent Sent                       |                                                                                                    | neaders                                                                                                    |
| 🖹 Draft                         | Move To : Select Folder   Print Forward Delete Block Resend Reply ReplyAll   Interaction View Origin:                                                                                                    | al Recall Mail                                                                                                |
| 읍 Trash[Empty]                  | From Add To AddressBook Doja Date 18 Dec 2019 04:47:06 PM MailId : [98610202]                                                                                                    |                                                                                                    |
| 🗁 Template                      | To Add To AddressBook                                                                                                    |                                                                                                    |
| 3 Snoozed                       | Subject Invitation: Meeting with CEO @ Wed Dec 18 2019 17:30:00 Attachment Associate Detail: 1576567808237 pdf cMiaux invite icc Copyright and all Files Copyright Copyright Copyri | torage                                                                                                    |
| 🔒 Secure                        |                                                                                                    | toraye >                                                                                                    |
| 🔁 Storage                       | Meeting with CEO                                                                                                    | more details »                                                                                                |
| Spam-Promo                      | Meeting with CEO                                                                                                    |                                                                                                    |
| Total New Mails                 | When         Wed Dec 18 2019 17:30:00 - 17:30:00           Where         DIGL                                                                                                    |                                                                                                    |
|                                 | Calendar lalita.rathore@dil.in                                                                                                    |                                                                                                    |
|                                 | Who Pooja - organizer<br>• @dil.in<br>• @dil.in                                                                                                    |                                                                                                    |
|                                 | Going? Yes - Maybe - No more options »                                                                                                    |                                                                                                    |
|                                 | Invitation from XGenPlus Calendar                                                                                                    |                                                                                                    |
|                                 | + Tag : click to add tag(s)                                                                                                    | Share   Notes   Quick Reply 🗸                                                                                 |

Whatever status selected by the attendees, the confirmation will be automatically sent to the organizer of the meeting.

The attendees receive a PDF which can be use for further reference and an ICS file which can be added to the calendar.

| Agenda_Detail_1568808922247.pdf | 1/1                                                                                                    | ¢ | Ŧ  | ē           | 1 |
|---------------------------------|----------------------------------------------------------------------------------------------------|---|----|-------------|---|
|                                 | Weing with CEO         You are hereby requested to make it comfortable to attend the Meeting with CEO for reviewing the progress of the company.         Immediate will be chained by:         Your: DIGL, Jaipa         Mets September 2019         The Iss On 19:00 (GMT +05:30) Asia/Calcuta         Immediate Meeting with CEO for reviewing the progress of the company.         Immediate Meeting With +05:30) Asia/Calcuta         Immediate Meeting Metamalin (CHAIRMAN)         Mediation (MEMBER)         Mediation (MEMBER)         Mediation (MEMBER)         Meeting with relevant data         Immediate to please attend the meeting. Please come prepared with presentation on the subject meeting with relevant data.         Thank you |   |    | ≎<br>+<br>- |   |
| Opening Agendapdf ^             |                                                                                                    |   | Sh | iow all     | × |

|                                       | Most Advanced Enterpri                                                                                                    |
|---------------------------------------|----------------------------------------------------------------------------------------------------|
|                                       | @dil.in                                                                                                    |
| Your i                                | esponse has been saved<br>Yes,I will join the meeting !                                                                    |
| Meeting<br>You are he<br>ing the pro  | with CEO<br>ereby requested to make it comfortable to attend the [[Meeting With CEO]] for review<br>ogress of the company. |
| The meeti                             | ng will be chaired by: [[Lalita]]                                                                                          |
| Venue:[[D<br>Date: [[ME<br>Time: [[16 | GL]]<br>ETING DATE18/12/2019]]<br>30]]                                                                                     |
| Invitees:<br>[[F                      | @dil.in, r 1@dil.in]]                                                                                                    |
| You are re<br>he subject              | quested to please attend the meeting. Please come prepared with presentation on t matter with relevant data.               |
| Thank you<br>[[Mahima                 | l.<br>Jain]]                                                                                                    |
| When                                  | Fri Dec 18 05:30 PM - 05:30 PM                                                                                             |
| Where                                 | DIGL                                                                                                    |
| Calendar                              | @dil.in                                                                                                    |
| Who                                   | Yes: 2 No: 0 Maybe: 0 Waiting: 1<br>• Pooja - organizer                                                                    |

## MOM (Minutes of the meeting)

After Completion of the meeting an option will be visible for MOM (Minutes of the meeting), where user can update details about the discussions in the meeting.

This feature is important as it helps to keep a track of the meeting agenda and its outcome at the same place.

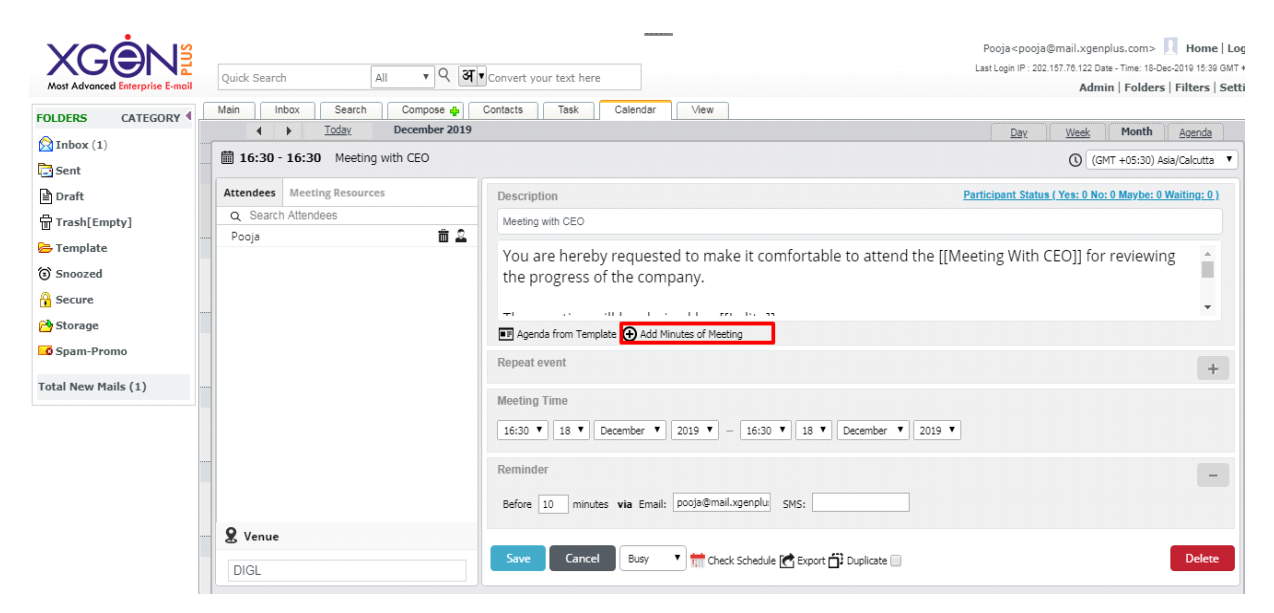

# Note- MOM option is only available after completion of the meeting.

User can create minutes of meeting or he can choose from the template for the same.

Select the Minutes of Meeting option, and create the outcome.

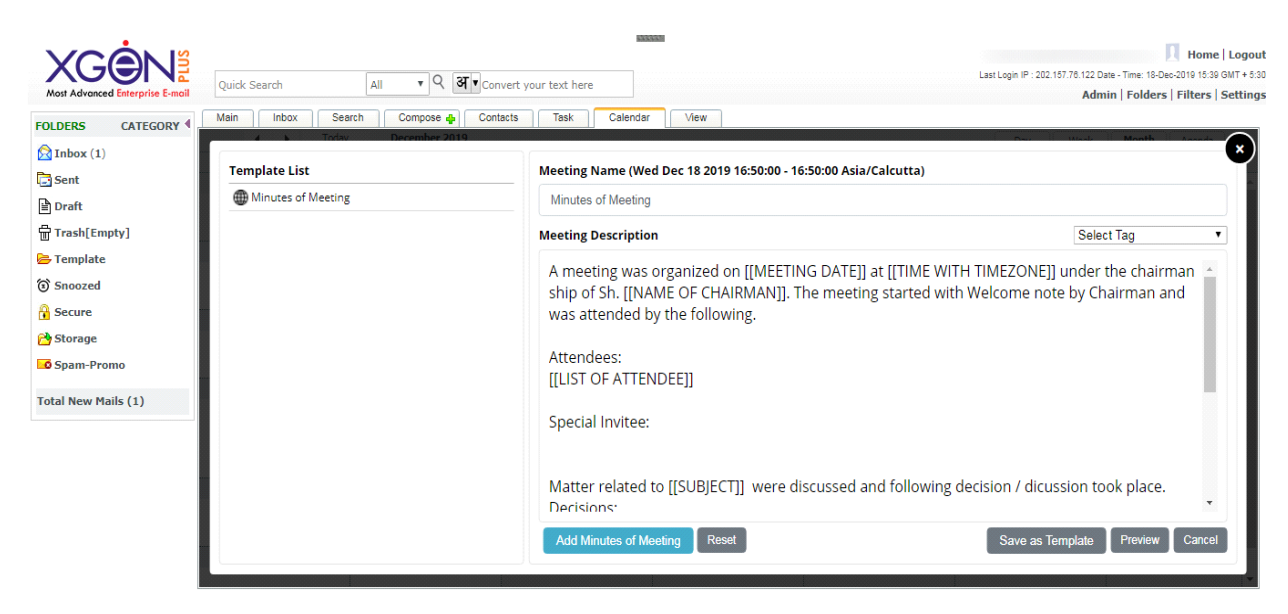

User can View and send the MOM to the attendees. User can also send the MOM to special attendees of the meeting.

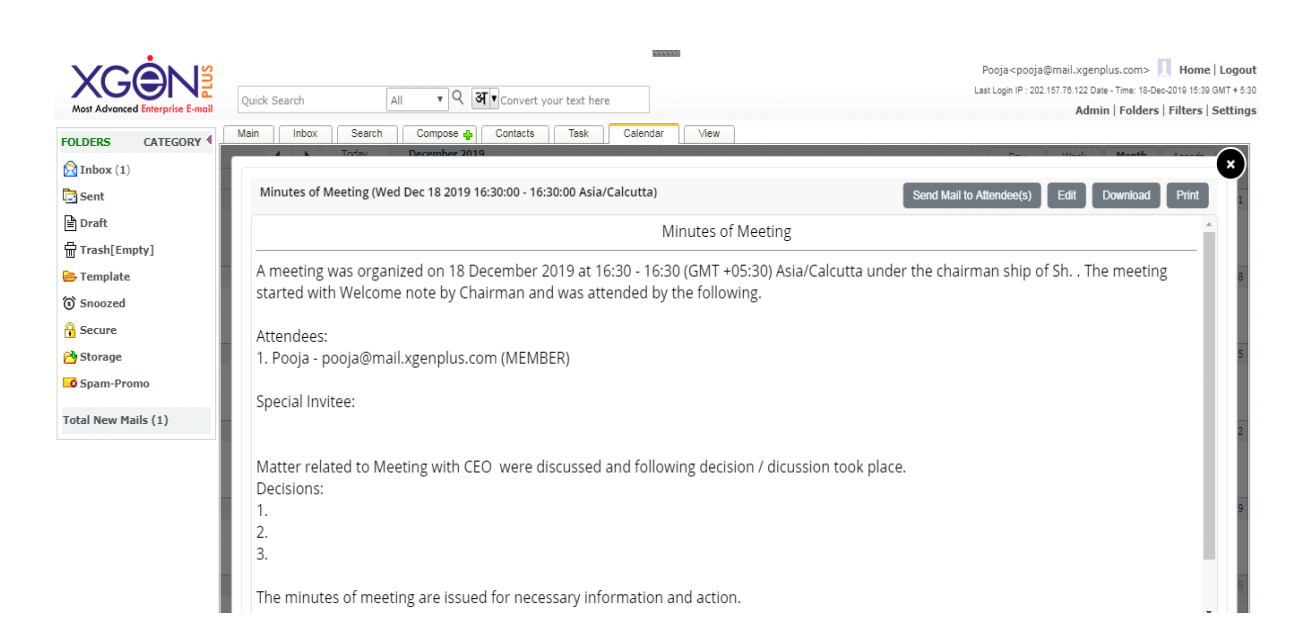

## **11.EML File Extension**

EML is a file extension for an email message saved to a file in the Internet Message Format protocol for electronic mail messages. This feature allows sharing the entire mail as an attachment to which the receiver can reply in proper format.

#### How to Save & Send EML file extension

Login XgenPlus inbox and select the mail which user wants to send as an eml file extension. User can convert the attachment in .EML file format by using the following steps:

•Go to inbox

•Select the desired email which you want to convert

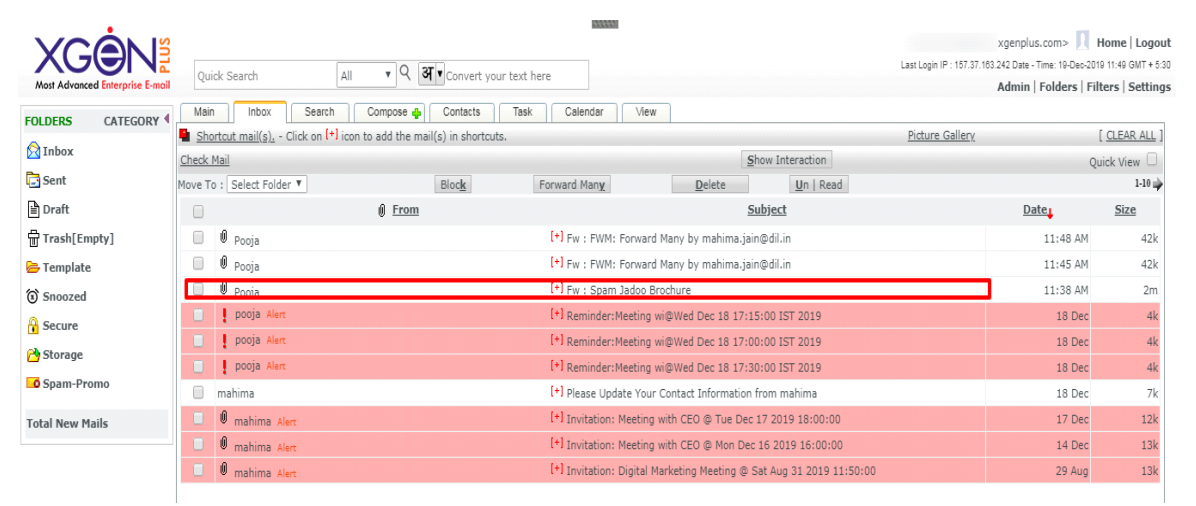

- Here you can see the subject as Spamjadoo Brochure, to convert this email in .Eml extension.
- Select View Original Option from the right corner of the Headers.

|                                 |                         | 8338                                                                     | F xgenplus.com> 👖 Home   Logout                                                                                  |
|---------------------------------|-------------------------|--------------------------------------------------------------------------|----------------------------------------------------------------------------------------------------|
| Most Advanced Enterprise E-mail | Quick Search            | All V Convert your text here                                             | Last Login IP : 157.37.183.242 Date - Time: 19-Dec-2019 11:49 GMT + 5:30<br>Admin   Folders   Filters   Settings |
| FOLDERS CATEGORY                | Main Inbox Sea          | arch Compose 🏚 Contacts Task Calendar View                               |                                                                                                    |
| 🖄 Inbox                         | Pooja Y                 |                                                                          |                                                                                                    |
| Sent .                          | From Inbox [1 - 10]     | ↓ → □Headers                                                             | *                                                                                                    |
| Draft                           | Move To : Select Folder | Print Reply ReplyAll Forward Delete Block      Interaction View Original |                                                                                                    |
| Trash[Empty]                    | From Add To AddressBook | Pooja   Date 19 Dec 2019 11:38:28 AM MailId : [98640378]                 |                                                                                                    |
| 🗁 Template                      | To Add To AddressBook   | pooja@mail.xgenplus.com                                                  |                                                                                                    |
| Snoozed                         | Subject                 | Fw : Spam Jadoo Brochure                                                 |                                                                                                    |
| Gecure                          | Attachment              | Spam Jadoo Brochure.pdf <view> &lt; Copy To Virtual Storage&gt;</view>   |                                                                                                    |

• Click on Download option.

| XG⊜NĨ                           | mail.xgenplus.com/ViewOriginal.jsp - Google Chrome                                                                                                | I I P 10 Home   Logo<br>Last Login IP : 157.37.163.242 Date - Time: 19-Dec-2019 11:49 GMT + 6: |
|---------------------------------|----------------------------------------------------------------------------------------------------|------------------------------------------------------------------------------------------------|
| Most Advanced Enterprise E-mail | ③ Not secure   mail.xgenplus.com/ViewOriginal.jsp                                                                                                 | Admin   Folders   Filters   Setting                                                            |
| FOLDERS CATEGORY                | Download                                                                                                    |                                                                                                |
| Dinbox P                        |                                                                                                    |                                                                                                |
| 🔁 Sent 🛛                        | Received: From[9c365f6ade93d2ec480c9a39a918d5eb] [202.157.87.16] with SMTP id<br>9361 334041420077(1576735707091): Thu 19 Dec 2019 06:08:27 +0000 | ↓ → □Headers                                                                                   |
| Draft 1                         | X_SpamJadoo_SPF: [NotCheck#NotCheck]                                                                                                    | w Original                                                                                     |
| Trash[Empty] F                  | X_SpamJadoo_DKIM: [FAIL]                                                                                                    |                                                                                                |
| Template T                      | [202.157.81.51] [mx3.datainfosys.net] [antispan1.7] with SMTP id                                                                                  |                                                                                                |
| (i) Snoozed S                   | 74011.5509915903(1576735704239)F For < @mail.xgenplus.com>; Thu, 19 Dec                                                                           |                                                                                                |
| A Secure                        | 2019 06:08:24 +0000<br>X SpamJadoo StartTLS: NO                                                                                                   |                                                                                                |
| Channes                         | X_SpamJadoo_Country: IN                                                                                                    |                                                                                                |
| Storage                         | X_SpamJadoo_Status: Ip is friend in whitelist                                                                                                    |                                                                                                |
| Spam-Promo                      | X_spamJadoo_Jmail: No                                                                                                    |                                                                                                |
| Total New Mails                 | X_SpamJadoo_From: r @dil.in                                                                                                    |                                                                                                |
|                                 | X_SpamJadoo_10; pmga@mail.xgenplus.com<br>DKIM-Signature: v=1; a=rsa-sha1; o=dns/txt; c=simple/relaxed; t=1576735729;                             |                                                                                                |
| F                               | s=xgen; d=dil.in; h=Date:From:Reply-To:Message-ID:MIME-Version;                                                                                   |                                                                                                |
| S                               | z=Date:Thu,=2019=20Dec=202019=2011:38:12=20+0530=20(IST) From:==20 <poo< td=""><td></td></poo<>                                                   |                                                                                                |
| L                               | To:Pooja<                                                                                                    |                                                                                                |
| A                               | 1=2805680; bh=9UAQNqzk4OQLiIRR91ShrKvTRYg=;                                                                                                    |                                                                                                |
|                                 | b=WEbk2SfbvL/pc6LzYmx9yh5HExHdscWdIFs8hexcmNNHrRbQ2hoeOb0jprWAm1c                                                                                 |                                                                                                |
| view original.png               | AueC9GZKT3ziOmmZ3oYfvTvcL7qvsj6wnQNDfUL9LuFhQJnb8oR4bwAnyxoYlM8I<br>5qBterBswv2+kLbdQDgYpAG/ByQ6M0H0E76sXxQ=                                      | Show all                                                                                       |

- The file will be automatically downloaded as an . EML file.
- Now you can save it on your desktop or any other folder in which you want to save.
- Select the file you want to send as an .EML format and compose a email.
- Attach the eml file and send the mail.

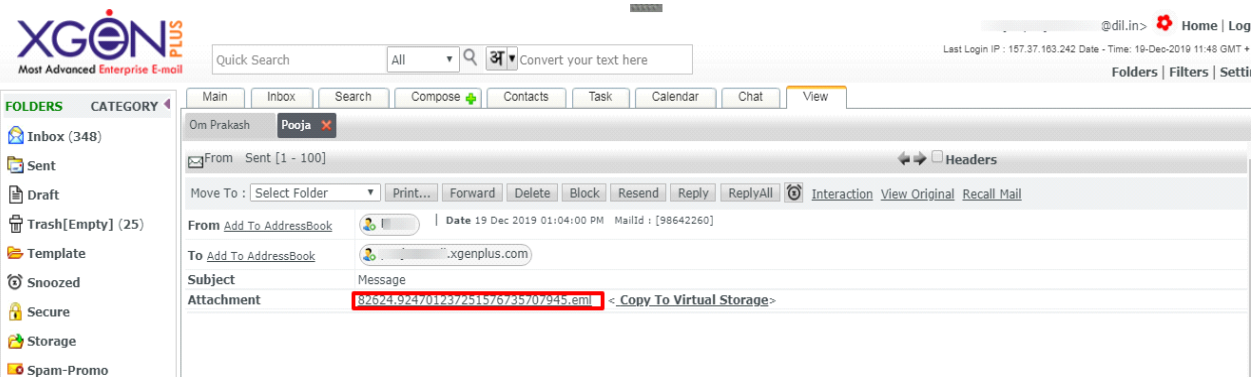

### It will be seen like this-

| X          | G <b>o</b> ns —                                       |                          | @dil.in> 🍄 Home   Logol          |
|------------|-------------------------------------------------------|--------------------------|----------------------------------|
| Most A     | 82624.924701237251                                    | 576735707945.eml         | Download Reply Reply All Forward |
| FOLDER     | Subject                                               | Fw : Spam Jadoo Brochure |                                  |
| Sen        | From                                                  | @dil.in>                 |                                  |
| Drai       | То                                                    | @mail.xgenplus.com       |                                  |
| 🖶 Tras     | Attachment(s)                                         | Spam Jadoo Brochure.pdf  |                                  |
| 🗁 Terr     |                                                       |                          |                                  |
| Sno        |                                                       |                          |                                  |
| Seci       |                                                       |                          |                                  |
| Spa        | From:                                                 | Mailld - [98094895]      |                                  |
| 🔁 Aa:      | То:                                                   |                          |                                  |
| 🔁 Aja      | Subject: Spam Jadoo Broc<br>Date: 02 Dec 2019 12:50:1 | chure<br>7 PM            |                                  |
| 🔁 Arc      | Date. 02 Dec 2019 12.30.1                             |                          |                                  |
| Bo         | Attachments: Spam Jadoo                               | b Brochure.pdf           |                                  |
| Bsi<br>Cot |                                                       |                          | •                                |
| - CCI      |                                                       |                          |                                  |

- You can see the original message here, as well as you can Download, Reply, & Forward email or attachment directly from here. The mail will be sent as an normal composed mail. •
- •

# **12.Lead Management** Effective Solution for Sales Activities

Nowadays, it's important for every organization to generate leads and offer best services to its customers. Xgen Lead Management is specially designed for the Sales Team that helps team in Adding, tracking and nurturing sales leads. In this activity the team lead also gets the opportunity to see the lead status of his team member so that he can intervene as and when required.

Lead Management is a complete solution for any sales activities.

Note: To use lead management in Xgen mail app it must be enabled by the Domain Administrator, then only the user will be able to take this facility.

## Steps to access Lead Management

Login Xgen Mail Mobile AppGo to Menu Option

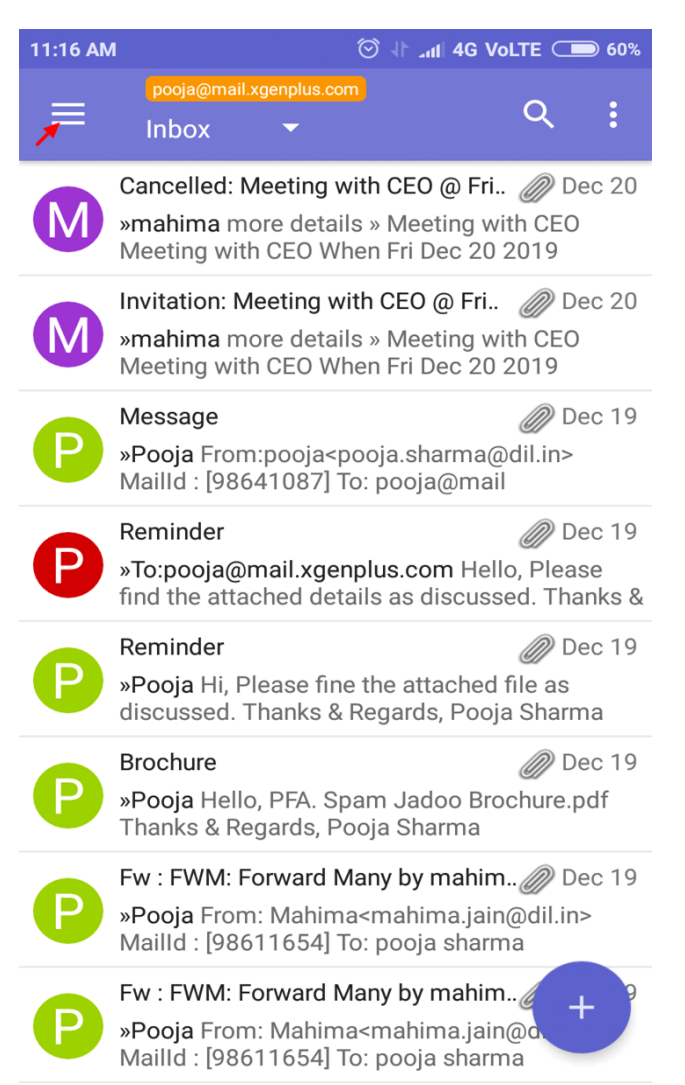

• Click on the Lead Management option to land on Lead Management Dashboard.

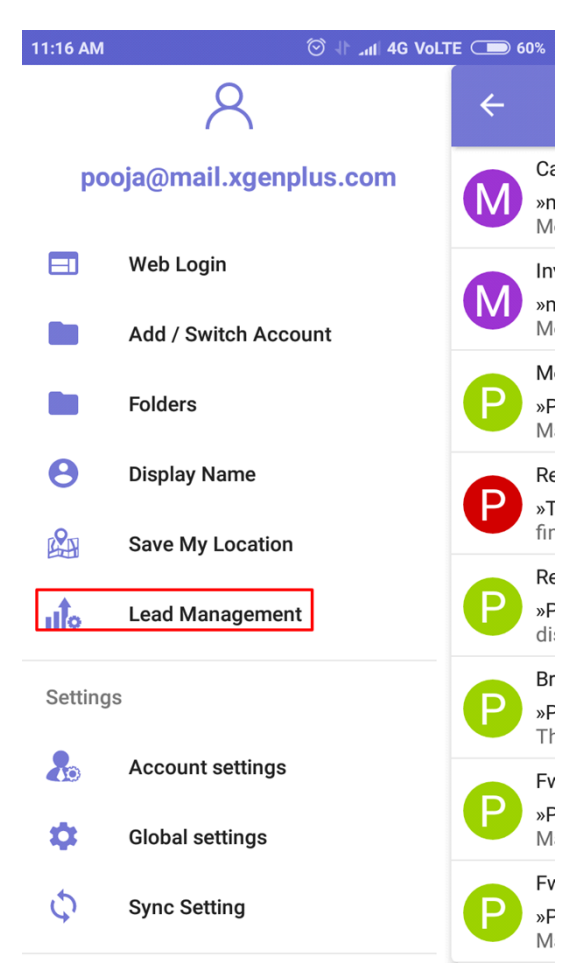

| 11:16 AM                                |      | ۲ D4 الله 11 ⊙ | VoLTE 🗩 60% |
|-----------------------------------------|------|----------------|-------------|
| ← Leads                                 | Mana | gement         | ¢ iji       |
| This Month                              |      |                | •           |
| Total leads : 0                         |      |                | ₹0          |
| Orders                                  |      |                |             |
| t i i i i i i i i i i i i i i i i i i i |      | t::            |             |
| Current Month                           | n    | Last Mont      | h           |
| order : 0                               | ₹0   | order : 0      | ₹ 0         |
| Show Lead                               | s    | Add            | Lead        |

This is the dashboard for Lead Management from where a user can keep track of the leads generated. This page will further help him to view his progress on a single page.

The options available are:

- Data Synchronization- Data Sync option allows user to synchronize data or file for any update.
- Team Lead- Team lead option will allow the leader to view his team's data if enabled by admin.
- Show Leads- Here user can see all leads generated in detail.
- Add Lead- After choosing this option user can add a fresh lead.

## Add Lead

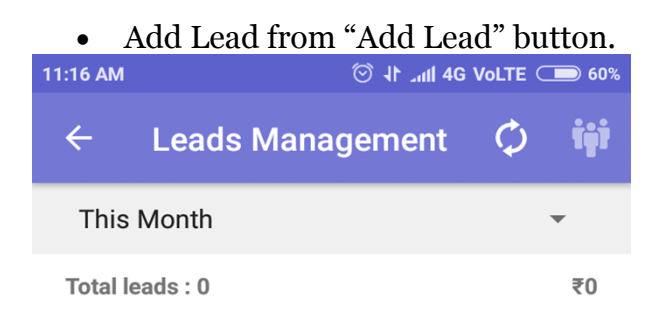

#### Orders

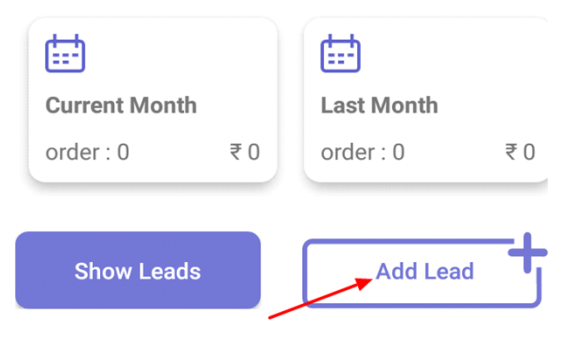

- •
- •
- •
- •

50

• Fill in the fields for adding the lead. Fill all the mandatory details about the lead. (all fields are mandatory mark as \*)

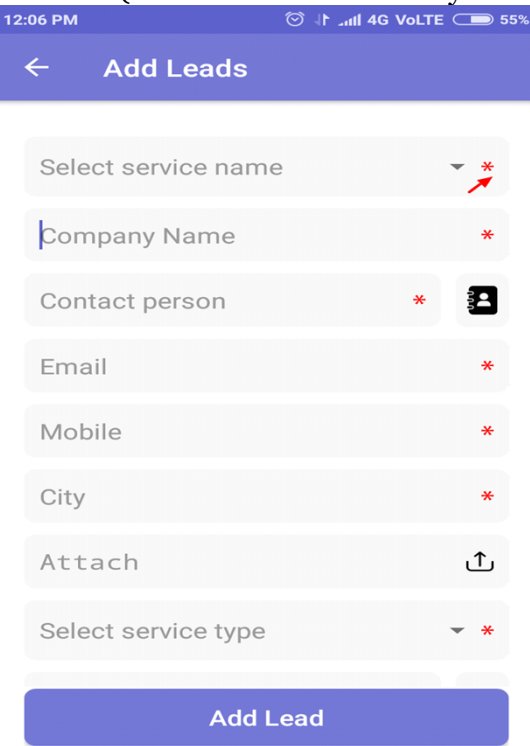

✓ Select Service Name from the dropdown. This includes all the services offered within an organization.

| 2:14 PM            | ⊙ ↓ .₁11 4G VoLTE 🗩 55% |
|--------------------|-------------------------|
| ← Add Leads        |                         |
| Select service nam | ne *                    |
| BROADBAND          |                         |
| GOVERNMENT TE      | *<br>NDER               |
| HOSTED EMAIL       | 9                       |
| INTERNET BANDW     | /IDTH *                 |
| MOBILE APP DEVE    | ELOPMENT *              |
| OTHERS             | *                       |
| SOFTWARE DEVEL     |                         |
| SPAMJADOO SOF      | TWARE                   |
| TBMS SOFTWARE      | *                       |
|                    | NT                      |
|                    |                         |

For Eg. Software Company could offer services for Mobile App Development, Software Development, Web Development etc. so the sales people will pitch for these services and generate lead for them, so the organization will provide these services in the dropdown for the user to select. These Services are added by the Server Admin.

- $\checkmark$  Company name will be the Company to which the user is pitching.
- Contact person Write the Contact person name or select from the phone directory if details are added. (In case id contact is selected form phonebook, mobile number will be automatically added in the mobile no field)
- ✓ Email should be added of the prospect.
- ✓ Mobile No of the prospect.
- $\checkmark$  City of the prospect.
- ✓ Attach any document, files if available for future reference.
- ✓ Select Service Type from the drop. This will include the type of lead whether hot cold etc.

These Services are added by the Server Admin.

| :23 PM               | ⓒ ᆉ ᆀ 4G VoLTE 🗩 54% |
|----------------------|----------------------|
| ← Add Leads          |                      |
| contact person       | -                    |
| Email                | *                    |
| Mobile               | *                    |
| City                 | *                    |
| Attach               | Ĵ                    |
| Select service type  | *                    |
| COLD (With in 3 to 6 | 5 month)             |
| HOT (With in 1 mon   | th)                  |
| WARM (With in 1 to   | 3 month)             |
|                      |                      |
| Add                  | Lead                 |

- ✓ Monetary amount of the lead.
- Add notes if any After filling all these leads hit add button to add lead.
- User can view all the added leads from Show Leads option or by clicking on the lead details.
- Leads details will appear. Now User can call, Email, whatsapp the concern person directly from here.

| м 🛎 🙆             |                                         | 21% آنا. 🕄 오 | 11:32 |
|-------------------|-----------------------------------------|--------------|-------|
| ← Leads Manag     | ement                                   | ¢            | tÿİ   |
| This Month        |                                         |              | •     |
| Total leads : 4   |                                         | ₹3,0         | 6,000 |
| WARM<br>Leads : 3 |                                         | ₹3,00,       | ,000  |
| COLD<br>Leads : 1 |                                         | ₹6,          | ,000  |
| Orders            |                                         |              |       |
|                   | t i i i i i i i i i i i i i i i i i i i |              | Ē     |
| Current Month     | Last Month                              |              | Qu    |
| order : 0 ₹ 0     | order : 0                               | ₹ 0          | ord   |
| Show Leads        |                                         | Add Lead     | +     |

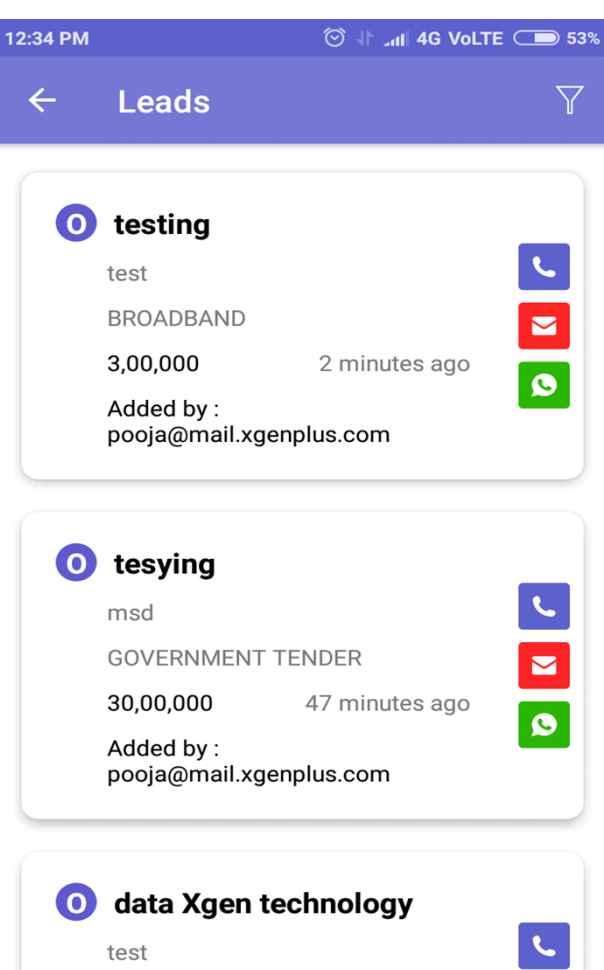

XGEN IM

L.

Click on the lead to view lead in detail. Lead details are non editable.

| 1:07 PM                  | <sup>©</sup> ∦ ⊿ııll 4G VoLTE 🗩 49% |
|--------------------------|-------------------------------------|
| ← Leads Detai            | il                                  |
| Action Taken             | Select status 🔹                     |
| • BROADBAND<br>testing   |                                     |
| Current status : OPEN    |                                     |
| Lead Type : HOT          |                                     |
| City : Jaipur            |                                     |
| Contact person : test    |                                     |
| Contact number :         | L                                   |
| Email : test@dil.in      |                                     |
| <b>Amount</b> : 3,00,000 |                                     |
| Lead generated on : 2    | 1-12-2019 12:31 PM                  |
|                          |                                     |

User can perform two actions:

•Action Taken •Status.

| ÷ | Leads Detai  | I             |   |
|---|--------------|---------------|---|
|   | Action Taken | Select status | • |
|   |              |               |   |

•Action Taken- This option allows user to view the lead actions taken and required to be taken in future.

| 1:17 PM                  | 😇 🕂 📶 4G VoLTE 🔵 48% |
|--------------------------|----------------------|
| ← Leads Deta             |                      |
| Action Taken             | Select status 🔹      |
| <b>BROADBANE</b> testing | )                    |
| Please select            | ▼*                   |
| Next Meeting Date        |                      |
| Action Date              | *                    |
| Remarks/Feedback         | *                    |
| Cancel                   | Save                 |

This includes-

- •Visited
- •Telephonic
- •Email/Chat

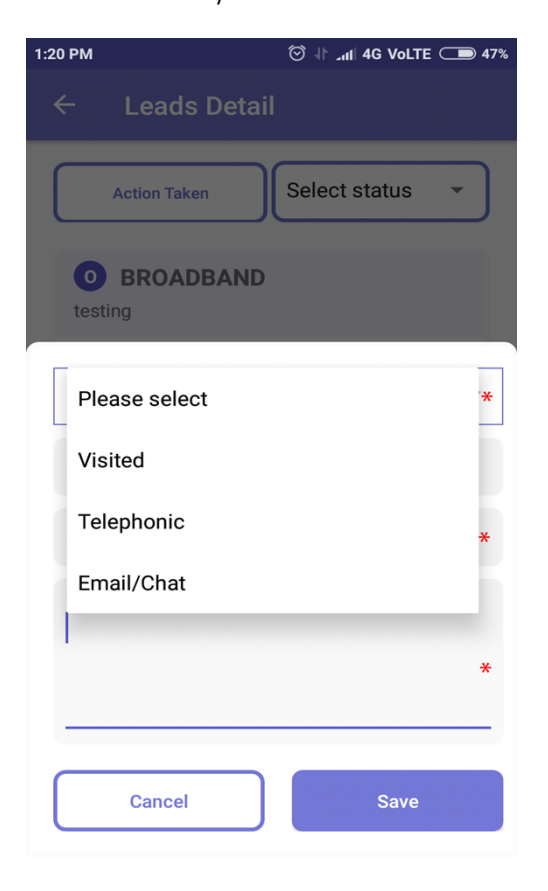

Action Date- user can select the date & Time of visit and can plan for the next visit as well.

| 1:20 PM | ତ ↓ Lanii 4G Volte 🗩 47% |          |       |       |       |    |      |   | 1:20 PM 💮 네 4G Volte 🗩 47% |              |            |        |
|---------|--------------------------|----------|-------|-------|-------|----|------|---|----------------------------|--------------|------------|--------|
| ÷       |                          | eads     | ; Det |       |       |    |      |   | ÷                          | Leads Det    | tail       |        |
| C       | <sup>2010</sup>          | ,<br>at, | De    | ec    | 21    |    |      | D | ſ                          | Action Taken | Select sta | itus 👻 |
|         |                          |          | Dece  | ember | 2019  |    | >    |   |                            |              | :20        | PM     |
|         | S                        | Μ        | Т     | W     | Т     | F  | S    | × |                            | 11           | 12         | *      |
| Ľ       | 1                        | 2        | 3     | 4     | 5     | б  | 7    |   |                            | 10           | 2          | 2      |
| ľ       | 8                        | 9        | 10    | 11    | 12    | 13 | 14   |   |                            | 9            |            | 3      |
| L       | 15                       | 16       | 17    | 18    | 19    | 20 | 21   | * | ŀ                          | 8            |            | *      |
| R       | 22                       | 23       | 24    | 25    | 26    | 27 | 28   |   | R                          | 7            | 5          |        |
|         | 29                       | 30       | 31    |       |       |    |      |   |                            |              | 6          |        |
|         |                          |          |       |       |       |    |      | * |                            |              | CANCEL     | ок *   |
|         |                          |          |       | C     | ANCEI | _  | ОК   |   |                            |              |            |        |
|         | Ca                       | ancel    |       | J     |       | ٤  | Save |   |                            | Cancel       |            | Save   |

Remarks/ Feedback- User can enter the remarks/ feedback for the lead if required.

| 2:28 PM 🗇 🗄 طائد 4G Volte 🗩 42%             |
|---------------------------------------------|
| ← Leads Detail                              |
| Action Taken Select status 👻                |
| HOSTED EMAIL     testing                    |
| Visited <b>*</b>                            |
| 21/12/2019 17:27                            |
| 21/12/2019 16:20 *                          |
| Remarks/Feedback<br>meeting successful<br>* |
| Cancel Save                                 |

Click on save icon. Now the Action on the lead will be saved.

•Select status-

User can select the status of the Lead if the Lead is-

- •Open
- •Closed
- •Lost
- •Postponed
- •Won.

| 1:50 PM                | ⓒ ㅔ .nll 4G VoLTE 🗩 45% |
|------------------------|-------------------------|
| ← Leads Detail         |                         |
|                        |                         |
| Action Taken           | Select status           |
| <b>O</b> BROADBAND     | OPEN                    |
| testing                | CLOSED                  |
| Current status : OPEN  | LOST                    |
| Lead Type : HOT        |                         |
| City : Jaipur          | POSTPONED               |
| Contact person : test  | WON                     |
| Contact number : 8076  | 621190                  |
| Email : test@dil.in    |                         |
| Amount : 3,00,000      |                         |
| Lead generated on : 21 | -12-2019 12:31 PM       |
|                        |                         |

User can update the status by selecting the desired option.

For Each Status user will receive a status box where he/she can update the remarks along with the status. This will further enable to review the lead with status and description of each stage of lead.

| 2:39 PM                                                                | ⑦ ↓↑                                                                                         |
|------------------------------------------------------------------------|----------------------------------------------------------------------------------------------|
| ← Leads Detail                                                         |                                                                                              |
| Action Taken                                                           | WON -                                                                                        |
| • HOSTED EMAI                                                          | L                                                                                            |
| Reason<br>successful                                                   | *                                                                                            |
| Remarks<br>successfully comple                                         | eted<br>*                                                                                    |
|                                                                        |                                                                                              |
| 21/12/2019                                                             | *                                                                                            |
| Cancel                                                                 | Save                                                                                         |
|                                                                        |                                                                                              |
| 0.00.014                                                               |                                                                                              |
| 2:39 PM<br>← Leads Detail                                              | ତି 🥂 ୷୲ 4G Volte 🗩 41%                                                                       |
| 2:39 PM<br>← Leads Detail<br>Action Taken                              | S 1 and 4G Volte  41%                                                                        |
| 2:39 PM<br>← Leads Detail<br>Action Taken<br>• HOSTED EMAIl<br>testing | ♥ ↓↑ _ntl     4G Volte ● 41%       WON     ▼                                                 |
| 2:39 PM                                                                | <ul> <li>♥ ↓ ٫٫٫٫↓ 4G Volte ● ↓1%</li> <li>₩ON</li> <li>↓</li> </ul>                         |
| 2:39 PM                                                                | الله     الله       WON     الله       لــــــــــــــــــــــــــــــــــــ                 |
| 2:39 PM                                                                | <ul> <li>♥ → all 4G Volte ● 41%</li> <li>♥ WON →</li> <li>▲</li> <li>★</li> <li>★</li> </ul> |

Click on Save to view the Status of all leads together.

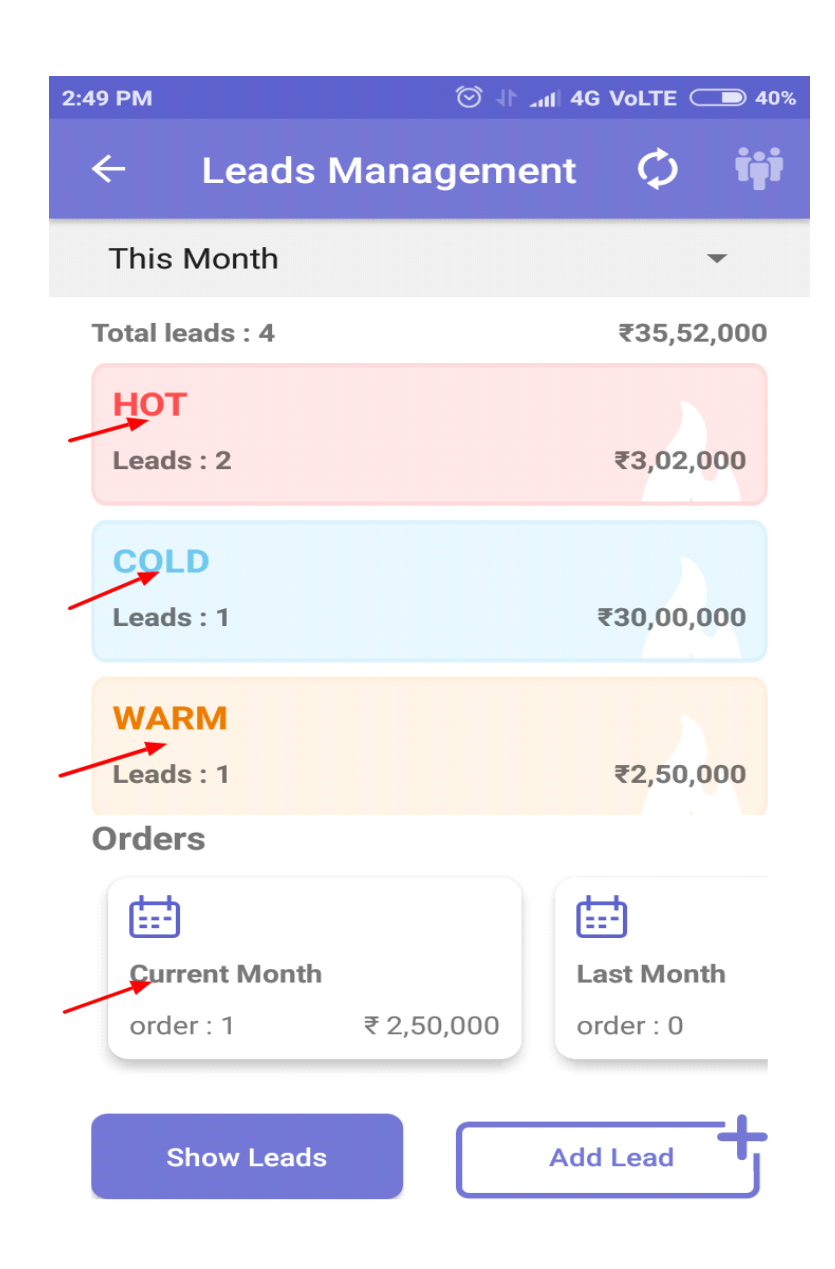

## View Leads

User can see his/ her Lead Status Monthly, Quarterly, & Total.

On the Dashboard click the dropdown.

| 12 | :45 PM       | () 11 Juli 4G |      | <b>D</b> 51% |
|----|--------------|---------------|------|--------------|
|    | ← Leads Mana | gement        | ¢    | tÿt          |
|    | This Month   |               |      | -            |
|    | This Month   |               | ,02  | ,000         |
|    | Last Month   |               |      |              |
|    | Quarter      |               | 12,0 | 00           |
|    | Total        |               | ,,   | 00           |
|    |              |               |      |              |

Orders

| t i i i i i i i i i i i i i i i i i i i |    | <b></b>    |    |
|-----------------------------------------|----|------------|----|
| Current Month                           |    | Last Month |    |
| order : 0                               | ₹0 | order : 0  | ₹0 |
| Show Leads                              |    | Add Lead   | -+ |

Filter the leads based on: This month leads Last Month Leads Quarter Total Leads

## Filter Lead

Lead Filter allows user to Search Leads. From this option user can Search For the specific lead, as sales persons have many leads so it becomes difficult to find previous leads & their status quickly. So this filter allows user to Search for the lead by sorting easily. User can search for a specific lead and the lead opens.

Filter lead can be done as -

- ✓ Select Status- user can select status whether the lead is Open, Closed, Lost, Postponed or Won.
- ✓ Select Service Name- Which kind of service offered for the lead.
- ✓ Select Lead Type- To search for a lead user have to enter lead type Cold, Hot, or Warm
- ✓ Select Sort Type- User can sort leads by last updated date, Amount or Company Name.

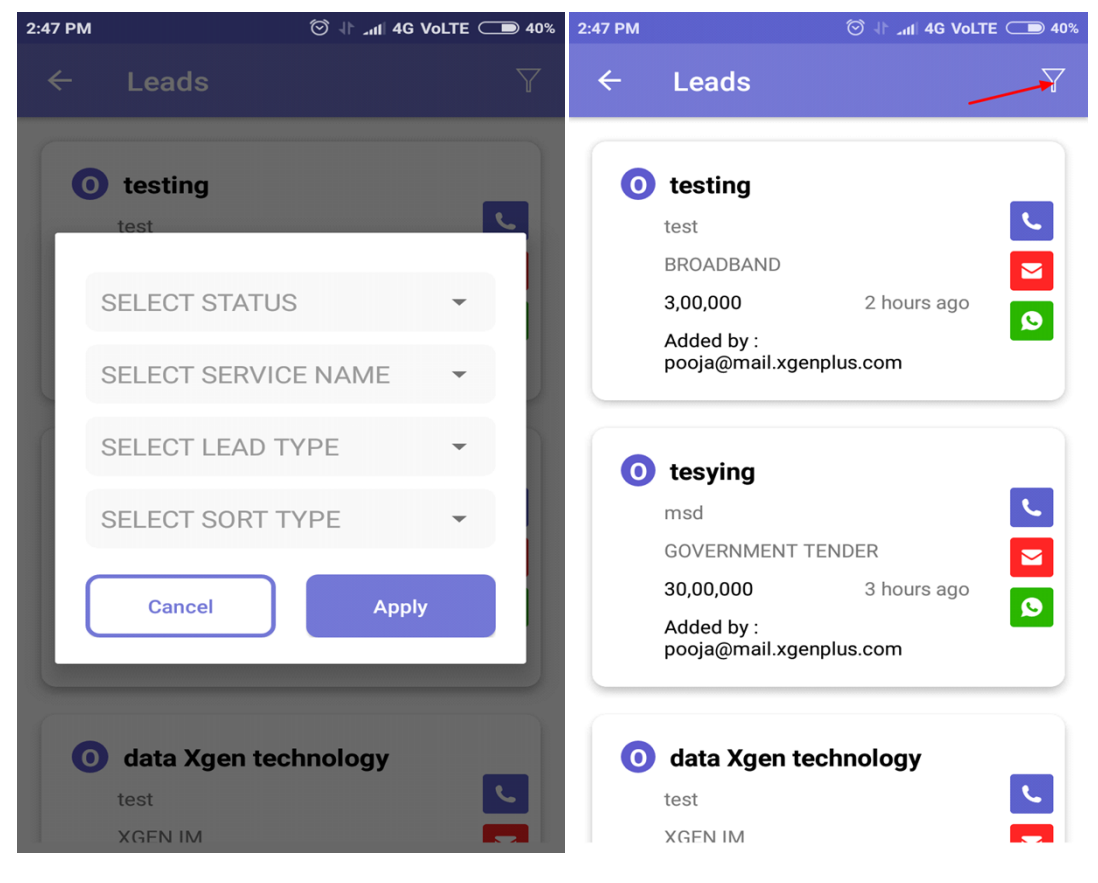

Fill all or relevant fields and hit Apply.

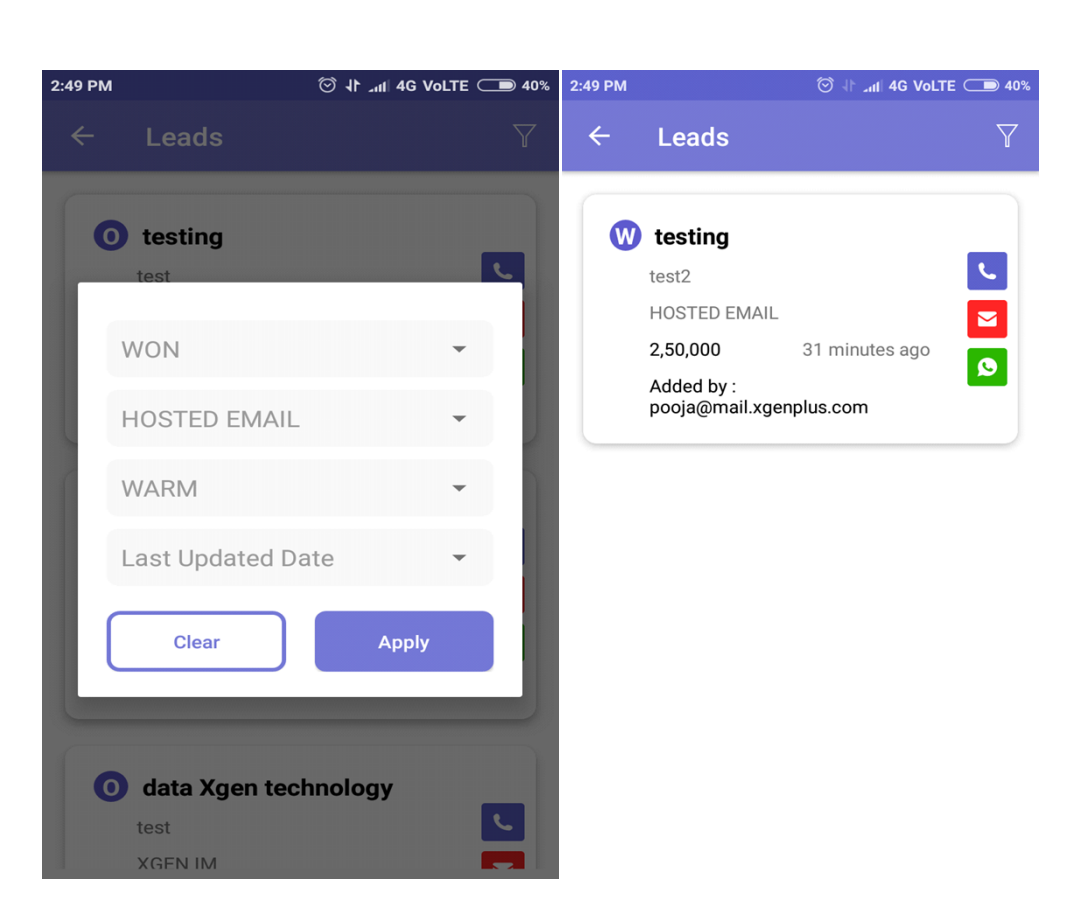

As per above screenshot, user can see all the details through Lead Filter.

The Sales Manager can view the lead status of his team. Simply click on the people icon to view your team progress. To view specific progress, filter the criteria.

For Eg:,

Mahima is the Team Leader and has John, Vikram under her team who reports to Mahima. So Mahima has the authority to see their progress.

Mahima's dashboard looks like:

| x⊭ G              |            | ड़ि . <b>nl</b> 34% | 6 🛢 16:18 |
|-------------------|------------|---------------------|-----------|
| ← Leads Manag     | jement     | ¢                   | týt       |
| This Month        |            |                     | •         |
| Total leads : 11  |            | ₹2,32,40,3          | 39,846    |
| COLD<br>Leads : 5 |            | ₹2,32,26,27         | 7,726     |
| HOT<br>Leads : 3  |            | ₹11,12              | 2,120     |
| WARM<br>Leads : 3 |            | ₹3,00               | 0,000     |
| Orders            |            |                     |           |
|                   | ÷          |                     | Ē         |
| Current Month     | Last Month | ı                   | Qui       |
| order:0 ₹0        | order : 0  | ₹0                  | ord       |
| Show Leads        |            | Add Lead            | <b>-+</b> |

Click on the people button on tope left corner to view team leads. On click teams lead will look like:

| <sup>4</sup> μ 🏧 λ÷ |                    |            | al 33% 📕 16:21 |  |
|---------------------|--------------------|------------|----------------|--|
| ← Leads I           | - Leads Management |            | ¢ 🙀            |  |
| This Month          |                    |            | <b>.</b>       |  |
| Total leads : 1     |                    |            | ₹25,000        |  |
| HOT<br>Leads : 1    |                    |            | ₹25,000        |  |
|                     |                    |            |                |  |
|                     |                    |            |                |  |
|                     |                    |            |                |  |
|                     |                    |            |                |  |
|                     |                    |            |                |  |
|                     |                    |            |                |  |
| Orders              |                    |            |                |  |
| i ∰                 |                    | (III)      |                |  |
| Current Month       |                    | Last Month |                |  |
| order : 1           | ₹25,000            | order : 0  | ₹0             |  |
|                     |                    |            |                |  |
| Show Leads          |                    |            |                |  |
|                     |                    |            |                |  |

Click on the lead to view details.

| all 33 /s = 10.21 |
|-------------------|
| Y                 |
|                   |
|                   |
| с.                |
|                   |
| go 👂              |
| _                 |
|                   |
|                   |
|                   |
|                   |
|                   |
|                   |
|                   |
|                   |
|                   |
|                   |
|                   |
|                   |
|                   |
|                   |
|                   |
|                   |

Under added by heading user can view which team member has added the lead or to figure out who has created this lead use the filter feature.

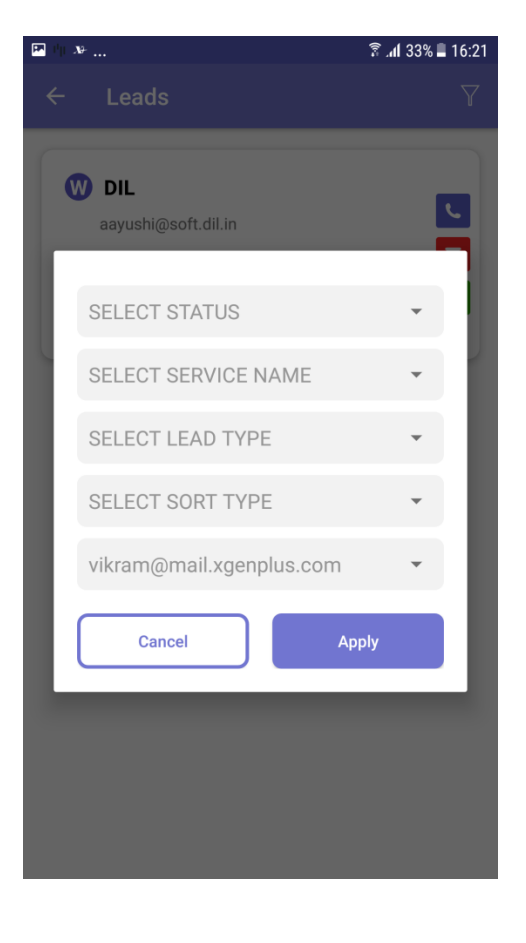

# 13.Xgen IM

XgenPlus is an Encrypted Instant Messaging App for organizations available on play store and app store. Xgen IM allows a user to exchange messages (including images, videos, voice messages, files, live location) within the private groups, public groups or an individual chat. It also allows the user to send instant video recording and image capture within the chat. The app is designed in such a way that it provides the ease of chatting with utmost reliability and security.

### Why A Business Needs Xgenplus Instant Messaging Chat

In today's collaborative world where everything is shifting towards making interaction fast, secure and reliable. Instant messaging platform has found a new space in the business. Though a secure email can be a choice to convey the message for instance but for deep, longer and continuous interaction a business needs an end to end encrypted instant real-time messenger that allows a user to send/receive a message in no time and enables interaction within the business or with customers flawlessly. Xgen IM provides end to end 256-bit encryption that protects your business conversation with all kinds of attacks and hacks.

Most of the free instant messaging platforms provide end to end encrypted chat facility but encryption keys are stored in their own servers. So, anyone having access to the server can easily peep into your account and would be able to access information. Whereas, Xgen IM messenger gives flexibility to the business to have control of their database on their servers that eliminates the risk of data privacy hack.

### Steps

To download the app go to the Google playstore /Appstore and search for Xgen IM.Click on the open, you will be directed to the login page where you need to enter your organization email ID and password. Once login into your account you will see the Message dashboard.

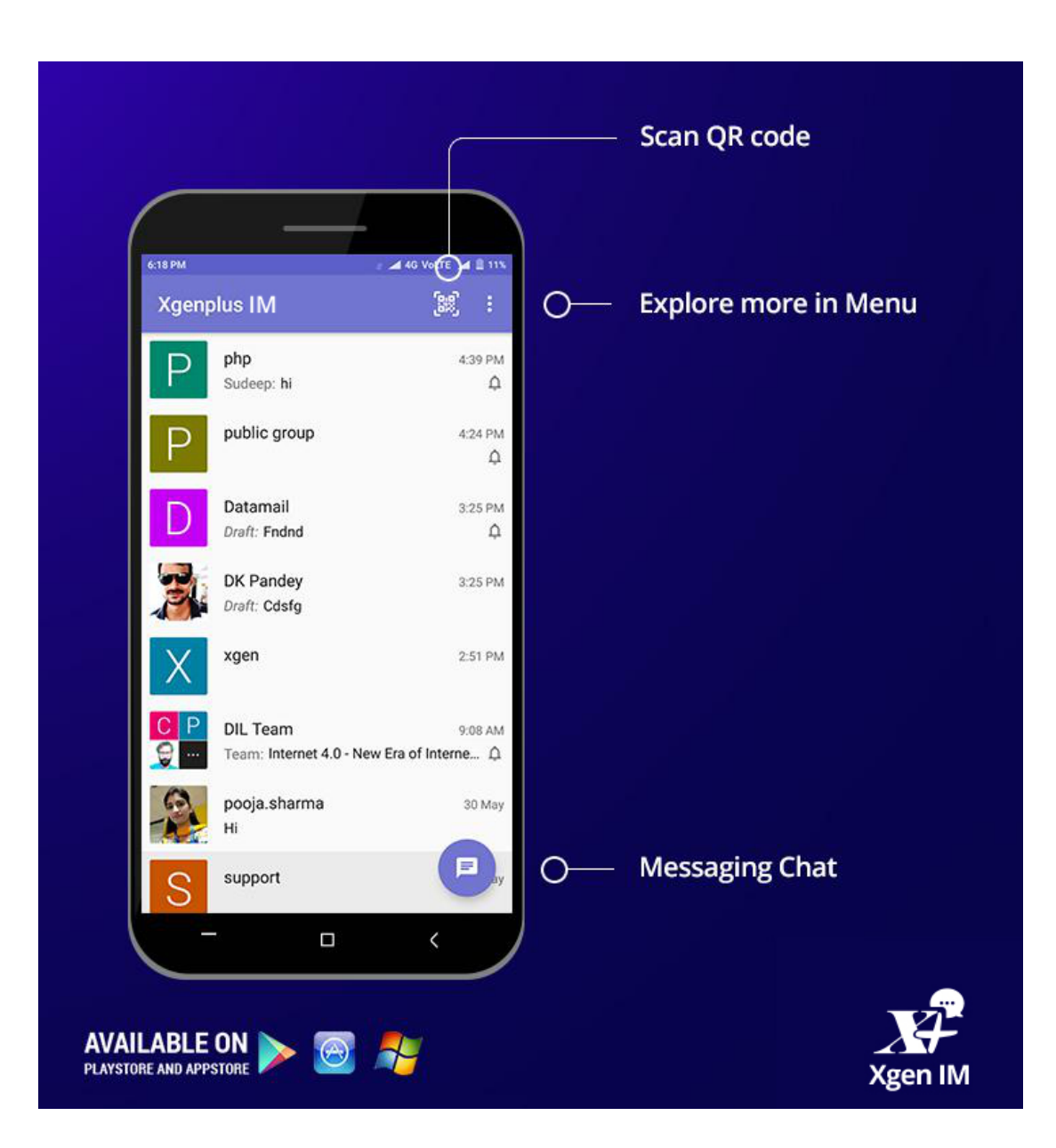

#### Message Dashboard

User will have three action icons on the top of the screen as-

- Scan QR code User can add a contact with just scanning the barcode. A user can check its own QR code at Menu>>Manage Accounts >> Tap On Account >> Share >> Show 2D Barcode
- 2. Menu Menu will have three options in list
  - Search Message
  - Manage Accounts
  - Settings

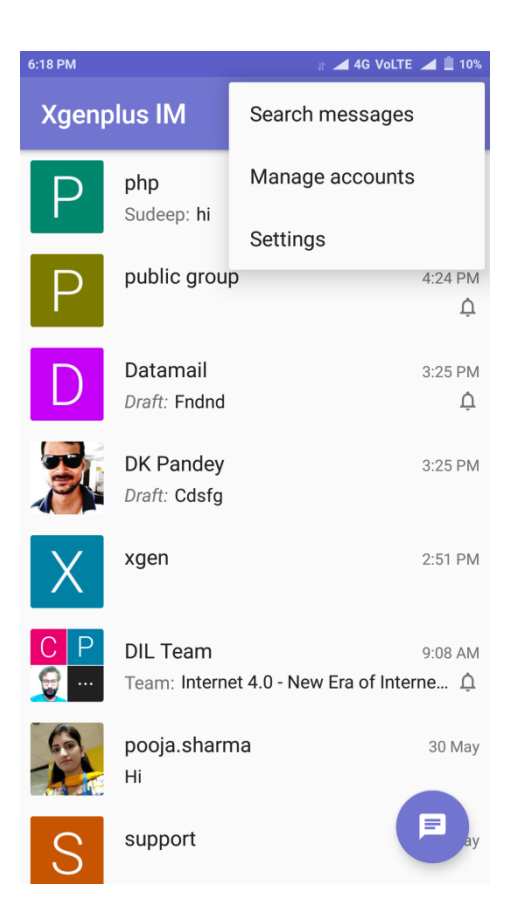

• Search Message: - Find out a specific message from the huge log of a message by just typing a single keyword.

| 6:19 PM                        | 』   ▲ 4G VoLTE   ▲ 📋 10%                                |
|--------------------------------|---------------------------------------------------------|
| ÷                              | <u>hi</u>                                               |
|                                | <mark>Ні</mark><br>30 Мау, 5:56 РМ                      |
|                                | Hi<br>30 May, 6:07 PM                                   |
| 2                              | Hi<br>30 May, 6:29 PM                                   |
|                                | Today                                                   |
|                                | H<br>4:30 PM                                            |
| S                              | <mark>hi</mark><br>4:39 PM · Sudeep Ghosh               |
| G                              | hi ho his 🌷                                             |
| <b>q</b> <sup>1</sup> <b>v</b> | $v^{2} e^{3} r^{4} t^{5} y^{6} u^{7} i^{8} o^{9} p^{0}$ |
| а                              | sd fghjkl                                               |
| 仑                              | z x c v b n 🕓 🞯                                         |
| ?123                           | ©, 🕀 English . 🝳                                        |

• Manage Accounts - A user can manage all his accounts from here.

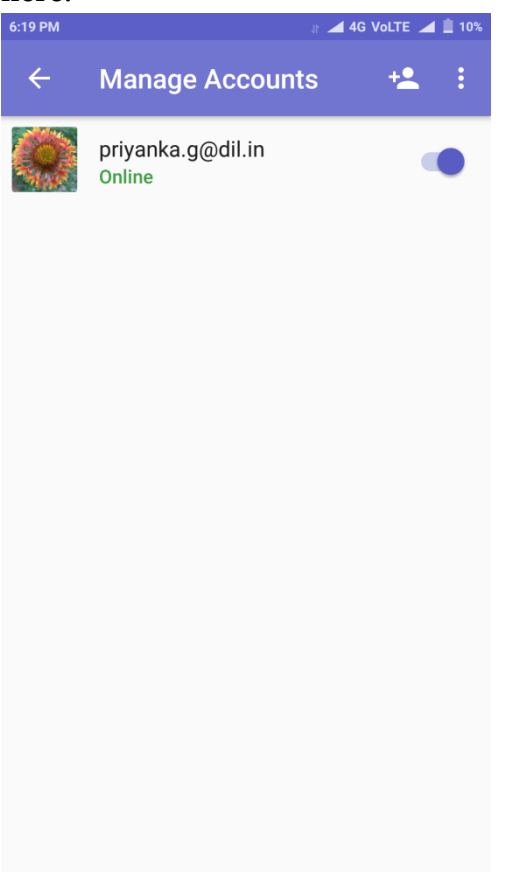

A user can

• Add Account \* Add/configure a new chat account by entering the email id and password.

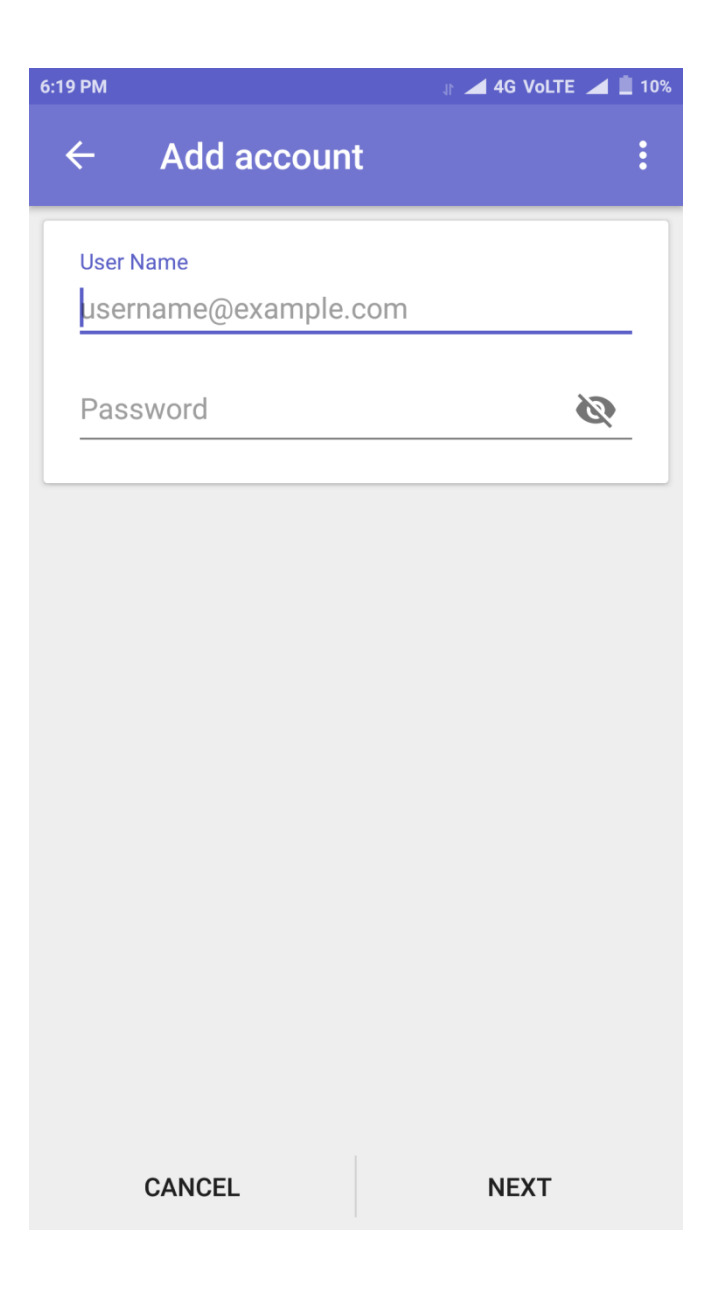

- Menu
  - ✓ Restore Backup- User can back up content, data from the chat account. He can restore all his chat data on his local phone memory.
  - ✓ Add account certificate -Choosing a certificate will let the app use this identity with servers now and in the future.

| 6:24 | PM                                                                                                    | <b>-</b> 1                                                                                             | ▲ 4G VoLTE                          |            | 10% |
|------|----------------------------------------------------------------------------------------------------|----------------------------------------------------------------------------------------------------|-------------------------------------|------------|-----|
| •    | ÷                                                                                                    | Manage Accounts                                                                                        | +2                                  |            | •   |
|      |                                                                                                    | priyanka.g@dil.in<br>Online                                                                            |                                     |            |     |
|      | N                                                                                                    | o certificates found                                                                                   |                                     |            |     |
|      | The a<br>certifi<br>app u<br>future                                                                           | pp Xgenplus Chat has reques<br>cate. Choosing a certificate v<br>se this identity with servers n<br>e. | sted a<br>vill let the<br>ow and in | e<br>n the |     |
|      | You can install certificates from a PKCS#12 file with a .pfx or a .p12 extension located in external storage. |                                                                                                    | 1                                   |            |     |
|      |                                                                                                    |                                                                                                    | INSTA                               | LL         |     |
|      |                                                                                                    |                                                                                                    | CANC                                | EL         |     |
|      |                                                                                                    |                                                                                                    |                                     |            |     |
|      |                                                                                                    |                                                                                                    |                                     |            |     |
|      |                                                                                                    |                                                                                                    |                                     |            |     |

Disable all accounts - User can disable all account at once temporarily with just a single tap.

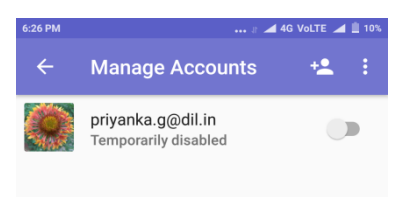

On long pressing of account, a user will get

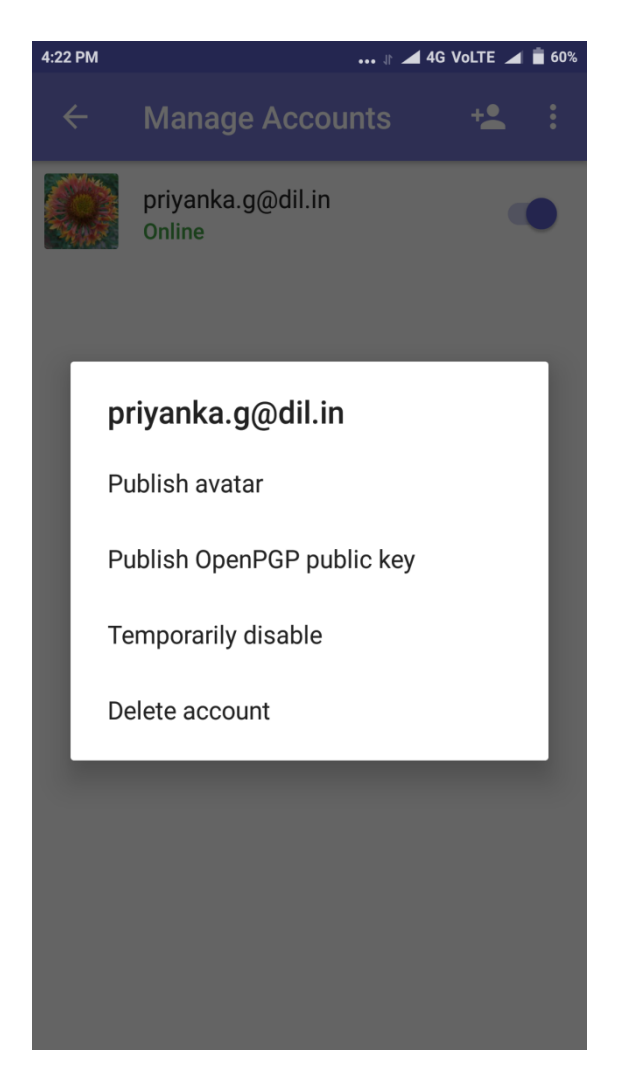
Publish Avatar - From here a user can change the profile picture of the chat.

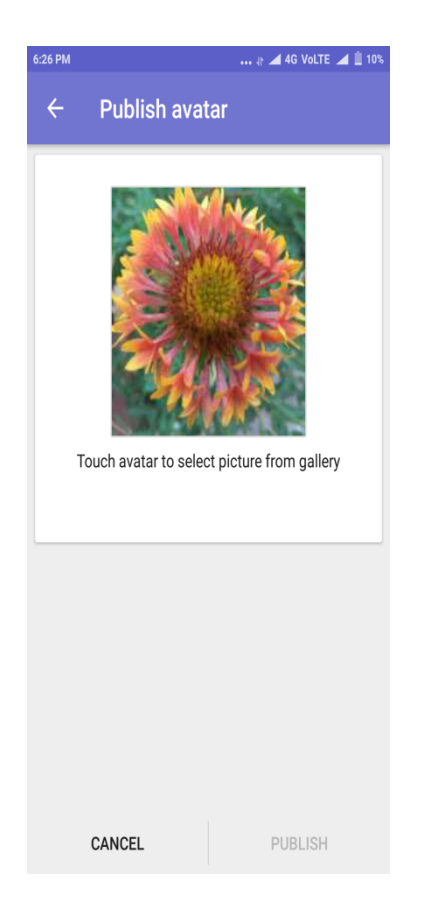

Publish public key – Xgen IM utilizes open key chain to encrypt and decrypt messages and manage public keys.

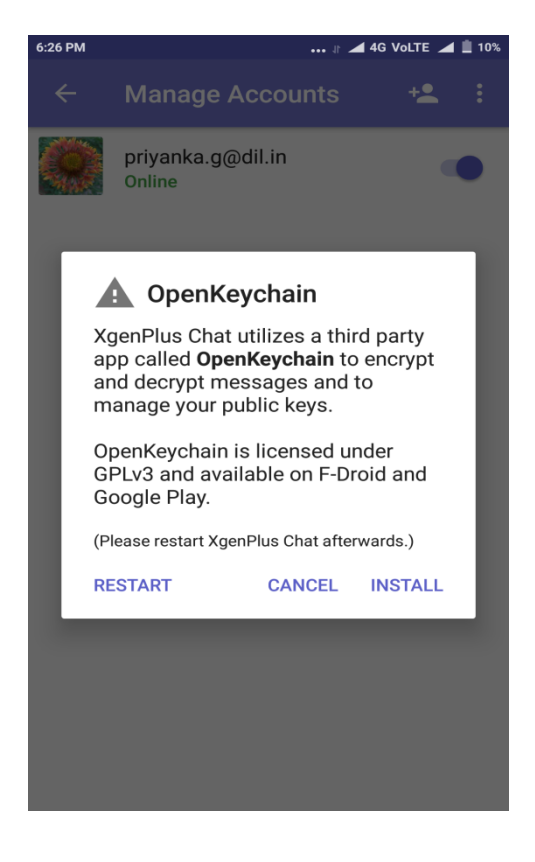

Temporarily disable - A user can temporary disable the chat account. User profile, photos will be hidden until he deactivated his account

Delete account - Permanently delete the account

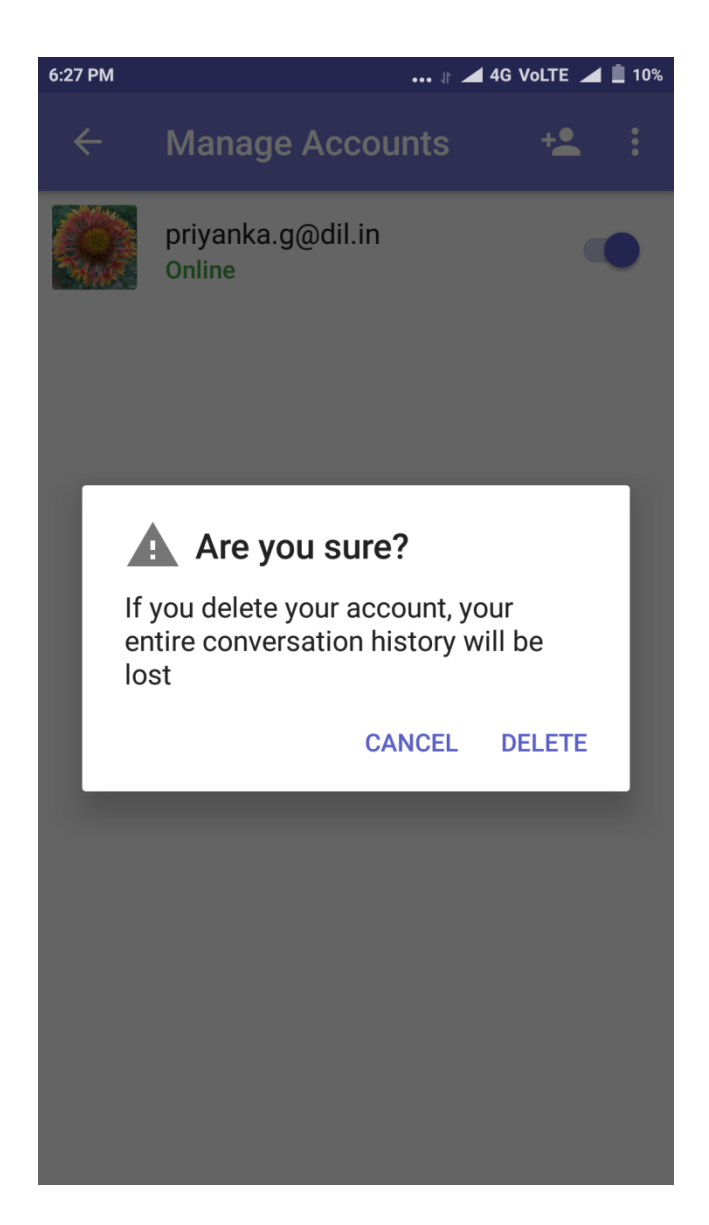

Settings - From here a user can manage all his chat account settings.

| 5:27 PM                                                                              | 🕸 🚄 4G Volte 🚄 📋 10%  |
|--------------------------------------------------------------------------------------|-----------------------|
| ← Settings                                                                           |                       |
| Privacy                                                                              |                       |
| Confirm Messages<br>Let your contacts know when y<br>received and read their message | you have 🔽<br>ges     |
| Typing notifications<br>Let your contacts know when y<br>messages to them            | you are writing 🔽     |
| Broadcast Last User Intera<br>Let all your contacts know whe<br>XgenPlus Chat        | ction<br>en you use 🗹 |
| Notification                                                                         |                       |
| Notifications from stranger<br>Notify for messages received t<br>strangers.          | rs<br>from            |
| Heads-up Notifications<br>Show Heads-up Notifications                                |                       |
| Vibrate<br>Vibrate when a new message a                                              | arrives               |

- Confirm Messages Enable or Disable contacts to keep watch on the received and read messages.
- Typing Notifications Let your contacts know when you are writing a message to them.
- Broadcast Last User interaction Let all your contacts know when you use Xgen IM.

### Notifications

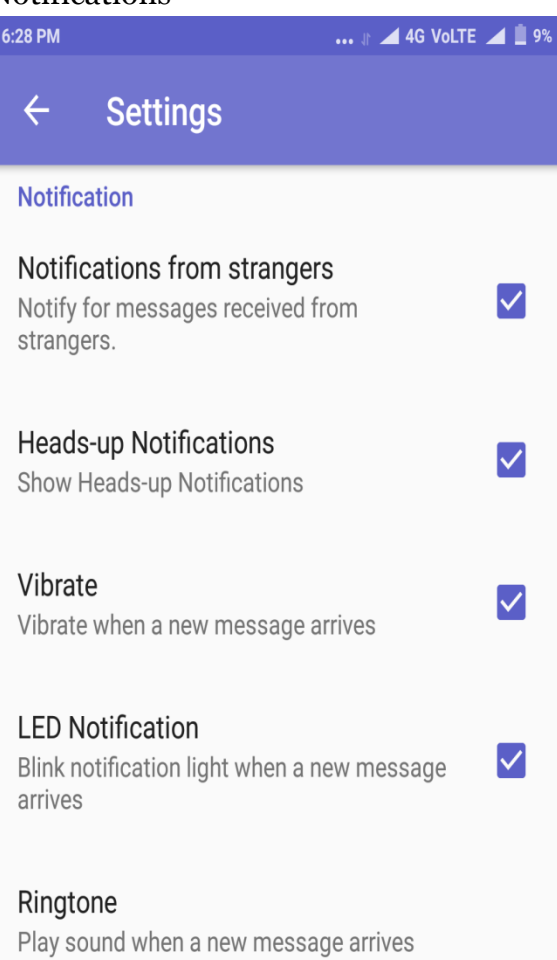

#### **Quiet Hours**

Notifications will be silenced during quiet hours

### Grace Period

The length of time Conversations keeps quiet after seeing activity on another device

- Notifications from strangers Notify for messages received from strangers (one who is not available in your contact)
- Heads up Notifications Show Heads-up on the device when the device is locked.
- Vibrate Vibrate when any new message arrives
- LED Notification Blink notification light when a new message arrives
- Ringtone Play sound when a new message arrives
- Quiet Hours Stop receiving notification for a few hours.
- Grace Period Allows conversations to be quite after seeing activity on another device. User can either disable or change the grace period too short, medium & long

## Attachments

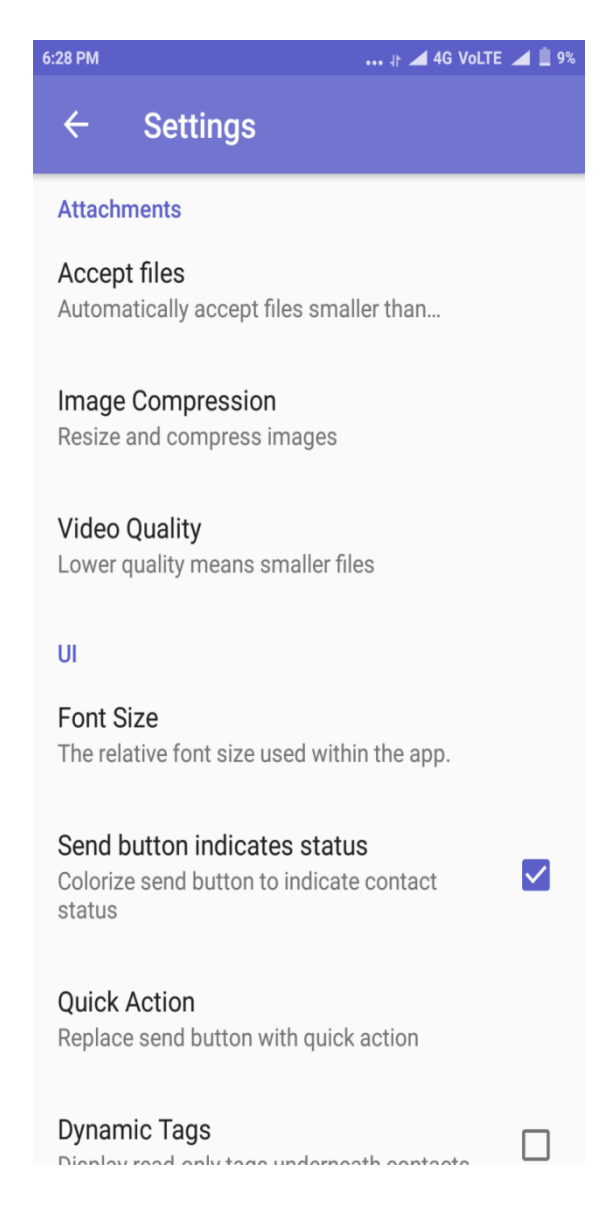

- Accept Files User can set the size of a file he can receive
- Image Compression Allow to compress image automatically, never or always.
- Video Quality Allow to compress video to medium (360p), High (720p) or original (Uncompressed) quality

#### UI

- Font Size Change the font size within the app
- Send button indicates status Enable or Disable color change on the send button to indicate the status of the contact
- Quick Action User can replace send button with any of the quick actions lists including none, most recently used, take a picture, record video, choose picture, record voice & send location
- Dynamic tags Display read-only tags underneath contacts

## Advanced

• Never Send crash reports - Allow/disallow the notification asked to send report to incase Xgen IM app get crashed

# 3. Messaging Chat

• Search - User can search for the contacts by start typing their ID in the search bar.

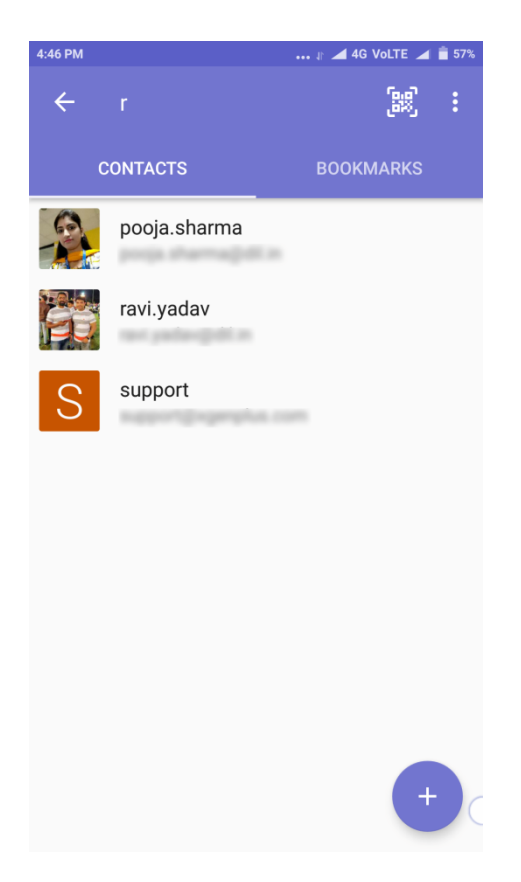

# Menu

• Hide Offline - User can hide/unhide contacts which are offline or inactive on chat.

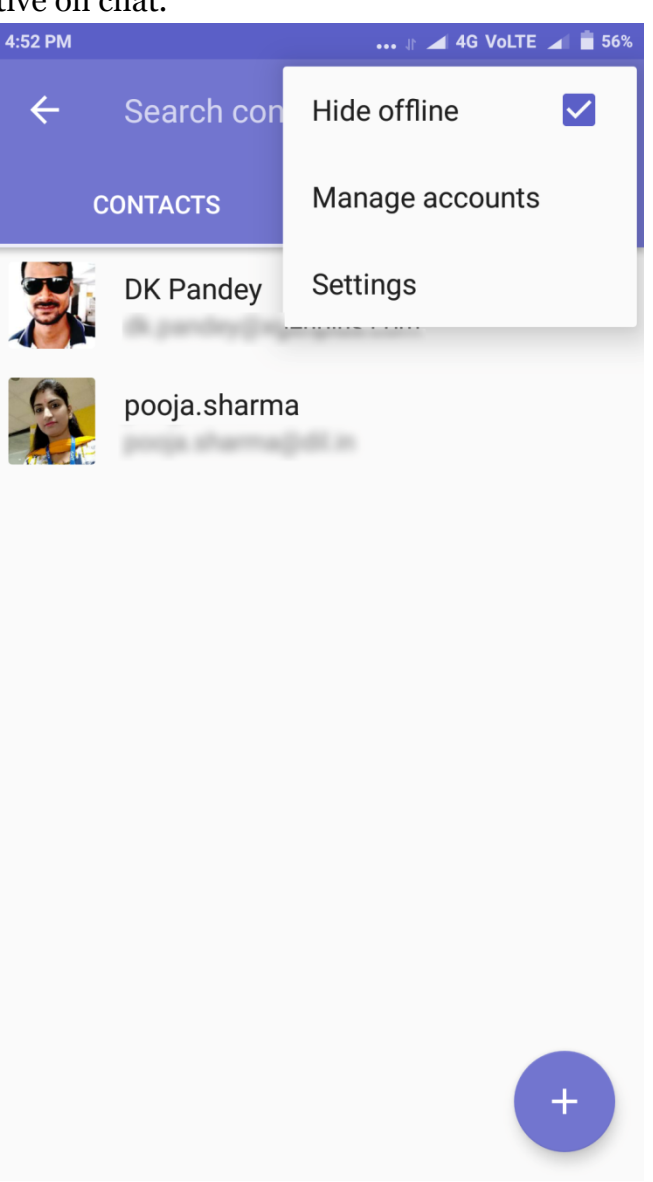

• Contacts - On long pressing, any contact user perform the following mentioned task

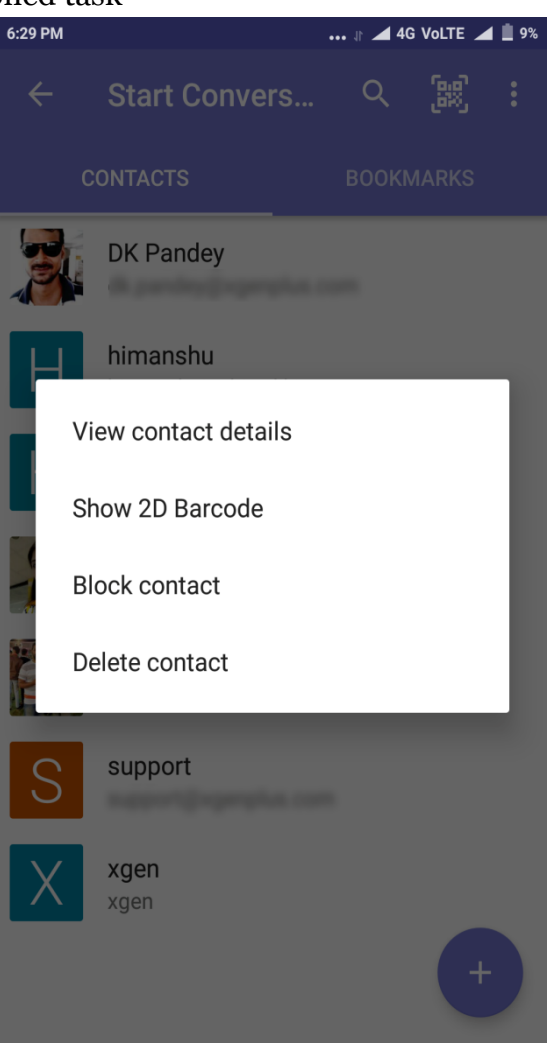

• View Contact Details - User can check and the details such as email id associated with the chat, send and receive presence updates of the contact.

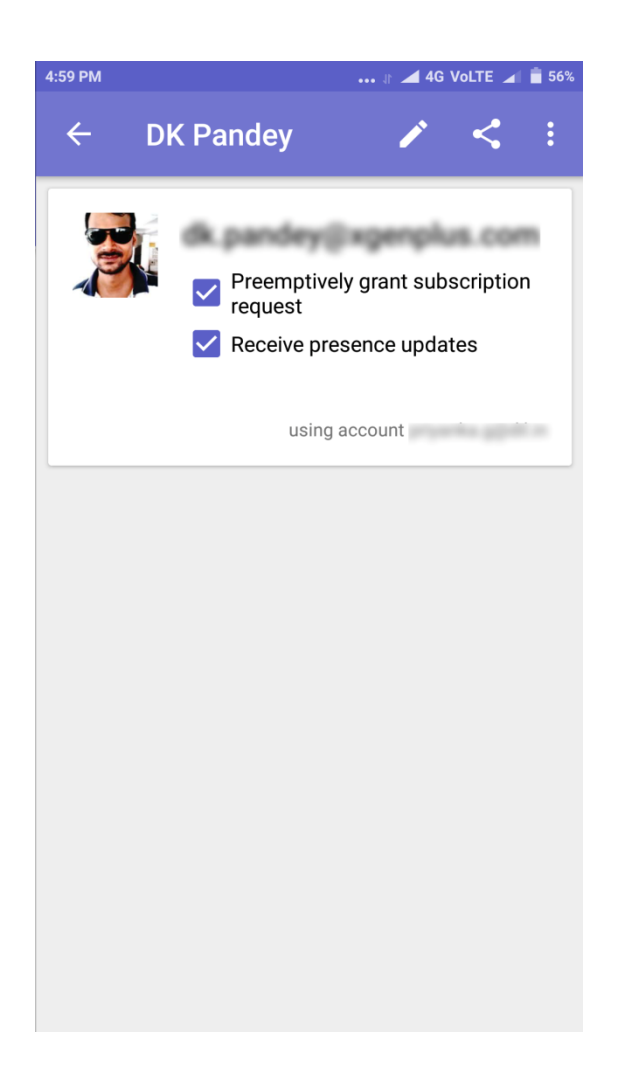

• Show 2D Barcode

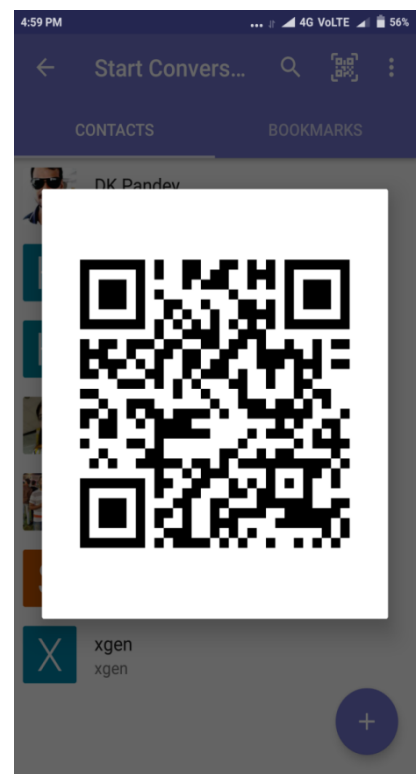

### Block contact

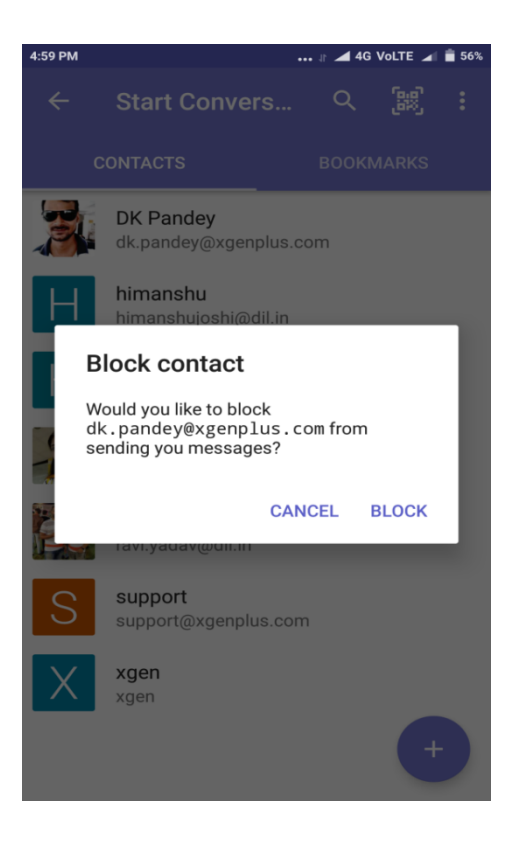

## Delete Contact

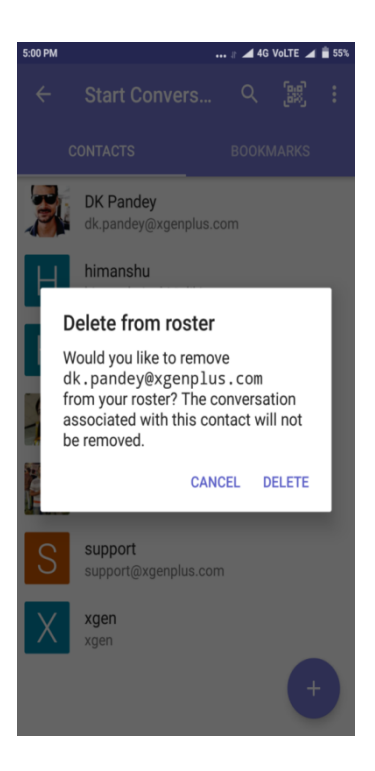

Bookmarks - Bookmark allows user to save chat for the future reference.

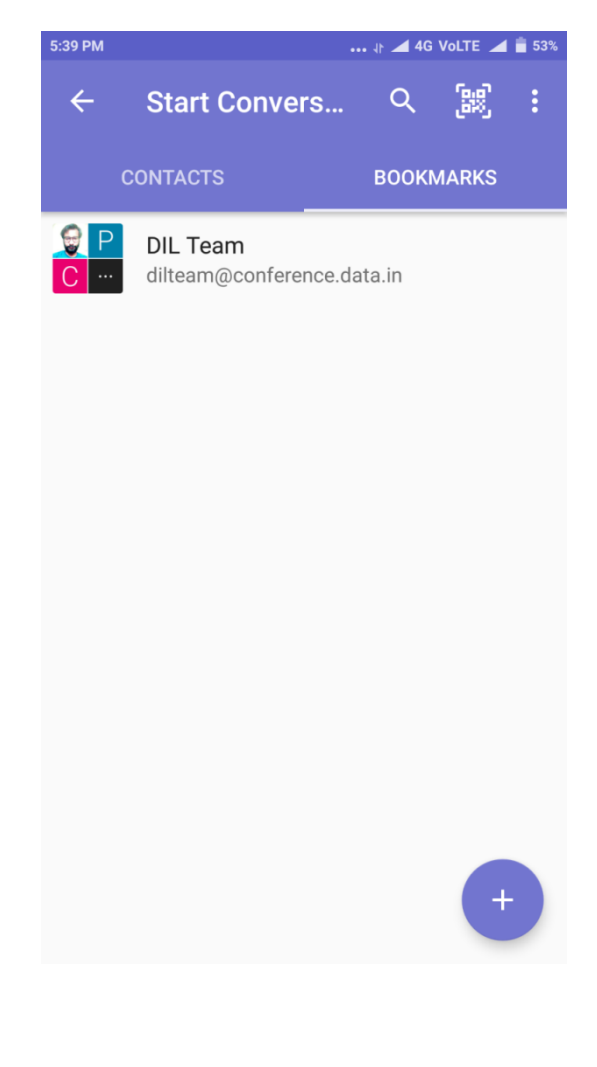

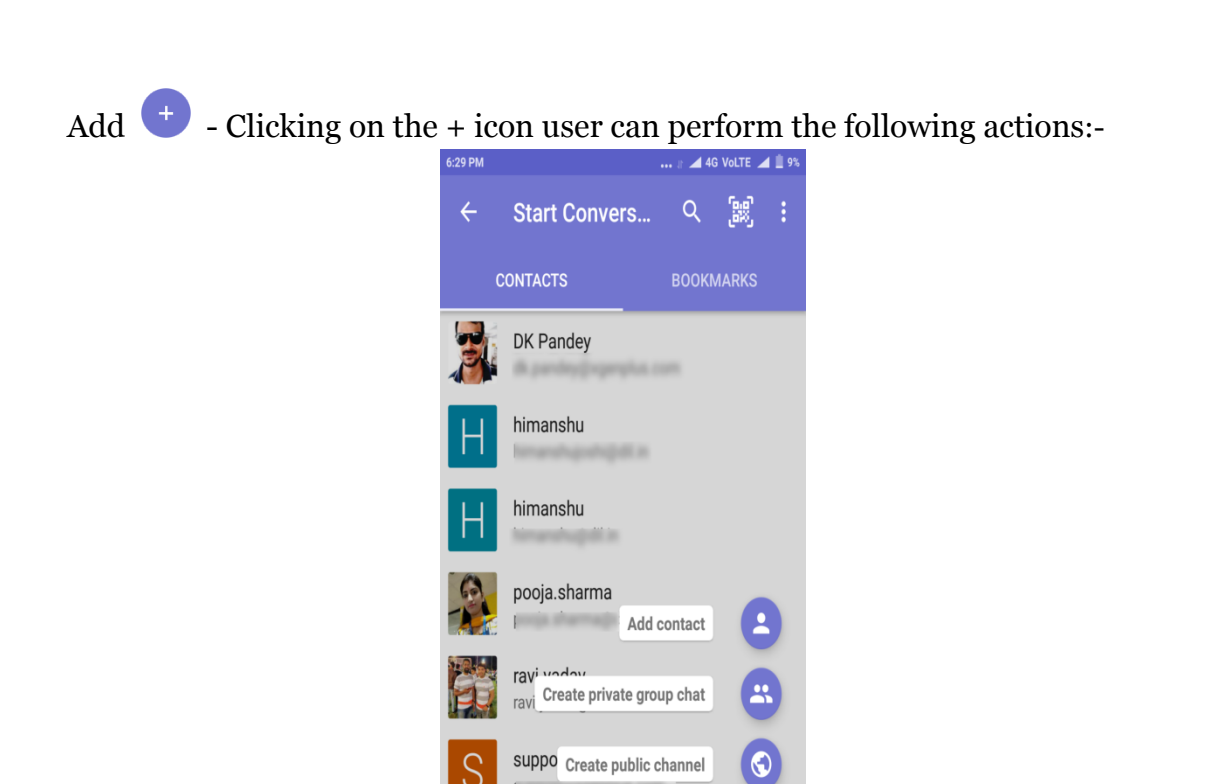

€

Join public channel

Add Contact - User can add the contacts by adding username

**xgen** xgen

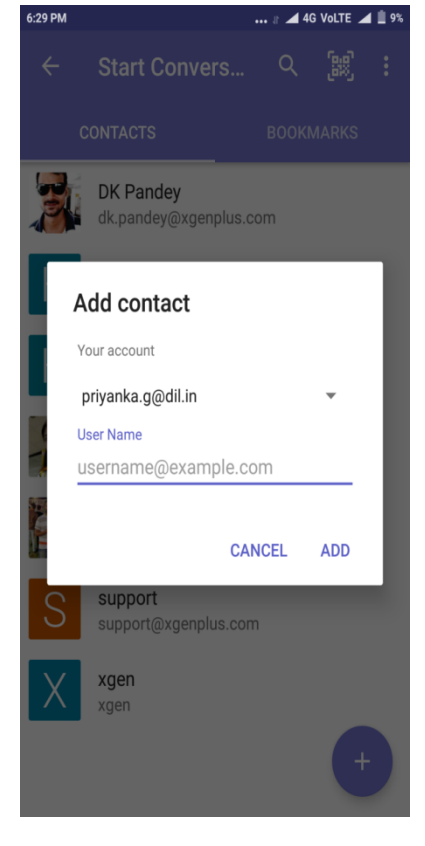

Create Private Group Chat - User can create a private group that can be accessed only by the participant of the group admin.

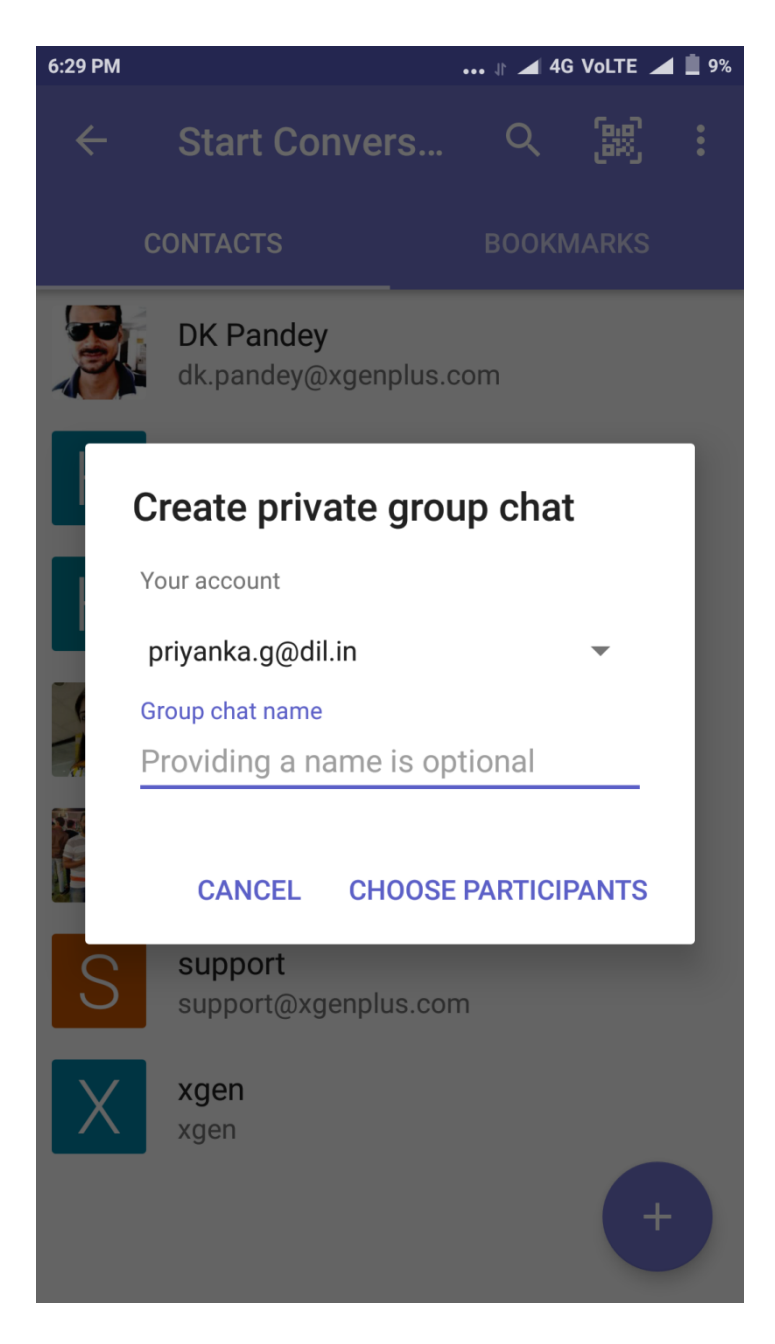

# Do more within the chat

• Start your conversation within a group or individually. Send/ receive text, audio, video, file location. Record audio & video and more can be done.

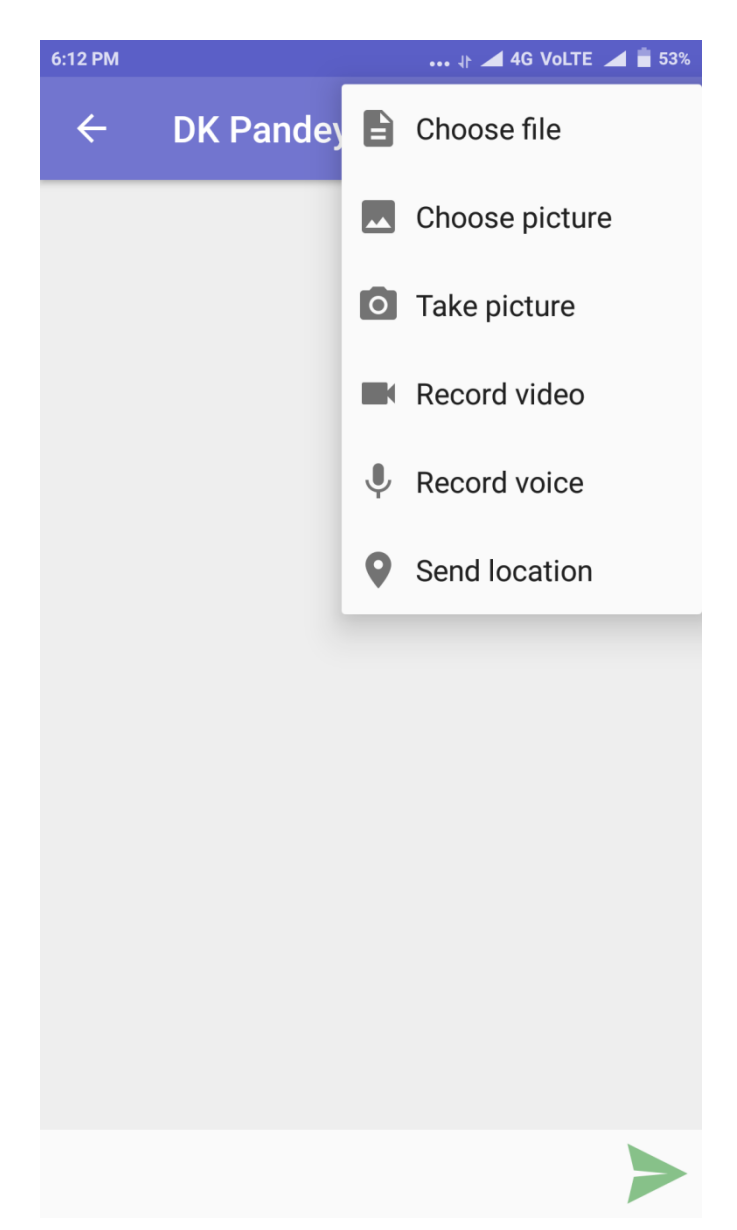

• See when your message has been read, who is typing in the chat and more.

| 18: | 15                                  | .all 🤶 💷 |
|-----|-------------------------------------|----------|
| ←   | priyanka.g                          | 0 :      |
|     |                                     |          |
|     |                                     |          |
|     |                                     |          |
|     |                                     |          |
|     |                                     |          |
|     |                                     |          |
|     |                                     |          |
|     |                                     |          |
|     |                                     |          |
|     |                                     |          |
|     |                                     |          |
|     |                                     |          |
|     |                                     |          |
|     | Today                               |          |
|     |                                     | ні       |
|     |                                     | just now |
| pi  | riyanka.g has read up to this point |          |
|     |                                     | $\succ$  |

• Actions that can be performed on the individual/group chat menu

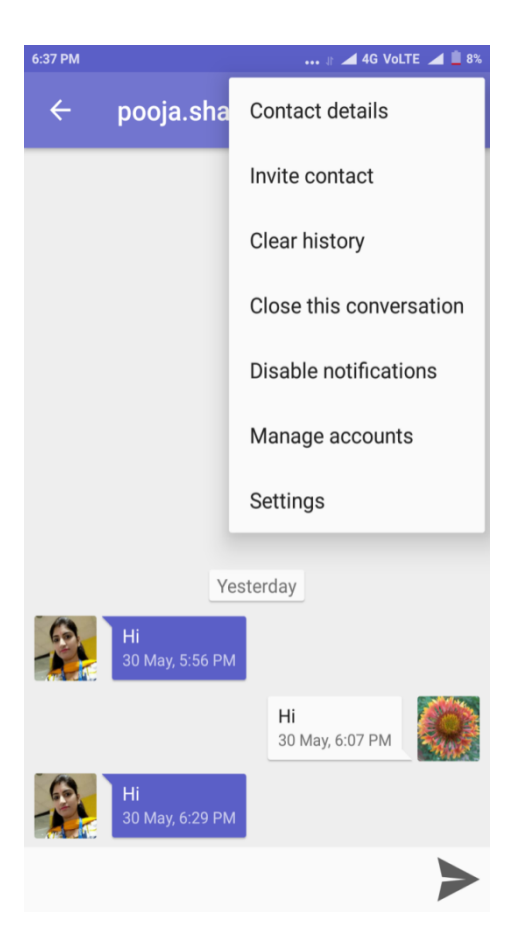

Contact/Channel Details: User can view details of all participants within the group or individually. Here, the user can also invite new members from the contact list.

Invite Contact: When you click on the menu, you will get invite contact option, on clicking this option you can add new members from your contact list.

Clear history: After clicking on clear history option from the menu bar, your all conversation and messages will be deleted from the chat.

Note- This will not delete copies of those (deleted) messages that are stored on other devices or services.

Close this conversation: Xgen IM gives you an option to hide your chat without deleting it.

Note- Archived chats will reappear when you receive a new message from that (hide) conversation.

Disable notifications: When you turn notification setting off, your notification will not vibrate on the device. You can turn off notification as per your desired timings.

Manage accounts: By selecting managed accounts option you can set your online and offline status. Once you clicked on the toggle button you can temporarily disabled from the chat. You can connect or temporarily disconnect through this button.

# 14.Attendance& Team Management System

XgenPlus Email App has emerged to relieve the hard work of HR / Managers to manage the company's employees and Team member's attendance. Managing the location and attendance of field / remote workers have become easy as this can now be done through the XgenPlus Attendance Management System.

This feature allows HR to manage employee's attendance and keep track of the field team. Now employees can mark their attendance remotely from the app itself and share their live location as well. XgenPlus attendance management system is built within the email app that eliminates the need to install any third-party application(s). Admin gets access to decide the tracking of an individual or a group of individual. Admin can enable the tracking fully or partially as per the business requirement.

### Need For Attendance Management System

Tracking and managing Attendance is a crucial part of any organization's employee management protocol. It is a complex task for the management to track and mark the presence/absence of each and every employee working on field/remotely.

Attendance marking is a tedious job for the employees who need to visit the office to mark the attendance and then go on the field for the work. Still, the employer is not sure about the current work location of his team. This calls for an urgent need for the workforce system to integrate attendance management with the app and with the payroll system.

With the Geo Tracking System built within the XgenPlus mobile app, the manager can now have access to know the location of his team. XgenPlus attendance marking system can bring the ease of tracking and managing the attendance. Employees can check in and out & share live location from the mobile app anytime; anywhere.HR can have the record and validate the marked attendance for off campus employees. XgenPlus mail app is integrated with the payroll system so the moment employee marks the attendance; it directly gets updated in the payroll system making the process seamless and error free.

### Steps:

Install the XgenPlus Email app and open.

### Accept the permissions and Tap "Next".

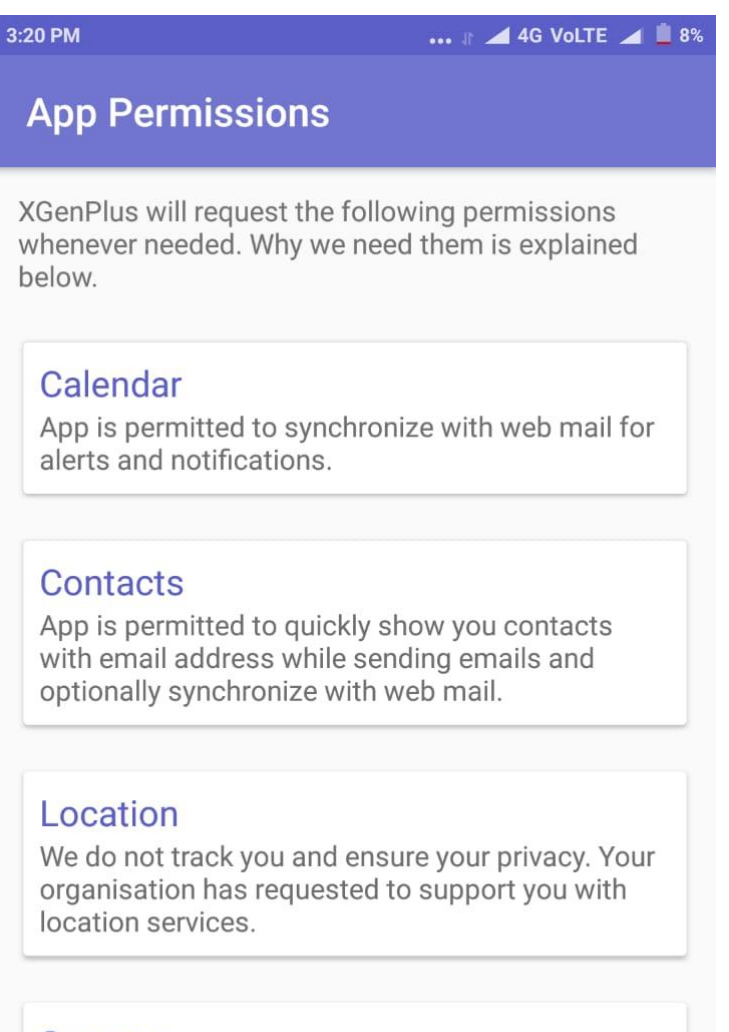

### Storage

App is permitted to quickly show you pictures / document to attach while sending emails and save when you download them.

NEXT

3:20 PM

... 🕼 🚄 4G Volte 🚄 🚊 8%

# Welcome to XGenPlus

XGenPlus is a powerful free email client for Android.

Its improved features include:

- \* Push mail using IMAP IDLE
- \* One-to-one chat
- \* Call log backup
- \* Call Recording (optional backup)
- \* Push mail using IMAP IDLE
- \* SMS log backup
- \* Chat Conferencing
- \* Better performance
- \* Message refiling
- \* Email signatures
- \* Bcc-to-self
- \* Folder subscriptions
- \* All folder synchronization
- \* Return-address configuration
- \* Keyboard shortcuts
- \* Better IMAP support
- \* Saving attachments to SD
- \* Empty Trash
- \* Message sorting
- \* IDN (Internationalized domain name) Compliant
- \* EAI (Email Address Internationalization) Compliant
- \* Delivery and Read Notifications
- \* OTP Code without SMS
- \* ...and more

NEXT

| 4:58 PM                                | ••• 🖈 🚄 4G VoLTE 🔺 🚊 5%            |
|----------------------------------------|------------------------------------|
| Set up a new accou                     | ınt                                |
| +                                      | *<br>*<br>*                        |
| Account                                | t Setup                            |
| Please enter your e<br>password to set | mail address and<br>up an account. |
| Email address                          |                                    |
| priyanka.g@dil.in                      |                                    |
| Password                               |                                    |
| •••••                                  | ø                                  |
|                                        |                                    |
| IMPORT SETTINGS                        | NEXT                               |

Enter your Email\_ID and Password (Provided by your admin).

Now, enter your display name and Tap "Next".

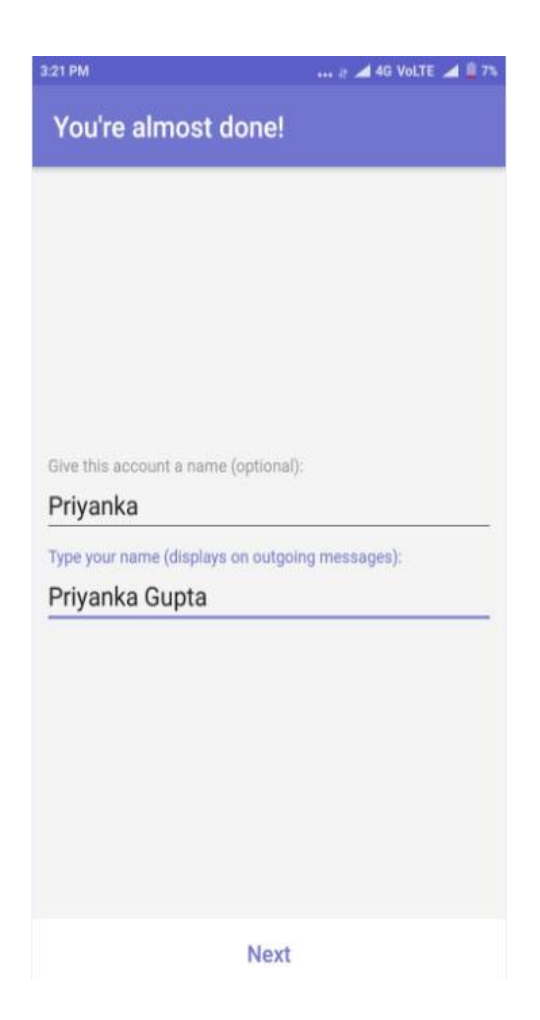

Tap on allow permissions of contacts & calendars.

Go to the menu option and tap on "Attendance".

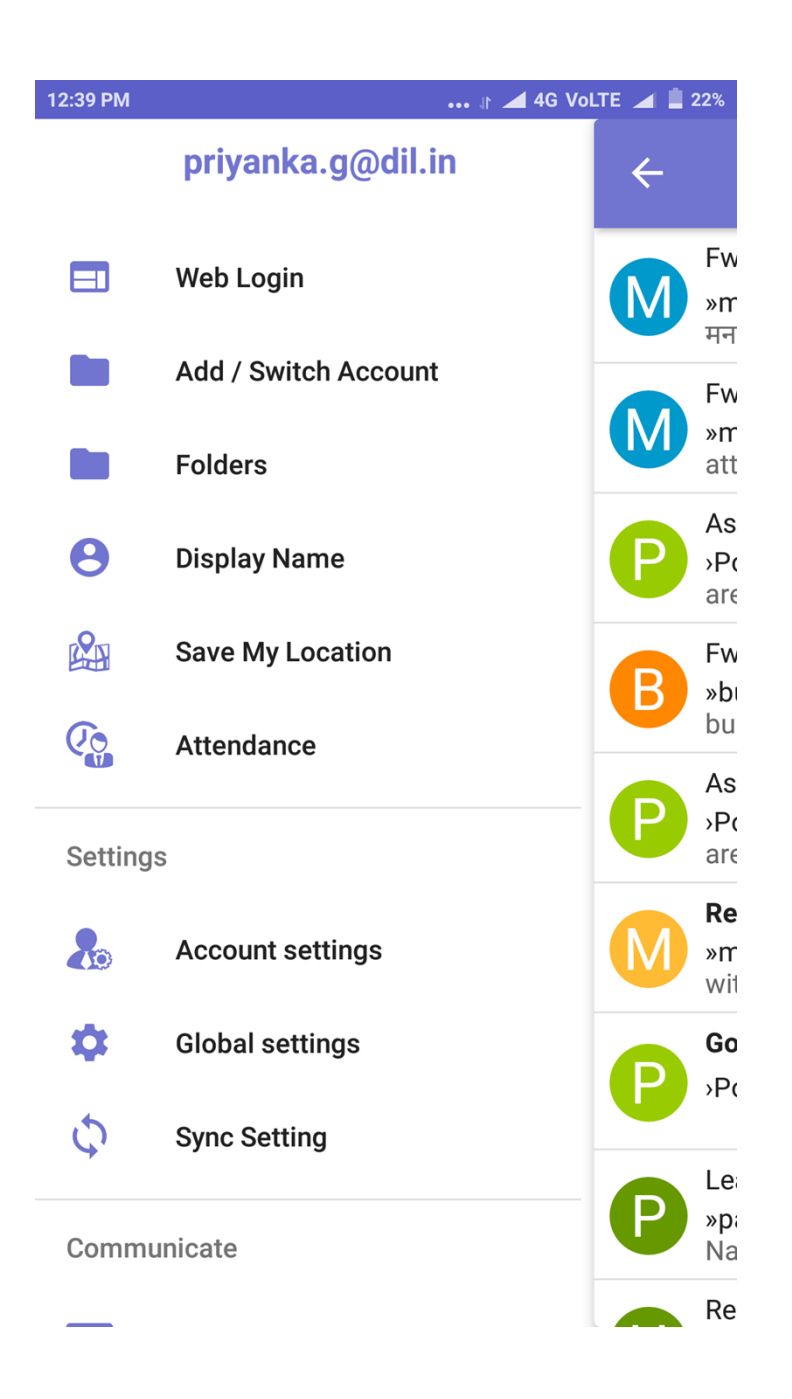

The application will ask you "Are you joining work today?"

| 3:45 M x<br>← Attendance | ‡ 💎 HD 🔏 HD 🔏 🛔 |
|--------------------------|-----------------|
| Good Afternoon           | Ť               |
| 03:45 PM                 | Friday, 05 Jul  |
|                          |                 |
| Are you joining work     | today?          |
| NO YES                   |                 |
|                          | Remind me later |
|                          |                 |
|                          |                 |
|                          |                 |
|                          |                 |
| ◀ )                      |                 |

**Case 1)** If you tap on the option **No**.

The app will bring you to the next step where it will ask you to apply leave on employee portal.

Tap on "**Apply Now**" it will get redirected to the employee portal where you can apply for the leave.

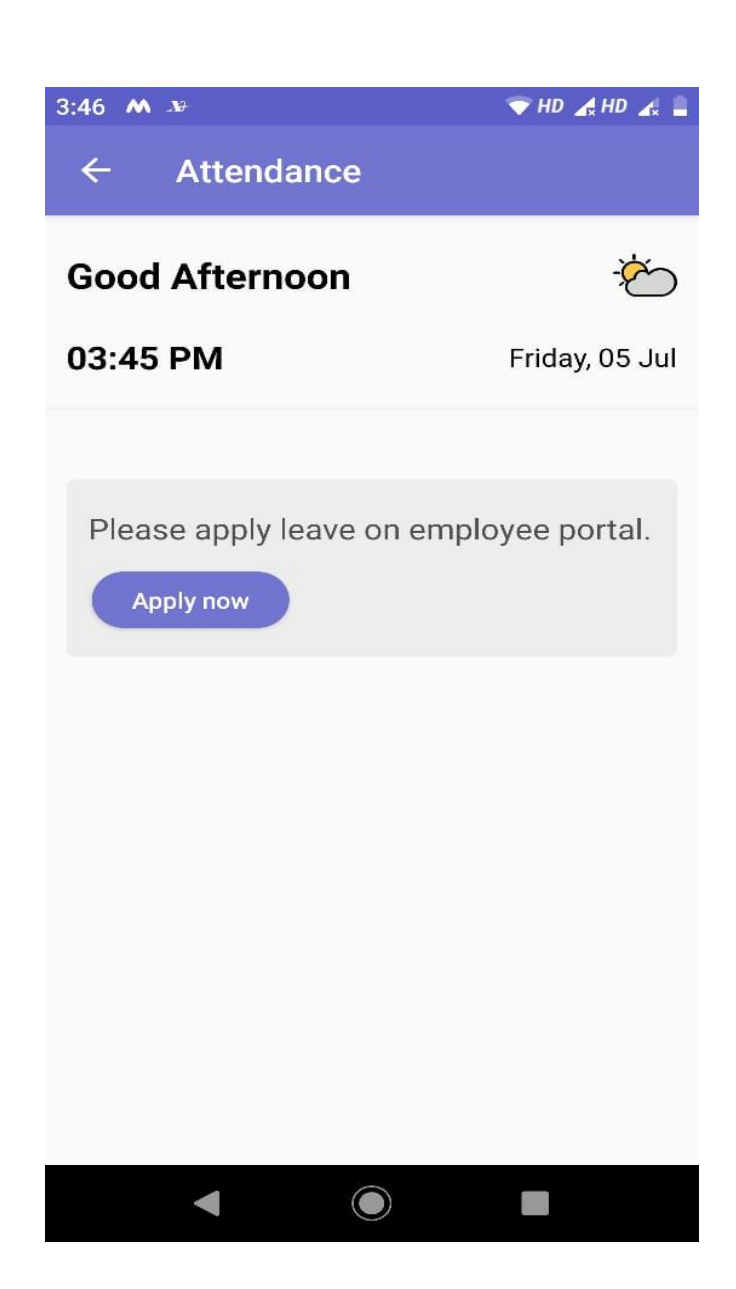

**Case 2)** If You tap on the option **Yes**.

The app will mark the attendance time from the server and your official work will start from that time. Now Tap on "**Mark my attendance**" to mark attendance.

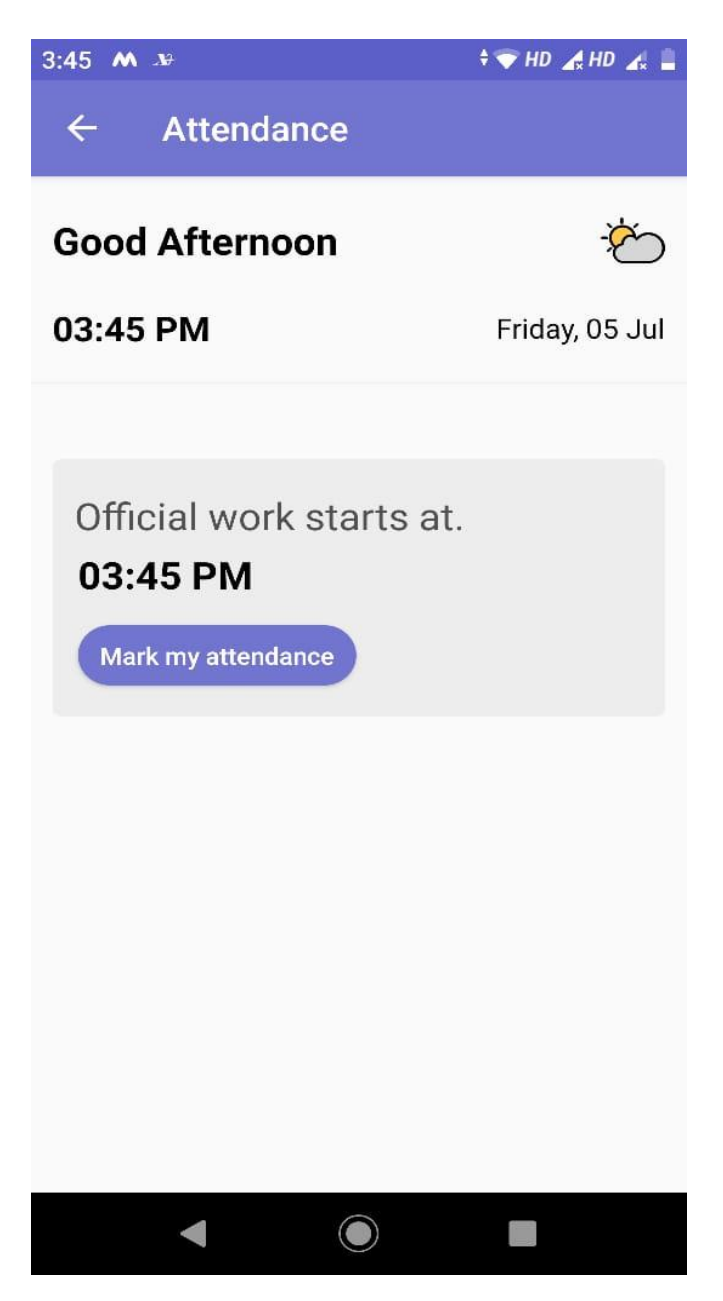

Now, when you tap on the "Attendance" option again then your actual working hours will be counted from start time till this time.

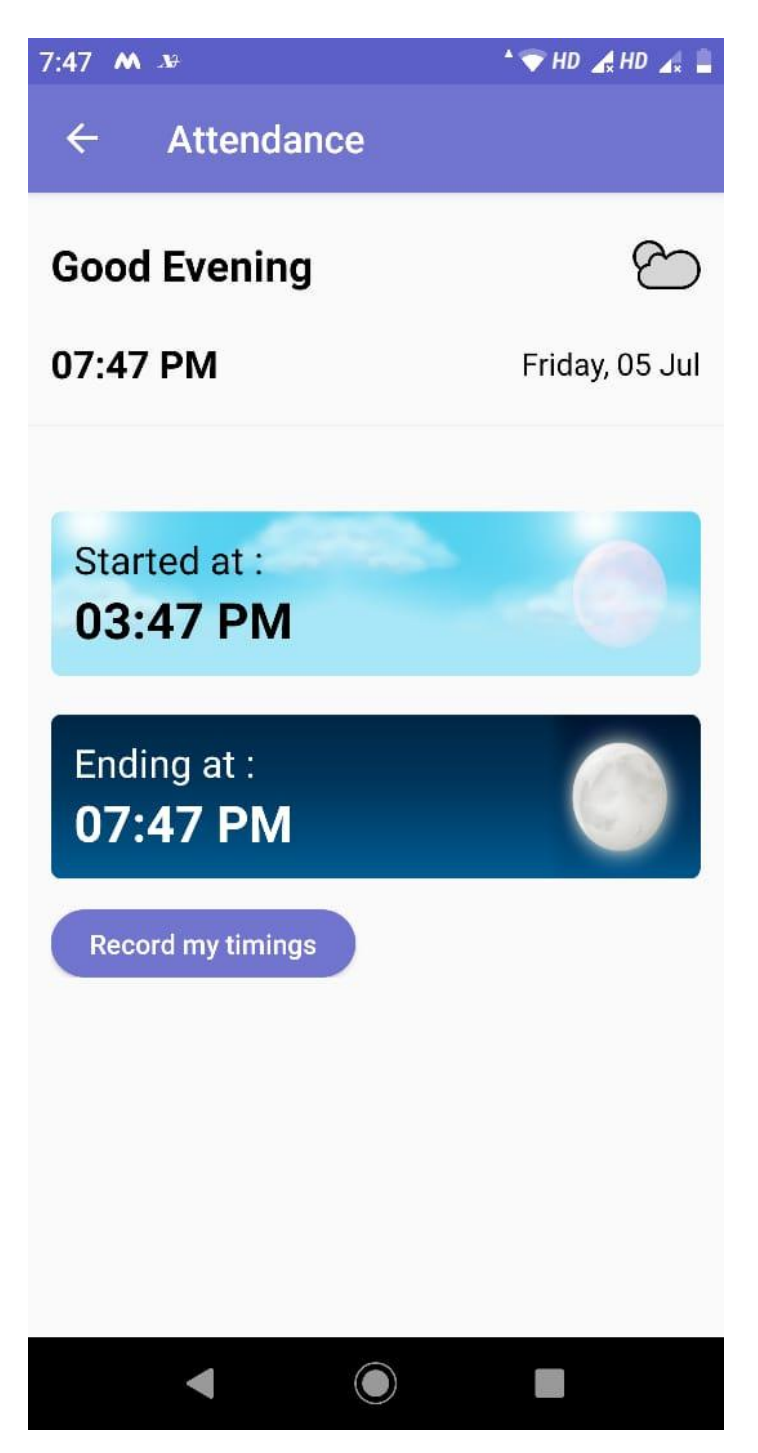

When you tap on "Record my Timing", time will be updated in the payroll system.

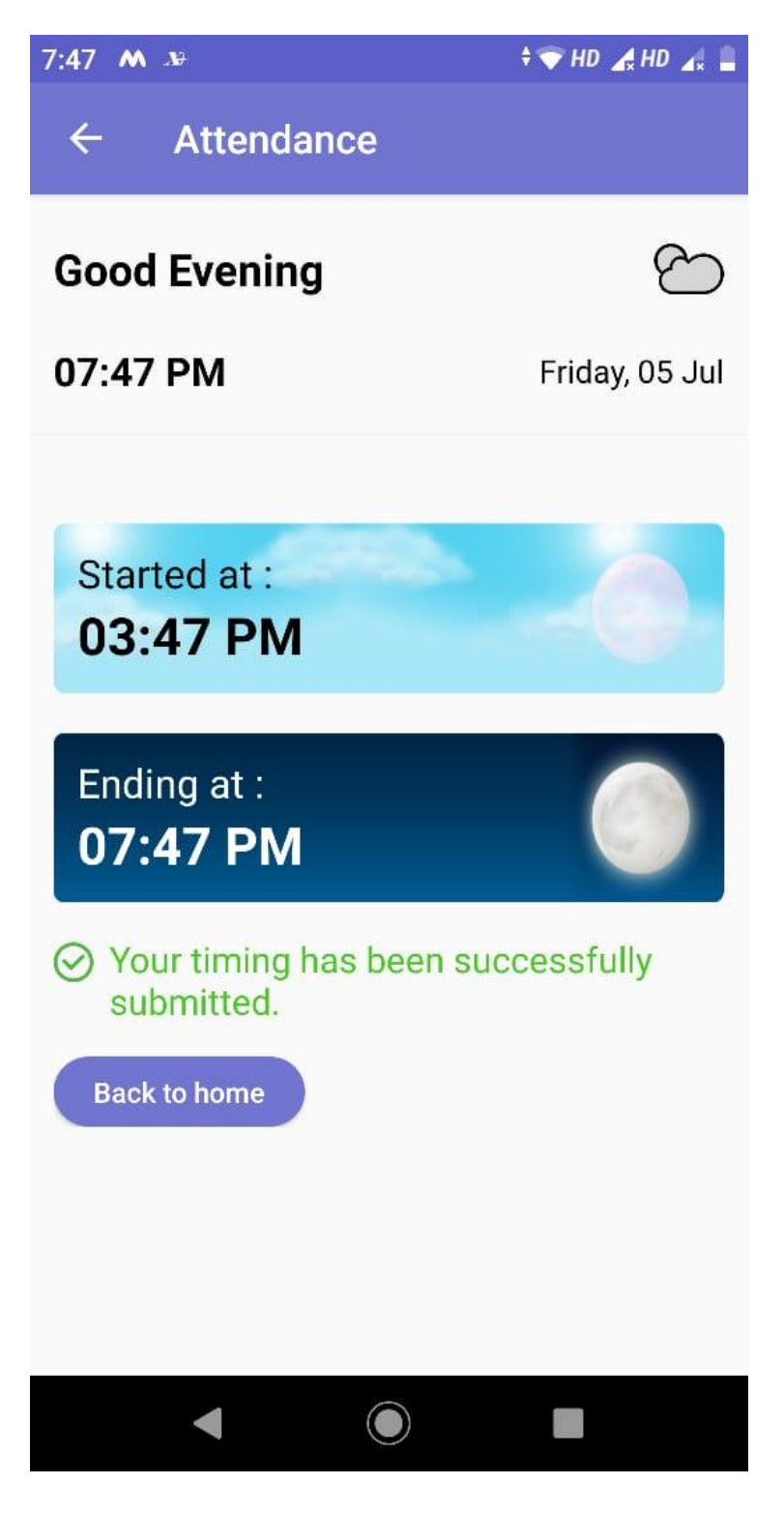

Case 3) If You tap on the option "Remind Me Later"

You can set reminders to mark attendance at your set time. Tap on **"Set Reminder**"

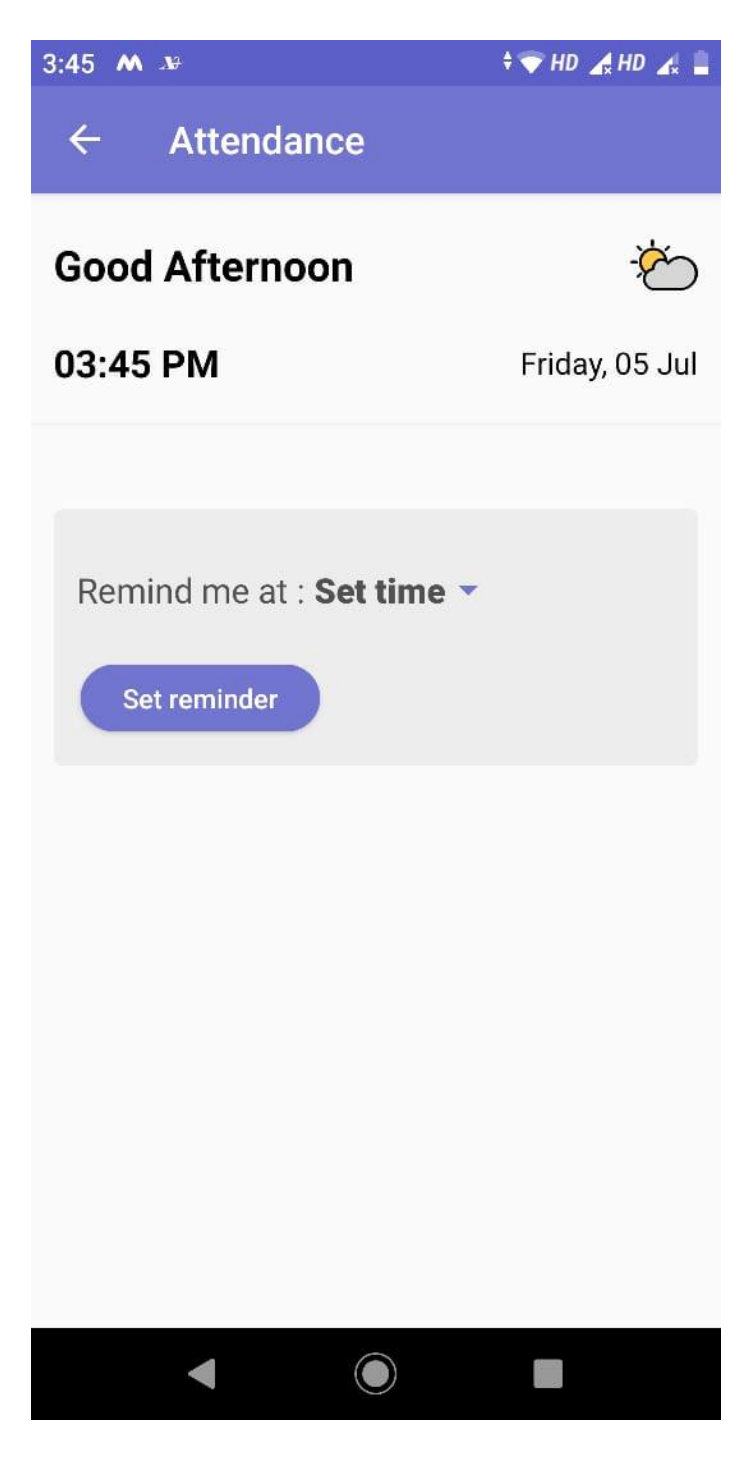

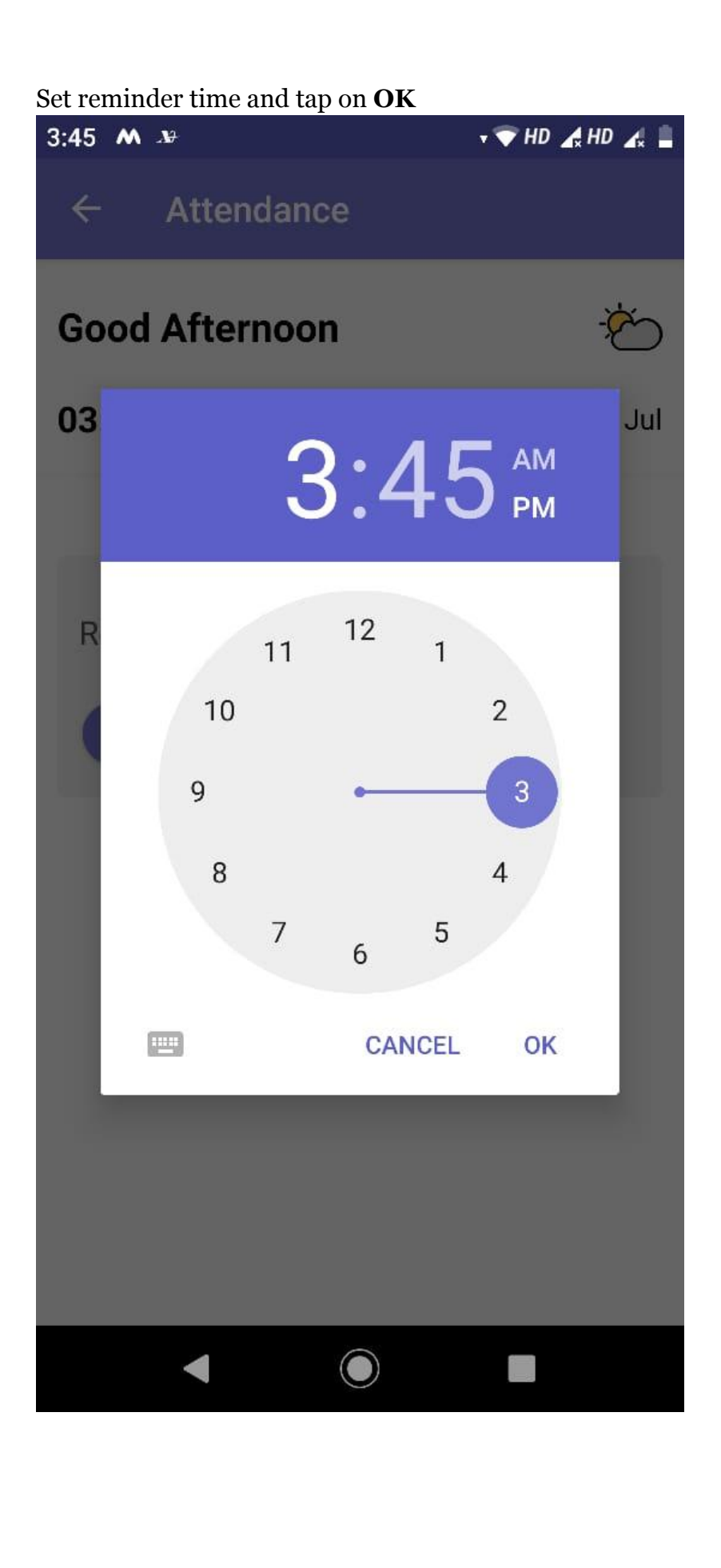

At the set time, a push notification will appear on your mobile screen. Tap on the notification and mark your attendance.

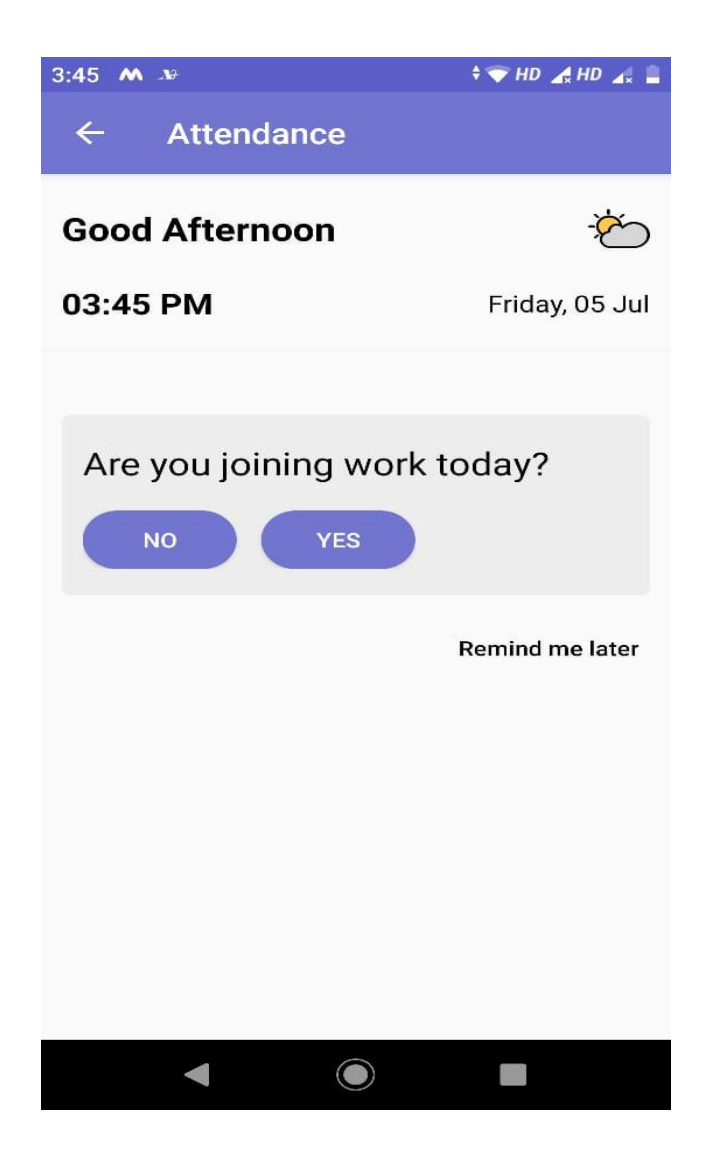

## Save My Location

Employee can save his live location and share it with anyone. To share the live locations go to menu and tap on "**Save My Location**".

Once the location is enabled, your reporting (concerned person) can view the locations as per his requirement.

| 12:39 PM | 🕸 🖌 4G Vo            | LTE 🚄 🚊 22%      |
|----------|----------------------|------------------|
|          | priyanka.g@dil.in    | ÷                |
|          | Web Login            | Fw<br>»rr        |
|          | Add / Switch Account | Fw               |
|          | Folders              | »m<br>att        |
| 0        | Display Name         | P As             |
|          | Save My Location     | Fw               |
| Co       | Attendance           | bu               |
| Setting  | s                    | P As             |
| &        | Account settings     | Re<br>»rr<br>wit |
| \$       | Global settings      | Go               |
| 5        | Sync Setting         | P »P(            |
| ~        |                      | Lei              |
| Commu    | unicate              | Na Na            |
| _        |                      | Re               |

Enter the place name and tap OK.

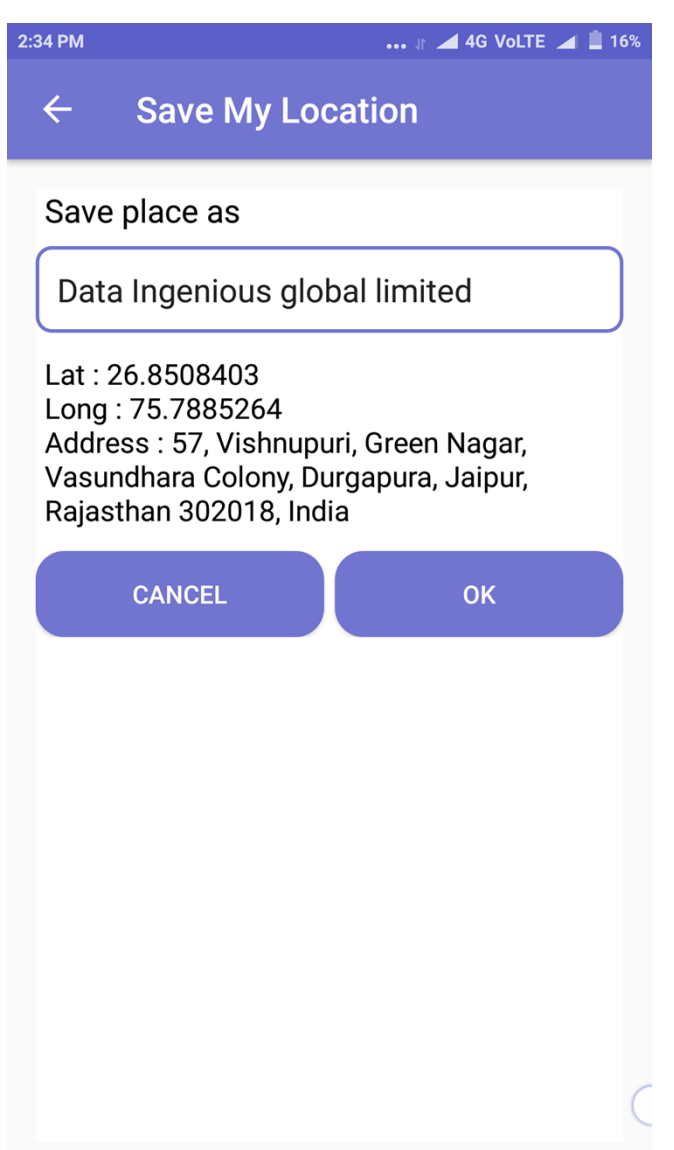

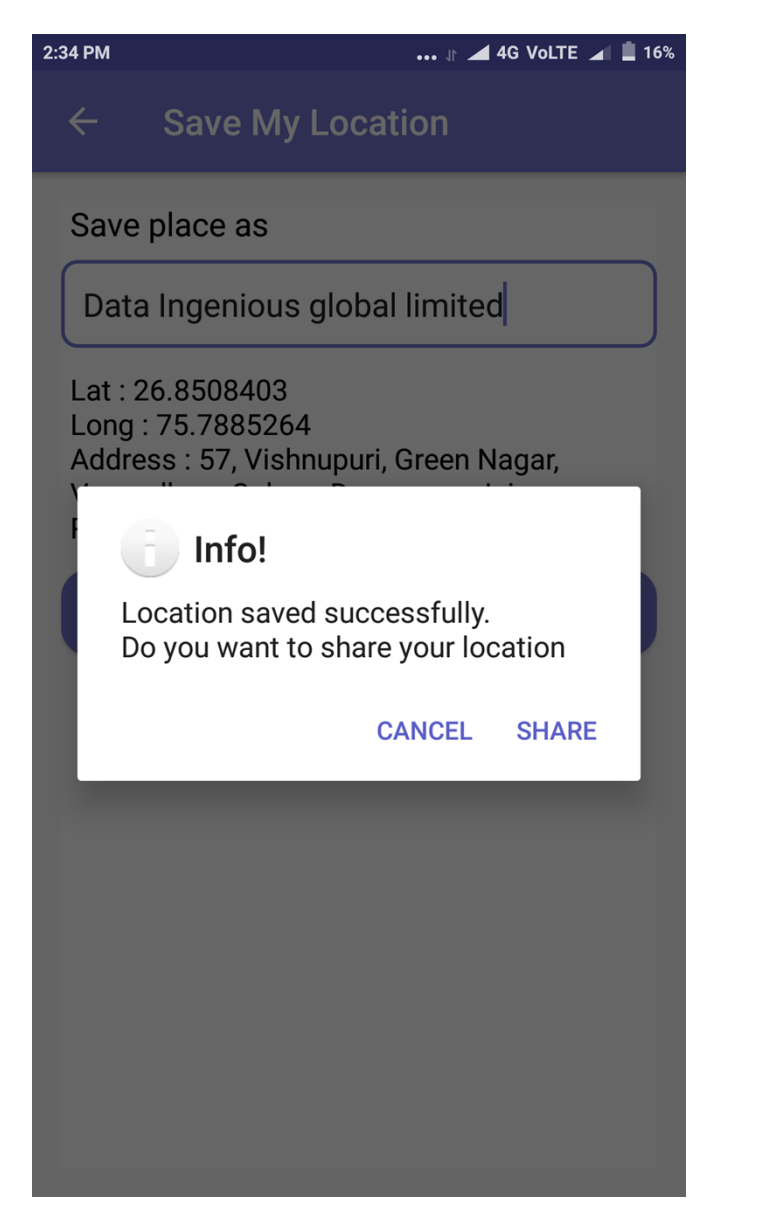

Now tap on "Share" to share the location

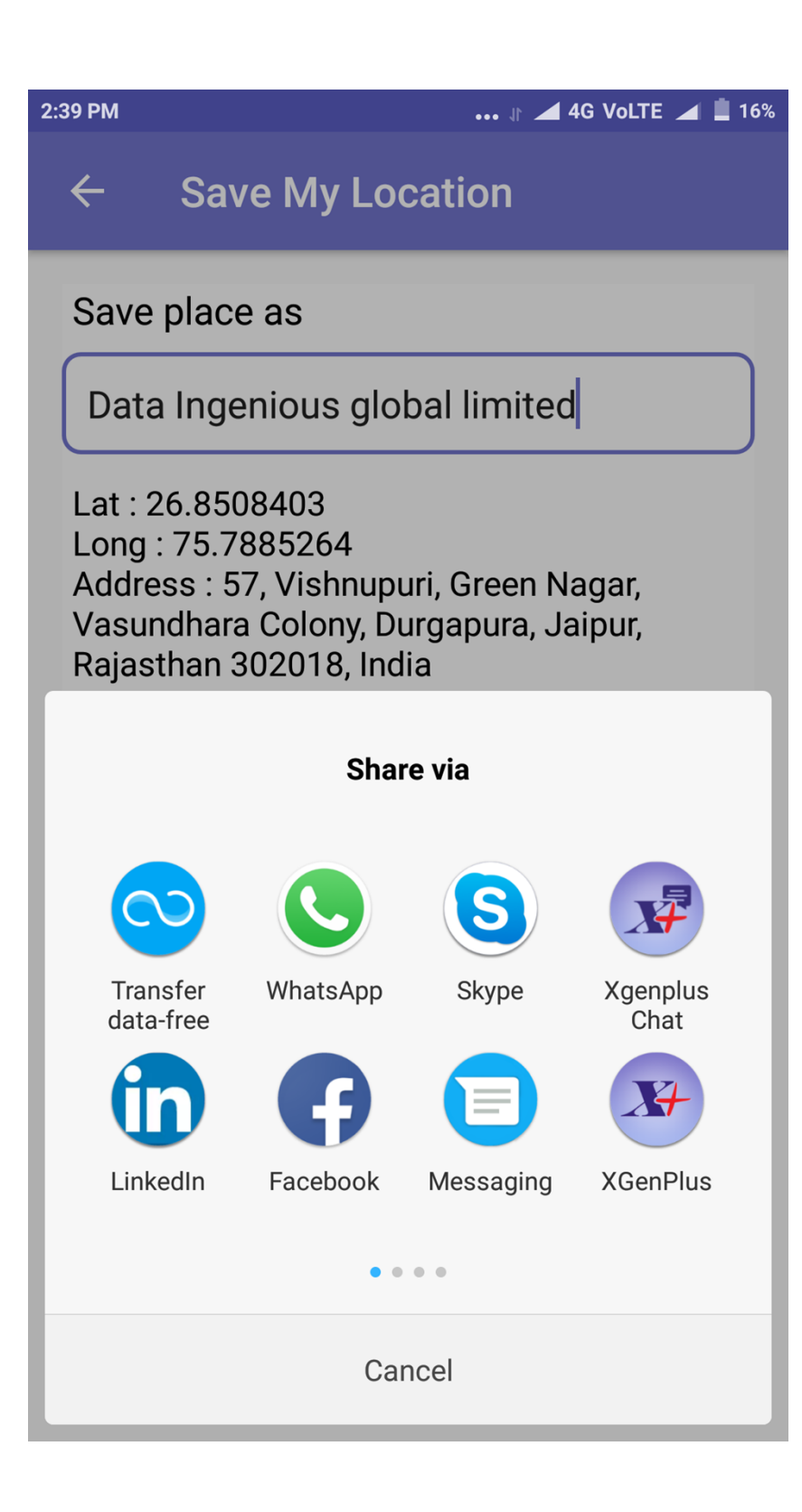

### **Sense**

Sense feature option is for the managers handling the team. The manager can check all the locations saved by his team at different locations.

Let's say, the admin has enabled your location tracking with a condition that after hour the location should be captured, so after every hour the app will automatically send the updated location of the field employee to the admin / HOD which will be visible in the sense feature.

| M 🏹                                                                                                    |                      | ۵ | ) (L. <b>L.</b> ( | 71% 🖹 12:31                                              |
|----------------------------------------------------------------------------------------------------|----------------------|---|-------------------|----------------------------------------------------------|
|                                                                                                    | 8                    |   | ÷                 | Inbox                                                    |
|                                                                                                    | manish.gujral@dil.in |   | P                 | <b>Fwd: Fw : C</b><br>» <b>Pankaj</b> Fro<br>"pankaj1 co |
|                                                                                                    | Web Login            |   | P                 | Analytics S<br>»Pooja Sir,                               |
|                                                                                                    | Add / Switch Account |   | <u> </u>          |                                                          |
|                                                                                                    | Folders              |   | P                 | Regarding :<br>»Pooja Sir,<br>Xgenplus.                  |
| 8                                                                                                    | Display Name         |   |                   | FWM: Forw                                                |
| Real Provide Provide P | Save My Location     |   | V                 | Vaishali Ka<br>ward progr                                |
| 2                                                                                                    | Sense                |   | अ                 | Fwd: Notice<br>»अजय डाटा :<br>renewed fo                 |
| 0                                                                                                    | Attendance           |   | D                 | Fw : SEO<br>»Dr Ajay Da<br>discuss Dr.                   |
| Settin                                                                                                    | gs                   |   |                   | admin                                                    |
|                                                                                                    |                      |   | S                 | »Satish Gu                                               |
| 20                                                                                                    | Account settings     |   |                   |                                                          |
|                                                                                                    |                      |   |                   | Re : Raj                                                 |
| \$                                                                                                    | Global settings      |   | M                 | » <b>Mahima</b> P<br>manish Ma                           |
| \$                                                                                                    | Sync Setting         |   | P                 | Analytics s<br>»Pooja Sir,                               |
| Comn                                                                                                    | nunicate             |   |                   | Regarding                                                |

| M () Y                                                                                         | 😟 🗊 🖬 📶 🕼 72% 🖹 12:30 |
|------------------------------------------------------------------------------------------------|-----------------------|
| ← Sense                                                                                        | چ 😫                   |
| priyanka.g@dil.in                                                                              | • Q                   |
| To 01/07/2019                                                                                  | From 15/07/2019       |
| Date : 05 Jul 2019 15:48:05<br>Latitude : 26.8508402<br>Longitude : 75.788526000000005         | <                     |
| Date : 05 Jul 2019 15:48:44<br>Latitude : 26.8508402<br>Longitude : 75.788526000000005         | <                     |
| Date : 05 Jul 2019 15:59:37<br>Latitude : 26.8508399<br>Longitude : 75.788526300000001         | <                     |
| Date : 05 Jul 2019 16:00:05<br>Latitude : 26.8508399<br>Longitude : 75.788526300000001         | <                     |
| Date : 05 Jul 2019 16:05:08<br>Latitude : 26.850843999999999<br>Longitude : 75.788518499999995 | <                     |
| Date : 05 Jul 2019 16:06:57<br>Latitude : 26.850843999999999<br>Longitude : 75.788518499999995 | <                     |
| Date : 05 Jul 2019 16:30:46<br>Latitude : 26.85086099999998<br>Longitude : 75.788526000000005  | <                     |
# 15.Xgen Say

It is designed to communicate with team members without any contact number. User can login to Xgen Say by using their email ids. User can make an audio, video, conference calls as required.

In today's digital communication world making interaction fast, secure & reliable and stay connected with your colleagues, peers, teammates anytime anywhere as well as attending a meeting when you are not available in the organization every business needs a secure and reliable Audio/Video calling App. Xgen Say is SIP phone for voice/video calls available on your mobile and SIP phone at your desk. Xgen Say allows secure calls through secure user authentication with TLS to make audio/ video calls secure and encrypted.

Digital communications including audio and video are sensitive user data that need to be protected against unauthorized access. Xgen Say make your email address as your stand alone identity for everyone, no need to share your mobile or any other number to communicate with team members. User can talk unlimited on Wi-Fi or 3G/4G internet connection.

#### Steps:

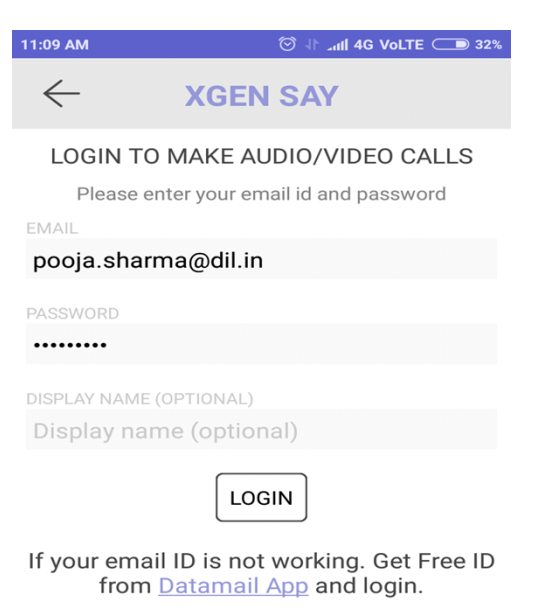

#### Select the contact with whom user want to connect

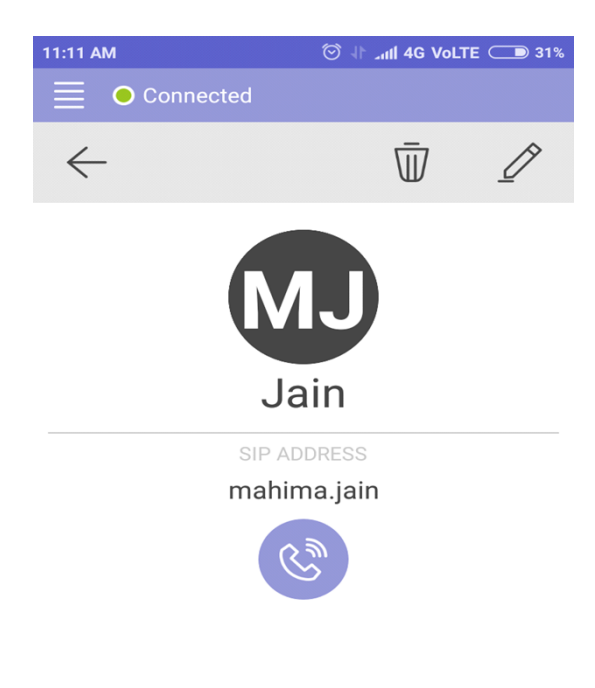

#### •Allow Permission

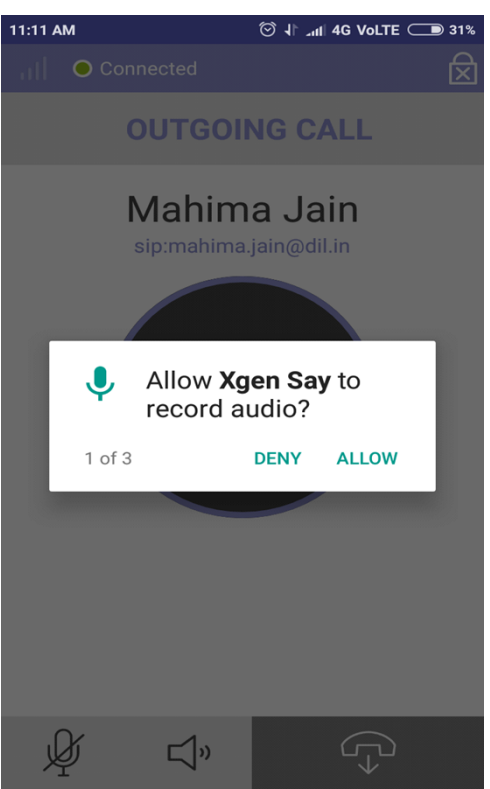

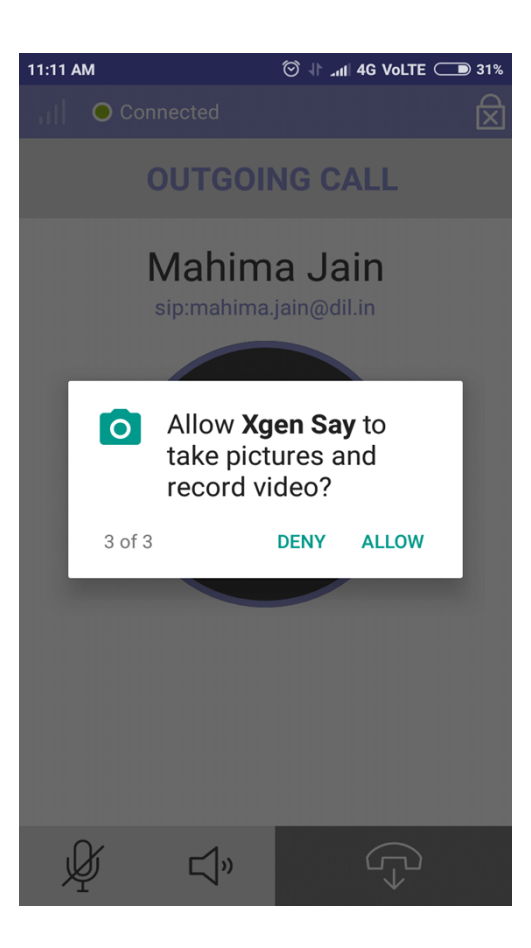

### Make an Outgoing Call

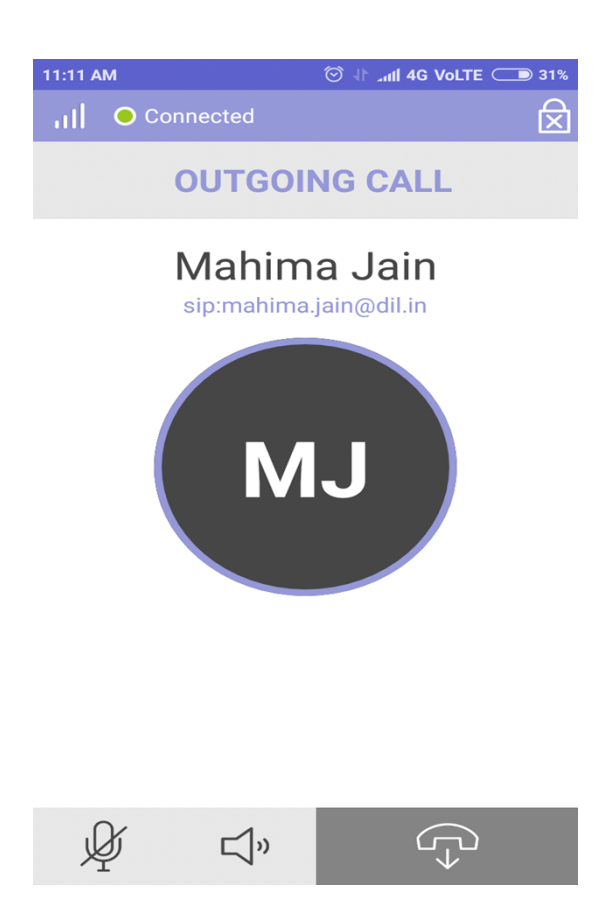

### How To Add Contact In Xgen Say

Click on the Add Contact IconEnter the contact detailsClick on Save icon

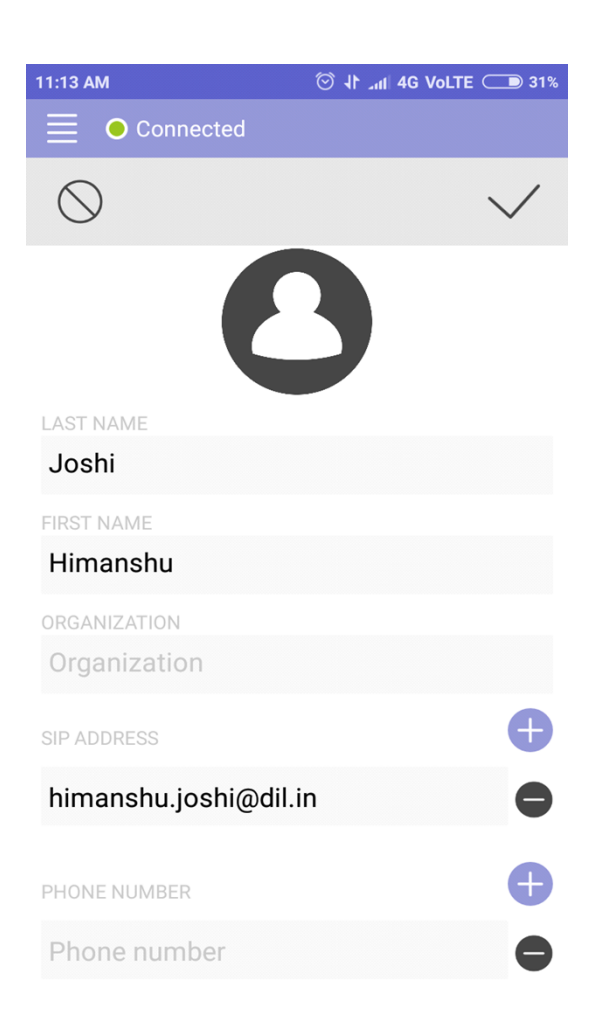

Click on The View Call History Icon where user can see all the call details.

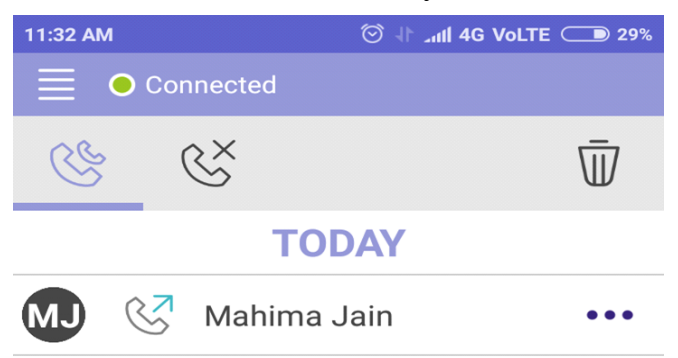

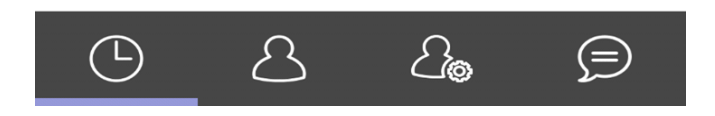

How To See Call Recording List In Xgen Say

•Click on the Menu icon

•Select Recording option

•Now user can see all the saved recordings.

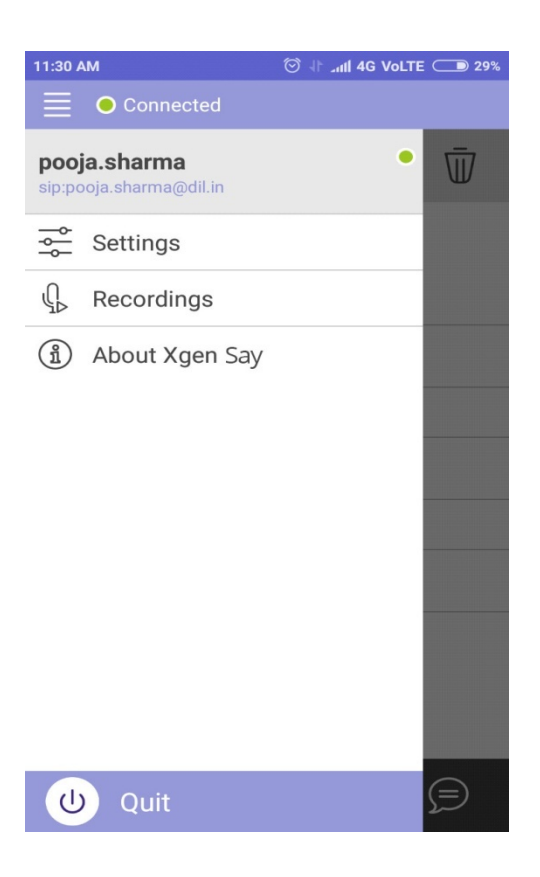

## **Domain Level Feature**

### 1. Domain Cleaner with subject

We have enhanced this feature to make it more convenient for admin to clear emails from the domain. Now if admin defined any keyword in subject and it matches with any word in subject of an email (it should be first word), then that email will be cleaned.

For e.g. In subject admin has defined Sales then it will search all emails with subject test whether it is **Salesdata**, **Sales1**, **salesperson**. But if it is **departmentsales**, **groupsales**, then it will not be removed.

Previously there were restriction to match with exact word in subject, then only that mail would be removed. But due to its enhanced feature, there is no need to define exact subject. You just put any keyword in the subject field and wherever it will be found this keyword in subject, then mail will be cleaned.

| ft.dil.in       |                      |   |    |             |              | You are here: 📮 | <ul> <li>Domain Cleaner</li> </ul> | Q Domain / Email / Mot |
|-----------------|----------------------|---|----|-------------|--------------|-----------------|------------------------------------|------------------------|
| Domain Cleaner  |                      |   |    |             |              |                 |                                    |                        |
| Domain :        | soft.dil.in          | ٩ |    | From Date : | 15-08-2018   |                 |                                    |                        |
| Email Address : | vaishali@soft.dil.in | ٩ | 11 | To Date :   | 31-08-2018   |                 |                                    |                        |
| Subject :       | test                 |   |    | Mark as :   | ● All ○ Read | ⊖ Unread        |                                    |                        |
| Folder :        | Inbox +              |   |    |             |              |                 |                                    |                        |
| Apply Retention | Policy: 4 Months     |   |    | Delete Mail |              |                 |                                    |                        |

#### **Process:**

- 1. For this go to server setting or Domain (if you do not have rights of server admin). In domain dropdown, you will get an option domain cleaner.
- 2. On click of domain cleaner, fill entries in the field like:
- Domain Name
- Email Address
- To-From Dates
- Subject
- Select Apply Retention policy if you want to apply it. (Later on, if you want to retrieve it, then you can do that through "Search in Archive" for the defined time period.)
- 3. Once you will click on submit, it will search email subjects with defined keyword and will delete it.

# 2. Add/ Delete Alias while creating User

We have enhanced this feature for the Domain Administrator to create the Alias of user's email ID, while creating them itself so that from starting itself, user has alias ID's. Rest User can also create Alias ID's on its own.

Steps:

- Domain Admin needs to Login Xgen Admin Account.
- Click on the Manage Users and enter the user whose alias needs to be created.
- Select the Email Alias and Enter Alias Details.

|                       |        |        |              |      |              | अग                                                                                                   |                                    |             |                  | I F         | E L                         |
|-----------------------|--------|--------|--------------|------|--------------|----------------------------------------------------------------------------------------------------|------------------------------------|-------------|------------------|-------------|-----------------------------|
| ₽ ₩ + €               | mail.) | genplu | s.com        |      |              |                                                                                                    |                                    | You a       | re here: 📮 🕨     | Update User | Q User / Email / Mobile No. |
| Navigation            |        |        |              |      |              |                                                                                                    |                                    |             |                  |             |                             |
| 🗘 Reports 🔹           | User   | Option | Settings     | Logs | Сору         | User : pooja@mail.xgenplus.com                                                                       | Device Access                      | Mail Back   | up and Restore   |             |                             |
| 😰 Manage Domain(s) 👻  |        |        |              |      |              |                                                                                                    |                                    |             |                  |             |                             |
| mail.xgenplus.com 🥒 👻 |        | Info   |              |      |              |                                                                                                    |                                    |             |                  |             |                             |
| 1 Add User            |        | User   | r Type       |      | Domain Adm   | inistrator 💌                                                                                         | Domain Na                          | ame         | mail voennlus co | m           |                             |
| * Manage Users        |        | First  | Name*        |      | Pooja        |                                                                                                    | Last Name                          |             |                  |             |                             |
| 1 Delete Users        |        | Logi   | n Name*      |      | pooja        |                                                                                                    | Password*                          |             | •••••            |             |                             |
| n Manage Groups       |        | Secu   | ure Passwor  | rd*  | •••••        |                                                                                                    | Email Alias                        | 3:          | Add / Delete Ali | as          |                             |
| Shout Box             |        | Outg   | joingMail ID |      | pooja@mail.x | genplus.com                                                                                          | Alternate N                        | /lail ID    |                  |             |                             |
| Bulk Add              |        | Mob    | ile No       |      | 8076621190   |                                                                                                    |                                    |             |                  |             |                             |
| i Bulk Update         |        | Activ  | vate account | t    | V            | <ul> <li>[Allow/ Disallow user to use Xg</li> <li>Forward </li> <li>Delete </li> <li>Repl</li> </ul> | jen Services]<br>y [Enable/disable | rights on e | mail]            |             |                             |
| L Domain Cleaner      |        | Disa   | ble Settings |      | C            | Settings Tab in Users account                                                                        | s will be disabled]                |             |                  |             |                             |

• Enter the Alias name and hit Add.

|                       |                     |                                       | अ                                                                                                    |                                     |                    |               | - Logout |
|-----------------------|---------------------|---------------------------------------|----------------------------------------------------------------------------------------------------|-------------------------------------|--------------------|---------------|----------|
| ₽ ₩ + 6               | mail.xgenplus.com   |                                       |                                                                                                    | You                                 | i are here: 📮 🕨 Up | date User Q U |          |
| Navigation            |                     |                                       |                                                                                                    |                                     | ×                  |               |          |
| 🛱 Reports 🚽           | User Option Setting | ADD / DELETE A                        | LIAS                                                                                                  |                                     | Restore            |               |          |
| 😰 Manage Domain(s) 👻  |                     | Email Alias:                          | Pooja2@mail.xgenplus.com Add                                                                          | 7                                   |                    |               |          |
| mail.xgenplus.com 🧪 👻 | Info                | Note :All emails se<br>as EBOM automa | ent to these address will be visible in this account<br>ically, which can be used for sending email   | only.This id also we added          |                    |               |          |
| 1 Add User            | User Type           | 0.11-                                 |                                                                                                    | A                                   | hail.xgenplus.com  |               |          |
| n Manage Users        | First Name*         | 5.NO.                                 | Email Alias Address                                                                                   | Action                              |                    |               |          |
| 1 Delete Users        | Login Name'         |                                       | No Records                                                                                            |                                     |                    |               |          |
| 🔹 Manage Groups       | Secure Pass         | 4                                     |                                                                                                    |                                     | Add / Delete Alias |               |          |
| Hit Shout Box         | OutgoingMai         | AUTO DOWNG                            | RADING OF EMAIL                                                                                       |                                     |                    |               |          |
| Bulk Add              | Mobile No           | 807662119                             | )                                                                                                    |                                     |                    |               |          |
| Bulk Update           | Activate acco       | unt                                   | <ul> <li>✓ [Allow/ Disallow user to use Xgen Ser</li> <li>✓ Forward ✓ Delete ✓ Reply [Enab</li> </ul> | vices]<br>le/disable rights on emai |                    |               |          |
| 💄 Domain Cleaner      |                     |                                       | [Settings Tab in Users accounts will be                                                               |                                     |                    |               |          |

The alias domain name needs to be prior approved in the domain section. Only those domains which have been assigned / approved for this domain can be used.

| ₽ ₽ + 6               | mail.xg | genplus.com    |                            |                                                                                                    | You a               | are here: 📮 🕨 Update | User Q User / Email / Mobile No. |
|-----------------------|---------|----------------|----------------------------|----------------------------------------------------------------------------------------------------|---------------------|----------------------|----------------------------------|
| Navigation 📔          |         |                |                            |                                                                                                    | ×                   |                      |                                  |
| 🛱 Reports 👻           |         | Option Setting | ADD / DEL<br>Alias added   | .ETE ALIAS<br>I successfully !                                                                                               |                     | Restore              |                                  |
| 😰 Manage Domain(s) 👻  |         |                | Email Alia                 | S: Add                                                                                                    |                     |                      |                                  |
| mail.xgenplus.com 🥒 👻 |         | Info           | Note :All em<br>as FROM at | nails sent to these address will be visible in this account only. This<br>utomatically, which can be used for sending email. | id also we added    |                      |                                  |
| 👤 Add User            |         | User Type      | S No                       | Email Alias Address                                                                                                    | Action              | nail.xgenplus.com    |                                  |
| 🛪 Manage Users        |         | First Name*    | 1                          |                                                                                                    | 1 totoli            |                      |                                  |
| 1 Delete Users        |         | Login Name'    |                            | poojaz e maii.xgenpius.com                                                                                                   |                     |                      |                                  |
| Manage Groups         |         | Secure Pass    | 4                          |                                                                                                    | Þ                   | Add / Delete Allas   |                                  |
| 📷 Shout Box           |         | OutgoingMai    | AUTO DOWNGRADING OF EMAIL  |                                                                                                    |                     |                      |                                  |
| Bulk Add              |         | Mobile No      | 80768                      | 521190                                                                                                    |                     |                      |                                  |
| Bulk Update           |         | Activate accou | nt                         | <ul> <li>✓ [Allow/ Disallow user to use Xgen Services]</li> <li>✓ Forward ✓ Delete ✓ Reply [Enable/disab</li> </ul>          | le rights on email] |                      |                                  |

| User Panel                      | 🗙 🛛 🔏 dil.in User : mahima.jain@dil.in 🗙 🔀 Zimbra: Inbox 🛛 🗙 💑 mail.xgenpli                  | us.com User : mahima × +                                            |
|---------------------------------|----------------------------------------------------------------------------------------------|---------------------------------------------------------------------|
| ↔ C ① Not se                    | cure   mail.xgenplus.com/2013/admin/dashboard.jsp                                            | ☆ <b>©</b>   <b>⊖</b>                                               |
|                                 | अ <b>ग</b>                                                                                   | 👔 🥂 mahima@mail xgenplus.com 👻 🕞 Logout                             |
| ₽ ₽ + €                         | mail.xgenplus.com                                                                            | You are here: D > Edit Domain Q User / Email / Mobile No.           |
| lavigation li                   |                                                                                              |                                                                     |
| D Reports                       | - Domain Option Info                                                                         | Check Login Status                                                  |
| Manage Domain(e)<br>Edit Domain |                                                                                              |                                                                     |
| il.xgenplus.com 🥒               | Domain* mail.xgenplus.com (Ex. dil.in)                                                       |                                                                     |
|                                 | Number Of Users* 30 (12/30)                                                                  |                                                                     |
|                                 | Allow Sharing of contacts/folders                                                            |                                                                     |
|                                 | with*                                                                                        |                                                                     |
|                                 | Add Other Domain Admin Add Domain Admin                                                      |                                                                     |
|                                 | Domain Alias* हीआईएल भारत (Ex. dil.in,datamail.com)                                          | Save                                                                |
|                                 | Note :In Domain Name First character must be alphabet, Dot(.) must be there, Valid character | ers are 0-9,dot(.),hyphen(-),Underscore(_) and language characters. |
|                                 | Details                                                                                      |                                                                     |
|                                 | Access                                                                                       |                                                                     |

I want to create alias of a user named John on domain mail.xgenplus.com. So select "edit domain".

Under Domain Alias watch which all domains are allowed for you to create an alias email ID.

In this case, डीआईएल.भारत is the only domain allowed for which I can create alias of a user.

The Email ID added as alias will be added at user's front for sending the email. User can select this ID to send mails. Similarly, all emails sent to these address will be visible on the main account only.

How To Delete Alias-

User can delete created alias by clicking on delete icon and the alias will be deleted.

| □ □ + 6               | mail.xgenplus.com   |                                     |                                                                                                    | You a                     | are here: 🛄 🕨 Update U | ser Q User / Email / M |
|-----------------------|---------------------|-------------------------------------|----------------------------------------------------------------------------------------------------|---------------------------|------------------------|------------------------|
| Navigation            |                     |                                     |                                                                                                    | ×                         |                        |                        |
| 🛱 Reports 👻           | User Option Setting | ADD / DELETE                        | ALIAS                                                                                                    |                           | Restore                |                        |
| 😰 Manage Domain(s) 👻  |                     | Email Alias:                        | Add                                                                                                    |                           |                        |                        |
| mail.xgenplus.com 🥒 👻 | Info                | Note :All emails :<br>as FROM autom | sent to these address will be visible in this account or<br>atically, which can be used for sending email. | nly.This id also we added |                        |                        |
| 1 Add User            | User Type           | S.No.                               | Email Alias Address                                                                                        | Action                    | nail.xgenplus.com      |                        |
| 🛪 Manage Users        | First Name*         | 1                                   | nooia2@mail vaennlus com                                                                                   | Ť                         | 1                      |                        |
| 🖞 Delete Users        | Login Name'         | •                                   | poojaz e mail.xgenpius.com                                                                                 | Delete                    | •••••                  |                        |
| 🔹 Manage Groups       | Secure Pass         | 4                                   |                                                                                                    |                           | Add / Delete Alias     |                        |
| 📲 Shout Box           | OutgoingMai         | AUTO DOWNO                          | AUTO DOWNGRADING OF EMAIL                                                                                  |                           |                        |                        |
| Bulk Add              | Mobile No           | 80766211                            | 80/6621190                                                                                                 |                           |                        |                        |
| 🛱 Bulk Update         | Activate accourt    | nt                                  | <ul> <li>[Allow/ Disallow user to use Xgen Servi</li> <li>Forward Polete Reply [Enable</li> </ul>          |                           |                        |                        |

# 3. Dynamic Groups

If you are a Domain Administrator, you can add users and groups, and assign users to groups, in order to determine their permissions. Groups are, shared by a set of users for a common purpose. When an email is sent to the group account, a copy of email gets delivered to all the individual members of the Group. This email delivery can be controlled by Moderation Settings, Permissions and rules.

Dynamic group has an advantage over regular groups, Unlike regular groups that contain a defined set of members, dynamic groups has distributed list of members added into the groups based on the filters and rules that you define. When an email message is sent to a dynamic group, it's delivered to all recipients in the organization that match the criteria/rules defined for that group. Every time you add a new user having same value to the attributes (as assigned to other users) will authentically add to that dynamic group and the user will also start receiving the email messages, sent in his group which means there is no need to manually add users in the group every time a new user is added.

A dynamic group includes any recipient in Active Directory with attribute values that match its filter.

As your organization's administrator, you can make all users in your organization members of the same group, to easily email everyone without having to enter each person's address. After you create the group, any new users you add to your organization's account are automatically added to the group.

**Dynamic Group:** Dynamic group is created to auto add users in this group there are pre- defined rules and option that can be configured. Follow below steps to add dynamic group.

Step 1: In the Admin panel, Navigate to Manage Groups > Dynamic Groups

|                  | soft.dil.in    |                       |            | You are here: 📮 🕨 Dynamic Groups | Q Domain / Email / Mobile No |
|------------------|----------------|-----------------------|------------|----------------------------------|------------------------------|
| Navigation       |                |                       |            |                                  |                              |
| Manage Server •  | Internal Group | s Public Groups Dynam | nic Groups |                                  |                              |
| 🗘 Reports 🝷      |                |                       |            |                                  |                              |
| Manage Domain(s) | Group N        | ame Add               |            | Rule(s) List of Group :          |                              |
| oft.dil.in 🥒 👻   | List Of G      | roups                 |            | Rule(s)                          |                              |
| Add User         | Search         | Search Group          |            | 1005(3)                          |                              |
| Manage Users     |                |                       |            |                                  |                              |
| Delete Users     | #              | Group Name            | Action     |                                  |                              |
| Manage Groups    | 1              | माईन                  | 1 🖞 🔧 🖂 🌲  |                                  |                              |
| Shout Box        | 2              | हिन्दजी               | 1 🖞 🔧 🖾 🌲  |                                  |                              |
| Bulk Add         | 3              | ACCOUNTS              | ∥ 丗  ⊠ ♣   |                                  |                              |
| Bulk Update      | 4              | AW                    | 1 🖞 🔧 🖂 🌲  |                                  |                              |
| Domain Cleaner   | 5              | TEST                  | 1 🖞 🔧 🖂 🌲  |                                  |                              |
| Mailing Lists    | 6              | VIJAY2233             | ∥ ∰  ⊠ ♣   |                                  |                              |
| Alert/Notice     | 7              | ZABIGROUP             | 1 🕆 🗠 🔺    |                                  |                              |
| Policy           | Showing 1      | to 7 of 7 entries     |            |                                  |                              |
| Ponty Denet      | ← Prev         | ous 1 Next→           |            |                                  |                              |
| Service Report   |                |                       |            |                                  |                              |

Step: 2 To Add a new group you need to write a desirable name of choice which you want to be added in the dynamic group list, once you add the group it will show in the list.

| EIVIOGE | ROUP Add     |             | Pule(c) List of Croup - |
|---------|--------------|-------------|-------------------------|
| et of c | roups        |             |                         |
| st Of G | Toups        |             | Rule(s)                 |
| arch    | Search Group |             |                         |
|         | Group Name   | Action      |                         |
|         | माईन         | 1 🖞 🖞 🔧 🖂 🌲 |                         |
|         | हिन्दजी      | ✓ 丗 Ҷ ◻ ♣   |                         |
|         | ACCOUNTS     | 1 🖞 🔧 🖂 🌲   |                         |
|         | ANIL1234     | ✓ 丗 丶 □ ▲   |                         |
|         | AW           | ✓ 丗 < □ ▲   |                         |
|         | DEMOGROUP    | ∥ ฃ  ⊠ ♣    |                         |
|         | TEST         | ∥ 丗  ⊠ ♣    |                         |
|         | VIJAY2233    | 1 🖞 🔧 🖂 🌲   |                         |
| -       | 7401000010   |             |                         |

Step 3: Click on the group in which you want to add users accomplishing the set of rules on the right side.

The following are the supported operators and their syntax for a single expression

- i. Equals
- ii. Not Equals
- iii. And
- iv. Or

The values that you enter for the selected attribute must exactly match those that appear in the recipient's properties. For example, if you enter Madhya Pradesh for \*\*State\*\*, but the value for the recipient's property is MP, the condition will not be met. Also, text-based values that you specify aren't case-sensitive.

In the sample figure we have added the users based on set of rules i.e 'equals' & 'And' with attributes 'area' and 'department' respectively. This will add the users that appear in the mentioned attributes.

| Group N   | ame Add      |           | and   Select Key  equals  Attribute Value |
|-----------|--------------|-----------|-------------------------------------------|
| list Of G | roups        |           | Rule(s) List of Group :DEMOGROUP          |
| Search    | Search Group |           | area is mansarovar and department is qa   |
| #         | Group Name   | Action    |                                           |
| 1         | माईन         | 1 🕆 🗠 🌲   | Iotal User(s) in Group: 1                 |
| 2         | हिन्दजी      | 1 🕆 🗠 🌲   |                                           |
| 3         | ACCOUNTS     | 1 🕆 🗠 🌲   |                                           |
| 4         | ANIL1234     | 1 🕆 🗠 🔺   |                                           |
| 5         | AW           | 1 🕆 🗠 🔺   |                                           |
| 6         | DEMOGROUP    | 1 🖞 🔧 🖂 🌲 |                                           |
| 7         | TEST         | 1 🕆 🗠 🔺   |                                           |
| 8         | VIJAY2233    | 1 🕆 🗠 🔺   |                                           |
| 9         |              |           |                                           |

### Send Email through Dynamic Group:

Now, you have created the dynamic group and have added the users into it, let's see how we can send the email messages through dynamic group?

Click 'mail' icon beside the group name and it will redirect to the 'Compose Group Mail' window.

| List Of G | iroups       |           |
|-----------|--------------|-----------|
| earch     | Search Group |           |
| #         | Group Name   | Action    |
| 1         | माईन         | 1 🕆 🖂 🔺   |
| 2         | हिन्दजी      | 1 🕆 🗠 🌲   |
| 3         | ACCOUNTS     | 1 🕆 🖂 🌲   |
| 4         | ANIL1234     | 1 🕆 🖂 🌲   |
| 5         | AW           | 1 🕆 🖂 🌲   |
| 6         | DEMOGROUP    | ∥ ₩ ⊀⊠♠   |
| 7         | TEST         | 1 🕆 🖂 🔺   |
| 8         | VIJAY2233    | 1 🖞 🔧 🖂 🌲 |
| 9         | ZABIGROUP    | 1 🖞 🔧 🖂 🌲 |

The group name appears in the shared address book, on the To: line when email is sent to this group

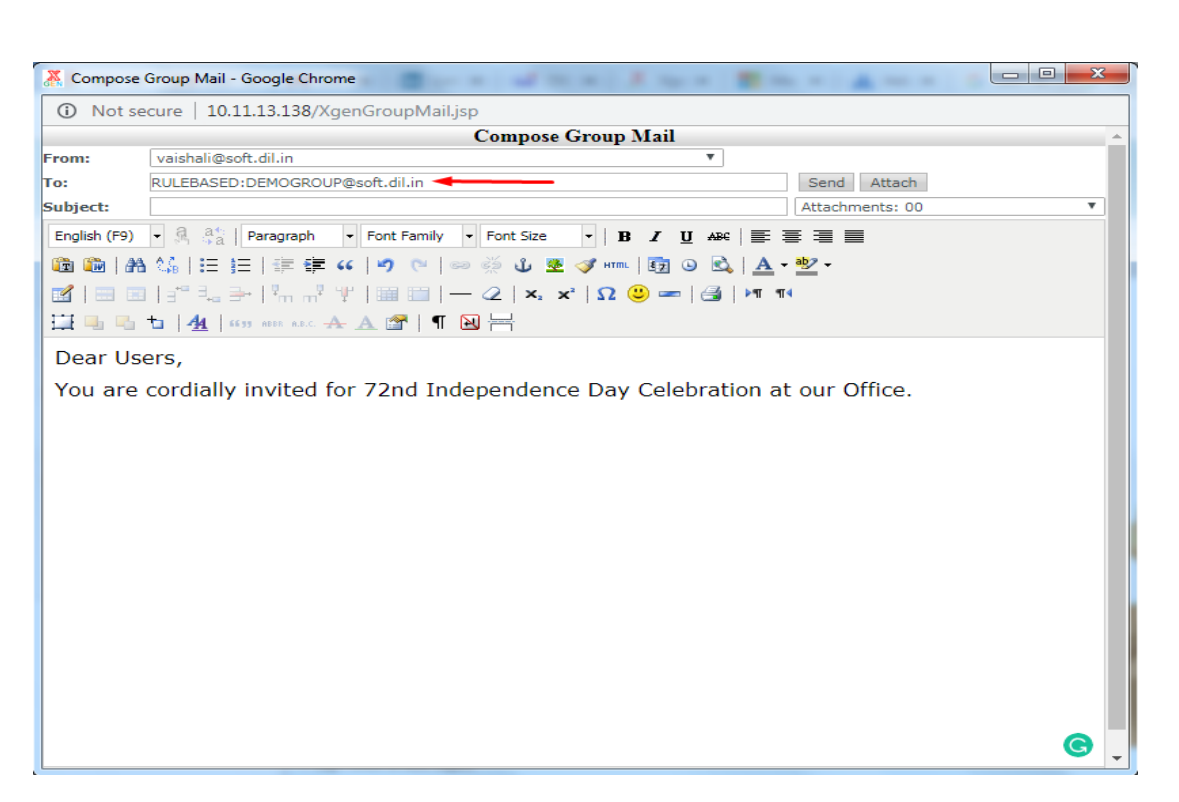

Once you send the mail, you will receive the confirmation about the successful mail delivery

| Compose Group Mail - Goog  | e Chrome                                     | × |
|----------------------------|----------------------------------------------|---|
| (i) Not secure   10.11.13. | 138/XgenGroupMail.jsp                        |   |
|                            | 10.11.13.138 says<br>Your mail has been sent |   |
|                            |                                              |   |

## 4. Permit Lead Management

To allow user to use lead management feature the domain admin has to allow with the feature.

Domain Admin search the User. Under Option settings allow the User to "Enable Lead".

| Mobile Service |                       |     |                      |
|----------------|-----------------------|-----|----------------------|
| YES            | Enable Contact Sync   | YES | Enable Calendar Sync |
| No             | Enable Call Recording | YES | Enable Lead          |

Also, if the Sales Manager has to view the progress of his team members, domain admin has to give the permission for the same. Let's say Mahima wants to keep record for John, vikram then mahima should have ability to view their leads.

Domain Admin search the User.

Under User settings select Default Settings.

Select Enable Tracking.

Select Share data location with. Here give the name of the person who wants to track.(Here mahima's mail ID).

| res Enable Hacking                          |                         |          |    |          |  |
|---------------------------------------------|-------------------------|----------|----|----------|--|
| Capture Location Data from mobile app in e  | very 30 • minutes From  | 09:00 AM | То | 06:00 PM |  |
| ✓ Enable Mark Attendance Module in Mobile A | \PP                     |          |    |          |  |
| Yes Share Location Data With                | mahim@mail.xgenplus.com |          |    |          |  |
|                                             | View / Update Cha       | anges    |    |          |  |

# **Server Level Feature**

**Lead management** Server Admin can set the options available for user to create Leads.

Server Admin will fill in:

|                    |                             | अ∙                      | E 😹 dk.pandey@                 | ©xgenplus.com ▼ 🕒 Logout    |
|--------------------|-----------------------------|-------------------------|--------------------------------|-----------------------------|
| ₽ ₽ + €            | Server                      |                         | You are here: 📮 🕨 Service Type | Q Domain / Email / Mobile I |
| Navigation         |                             |                         |                                |                             |
| Manage Server •    | Add Service Service Type    | Service Status          |                                |                             |
| + Add Domains      | Lead Services Type          |                         |                                |                             |
| 4 Manage Groups    | Loud Services Type          |                         |                                |                             |
| Q Search           | Service Type*               | Lead Services Type Save |                                |                             |
| Shout Box          |                             |                         |                                |                             |
| Add Resource Type  |                             |                         |                                |                             |
| Add Resource       | ID                          | Service Type            | Date                           | Actions                     |
| Alerts/Notices     | 1                           | HOT                     | 02-11-2019                     | / 11                        |
| æ                  | 2                           | COLD                    | 02-11-2019                     | / 1                         |
| SpamJadoo Settings | 3                           | WARM                    | 02-11-2019                     | / 11                        |
| .Aμ. Services      | Showing 1 to 3 of 3 entries |                         |                                |                             |
| Add Themes         | Previous 1                  | Next >                  |                                |                             |
| Server Settings    |                             | HORE -                  |                                |                             |
| < Manage Gateway   |                             |                         |                                |                             |
| SMS Gateway        |                             |                         |                                |                             |

|                    | Lead Services |                        |            |         |  |  |
|--------------------|---------------|------------------------|------------|---------|--|--|
| Manage Groups      |               |                        |            |         |  |  |
| Search             | Service Name* | Service Name Save      |            |         |  |  |
| Shout Box          |               |                        |            |         |  |  |
| Add Resource Type  |               |                        |            |         |  |  |
| Add Resource       | ID            | Service Name           | Date       | Actions |  |  |
| Alerts/Notices     | 1             | XGEN IM                | 09-11-2019 | / 11    |  |  |
|                    | 2             | XGEN SAY               | 09-11-2019 | / 11    |  |  |
| SpamJadoo Settings | 3             | INTERNET BANDWIDTH     | 10-12-2019 | / 10    |  |  |
| - Services         | 4             | BROADBAND              | 10-12-2019 | / 10    |  |  |
| Add Themes         | 5             | SOFTWARE DEVELOPMENT   | 10-12-2019 | / 11    |  |  |
| Server Settings    | 6             | MOBILE APP DEVELOPMENT | 10-12-2019 | / 11    |  |  |
| Manage Gateway     | 7             | WEB DEVELOPMENT        | 10-12-2019 | / 11    |  |  |
| SMS Gateway        | 8             | HOSTED EMAIL           | 10-12-2019 | / 11    |  |  |
| Merge Account      | 9             | XGEN SOFTWARE          | 10-12-2019 | / 11    |  |  |
| Bulk Update        | 10            | SPAMJADOO SOFTWARE     | 10-12-2019 | / 11    |  |  |

#### -----END OF DOCUMENT-----